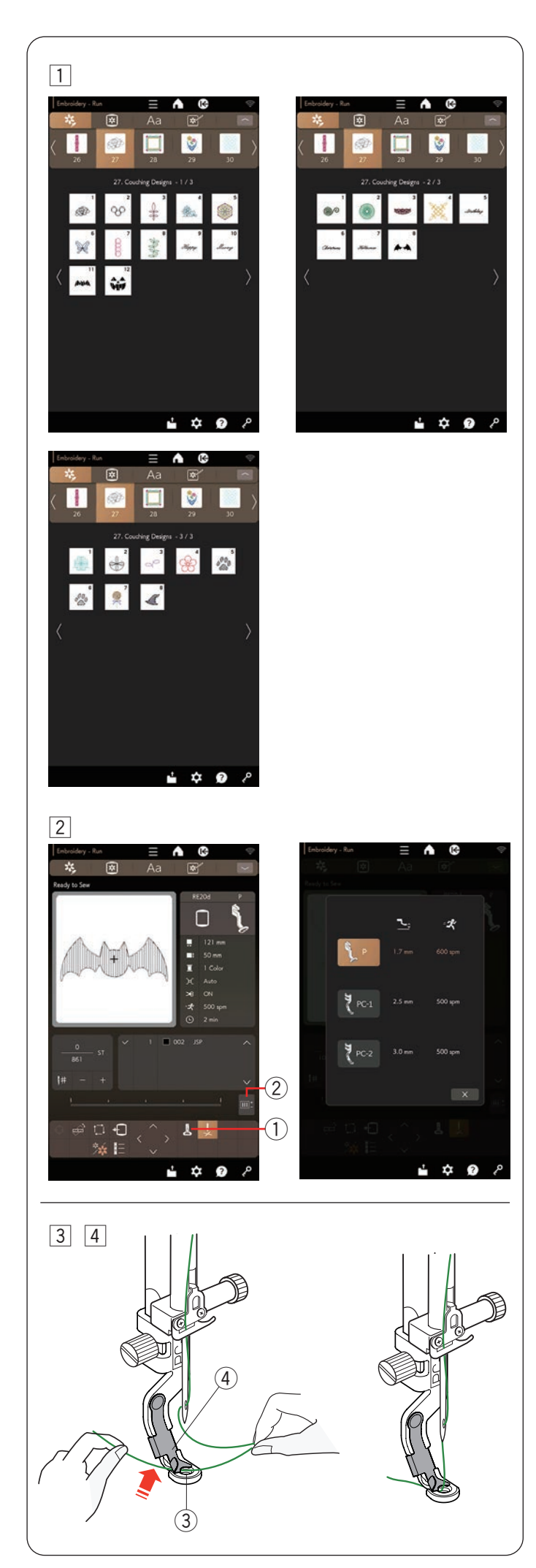

# Motifs de couchure

Amusez-vous à embellir votre travail avec de la laine. Utilisez le pied de couchure PC-1 ou PC-2 pour les motifs de couchure.

- Pour la laine de poids 3 (fin), utilisez le pied de couchure PC-1.
- Pour la laine de poids 4 (normal), utiliser le pied de couchure PC-2.

# **REMARQUE:**

- Utilisez la laine de poids 3 (fin) ou la laine de poids 4 (normal) pour le projet de couchure.
- Ne cousez pas sur une corde rigide.
- Faites un essai de broderie pour contrôler les résultats.
- N'utilisez pas la touche d'une seule couleur pour les motifs de couchure.
- Pour obtenir de meilleurs résultats, utilisez le fil de même couleur pour la canette et le fil de l'aiguille.
- 1 Sélectionnez l'un des motifs de couchure.
- 2 Dans la fenêtre Prêt à coudre, appuyez sur la touche du pied de broderie.

Sélectionnez le pied de couchure PC-1 pour la laine de poids 3 (fin).

Sélectionnez le pied de couchure PC-2 pour la laine de poids 4 (normal).

La hauteur du pied-de-biche et la vitesse de couture seront automatiquement ajustées pour s'adapter à la couture des motifs de couchure sélectionnés.

Si les couches la laine deviennent trop épaisses, appuyez sur la touche de réglage et réglez manuellement le pied-de-biche (voir page 53).

- 1) Touche du pied de broderie
- 2 Touche de réglage

# **REMARQUE:**

- Assurez-vous de choisir le bon pied de broderie lors de la couture de motifs.
- La vitesse de couture est automatiquement réglée sur 500 ppm même si la vitesse de couture maximale est réglée à plus de 500 ppm pour des raisons de sécurité. Vous pouvez modifier la vitesse de couture de 400 ppm à 500 ppm.
- Réglez la vitesse de couture à une vitesse lente pour de meilleurs résultats de couture.

# ATTENTION:

Appuyez sur la touche de verrouillage pour verrouiller la machine lors de la fixation/retrait du pied-de-biche, du guide-laine et de l'enfilage des fils et des laines sur la machine.

- Fixez le pied de couchure sélectionné sur la machine.
  Pour fixer le pied de couchure, voir page 17.
- [4] Tournez le volant vers vous. Assurez-vous que l'aiguille passe par le centre du pied de couchure.

Tenez les fils avec les deux mains. Faites glisser le fil sous la plaque et insérez-le dans le trou du pied-debiche de broderie.

- $(\ensuremath{\mathfrak{I}})$  Trou du pied-de-biche de broderie
- ④ Plaque

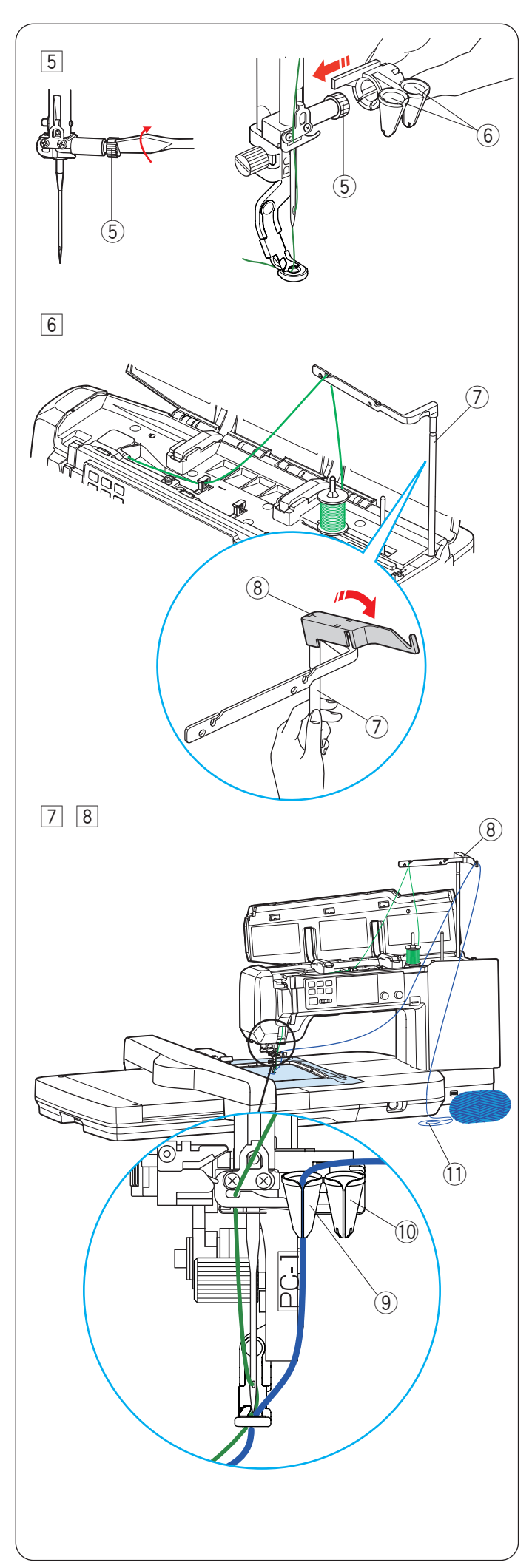

5 Resserrez fermement la vis de serrage de l'aiguille à l'aide du tournevis.

Faites glisser fermement le guide-laine sur la vis de serrage de l'aiguille avec les orifices des guides-laine vers le haut, comme illustré.

- 5 Vis de serrage à aiguille
- 6 Orifices des guides de la laine

# ATTENTION:

Veillez à ne pas tourner la vis du pince-aiguille lorsque vous faites glisser le guide-laine sur la vis de serrage de l'aiguille.

- 6 Fixez la tige secondaire du guide-fil sur la barre de guidage de fil, comme illustré. Soutenez la barre guide-fil avec votre main lors de la fixation.
  - ⑦ Barre du guide-fil
  - (8) Tige secondaire du guide-fil

- Faites passer le fil à travers le guide-fil secondaire.
  8 Tige guide-fil secondaire
- Insérez la laine en la faisant passer par l'ouverture. Enfilez la laine à travers l'orifice gauche pour le pied de couchure PC-1.

Enfilez la laine à travers l'orifice droit pour le pied de couchure PC-2.

- 9 Bouche pour la laine du pied PC-1
- 10 Bouche pour la laine du pied PC-2

# **REMARQUE:**

Déroulez la balle de laine et étalez-la sur une table de couture pour assurer une alimentation en douceur sans enchevêtrement.

1 Laine

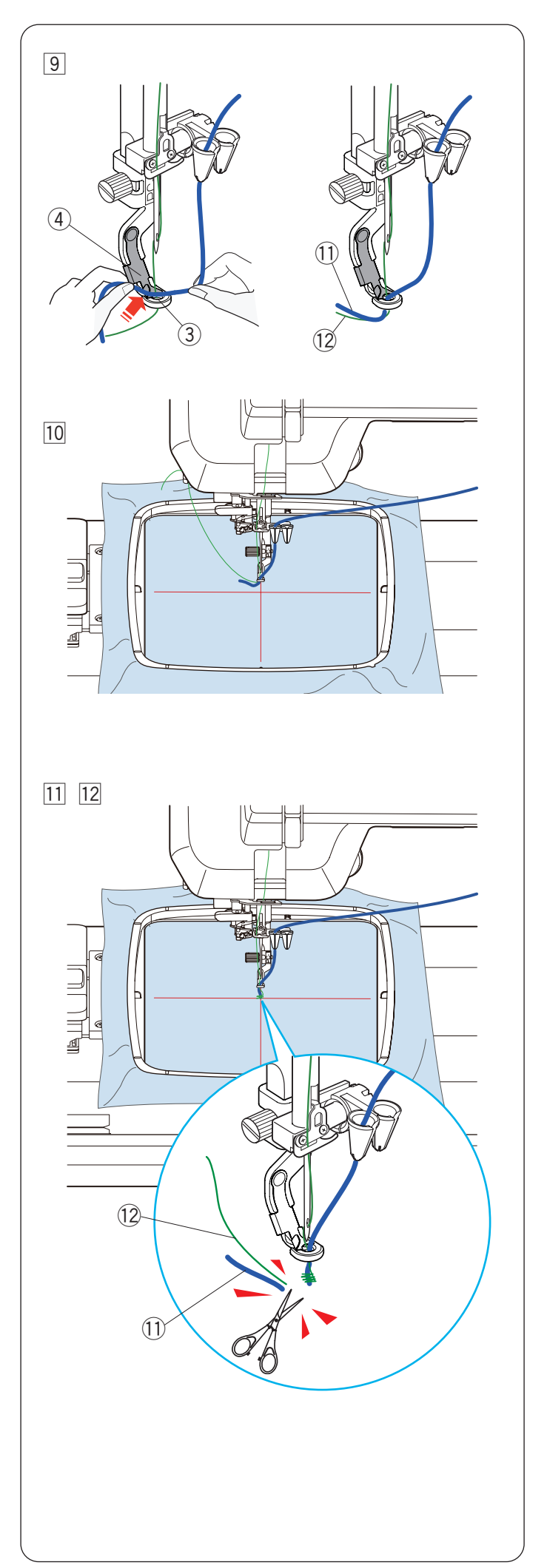

<sup>9</sup> Tenez la laine des deux mains.

Faites glisser la laine sous la plaque et insérez-le dans le trou du pied-de-biche de couchure.

Tirez la laine et le fil de l'aiguille vers l'arrière.

- ③ Trou du pied-de-biche de couchure
- ④ Plaque
- 1 Laine
- 12 Fil de l'aiguille

# ATTENTION:

Des nœuds peuvent apparaître à certains endroits sur une pelote de laine.

Veillez à ne pas introduire le nœud de la laine dans l'ouverture du guide-laine pendant la couture.

10 Placez le tissu dans le cerceau.

Fixez le cerceau au chariot.

Testez la couture pour vérifier les résultats avant la couture réelle.

11 Appuyez sur le bouton marche/arrêt et cousez de 5 à 6 points.

Appuyez à nouveau sur le bouton de marche/arrêt pour arrêter la machine.

12 Couper le fil lâche et le fil de l'aiguille près du point de départ.

Appuyez sur le bouton marche/arrêt pour recommencer à coudre.

La machine s'arrête (et coupera les fils si la fonction du coupe-fil automatique est activée) automatiquement lorsque la première section de couleur est terminée.

- 1 Laine
- 12 Fil de l'aiguille
- I3Changez le fil et la laine pour la couleur suivante.Cousez la section suivante.

# **REMARQUE:**

- Retirez le pied de couchure lorsque le motif de couchure est terminé. L'aiguille peut heurter le pied de couchure lors du passage en mode de couture ordinaire.
- Sélectionnez le pied de broderie P dans la fenêtre de sélection de broderie lorsque vous remplacez le pied de couchure par le pied-de-biche de broderie P (voir page 54).
- Lorsque vous combinez des motifs de couchure, il est nécessaire d'arrêter la machine et de couper l'excédent laine après que le fil passe au prochain motif de couchure.

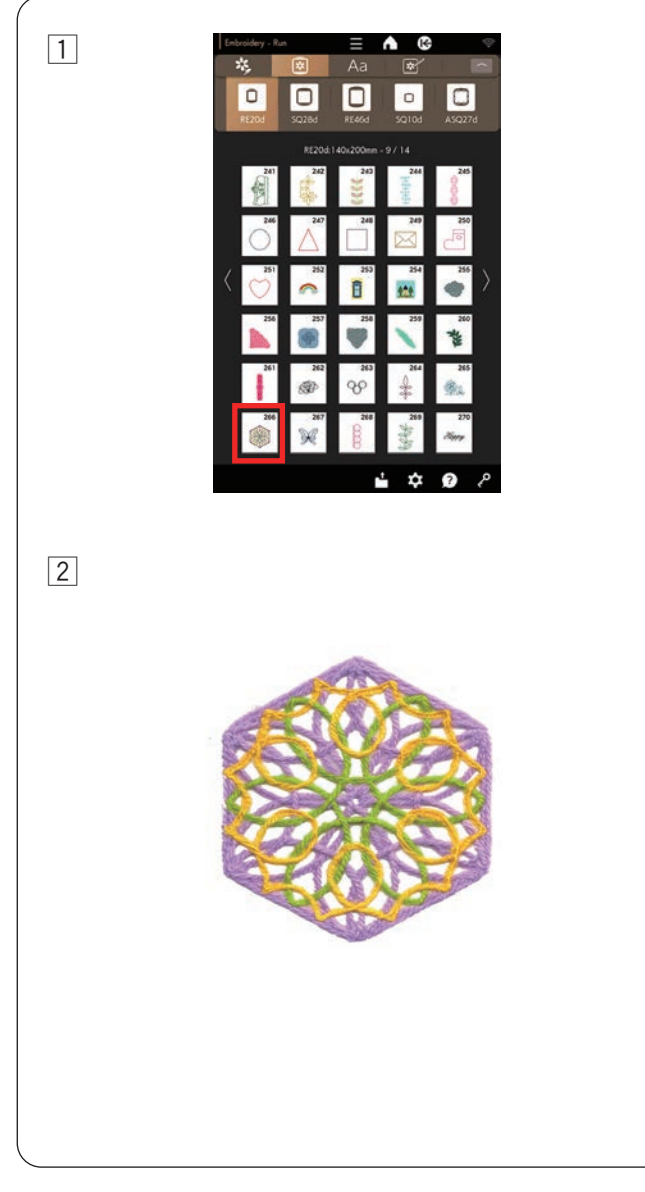

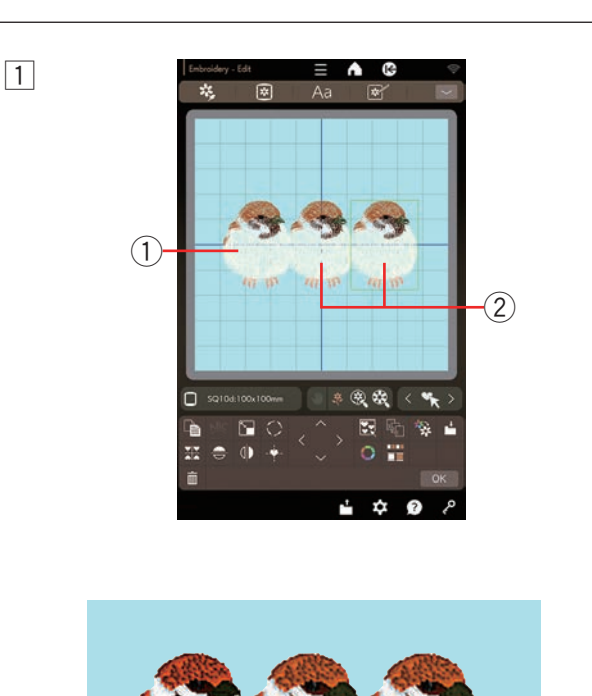

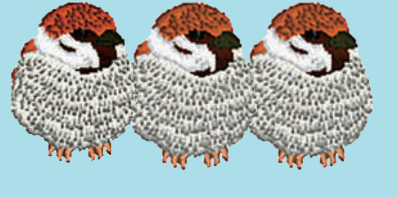

# Motifs de couchure pour stabilisant hydrosoluble

Vous pouvez coudre sur du stabilisant hydrosoluble en sélectionnant le modèle RE20d #266 ou SQ28d #177.

 Fixez le stabilisant hydrosoluble dans le cerceau et placez le cerceau sur le chariot.
 Sélectionnez le motif RE20d# 266.

 Cousez le motif sur le stabilisant hydrosoluble.
 Reportez-vous à la page 73 à 75 pour voir comment coudre.

Retirez le stabilisateur du cerceau.

Découpez le stabilisant hydrosoluble entourant le motif à l'aide de ciseaux. Déposez le stabilisateur en le faisant tremper dans un bol d'eau chaude.

Assurez-vous que la pièce de dentelle à fixer est complètement sèche après l'avoir retirée de l'eau.

#### **REMARQUE:**

- Ne frottez pas et n'enrayez pas les Motifs de stabilisant hydrosoluble.
- Reportez-vous à la page 37 pour savoir comment utiliser un stabilisant hydrosoluble.

# Broderie à coudre motifs SQ10d#113 et SQ10d#114

Le côté gauche du motif SQ10d #114 est conçu pour s'adapter au motif SQ10d #113.

Vous pouvez connecter les motifs SQ10d #113 et SQ10d #114 comme si des moineaux étaient blottis les uns contre les autres.

 Placez le motif SQ10d #114 sur le côté droit de SQ10d #113.

Vous pouvez ajouter des moineaux supplémentaires (motif SQ10d #114) en plaçant le motif SQ10d #114 à la droite du moineaux.

- \* Modifiez l'ordre de couture pour commencer à partir du moineau le plus à droite pour de meilleurs résultats de couture (voir page 84).
  - ① Motif SQ10d #113
  - ② Motif SQ10d #114

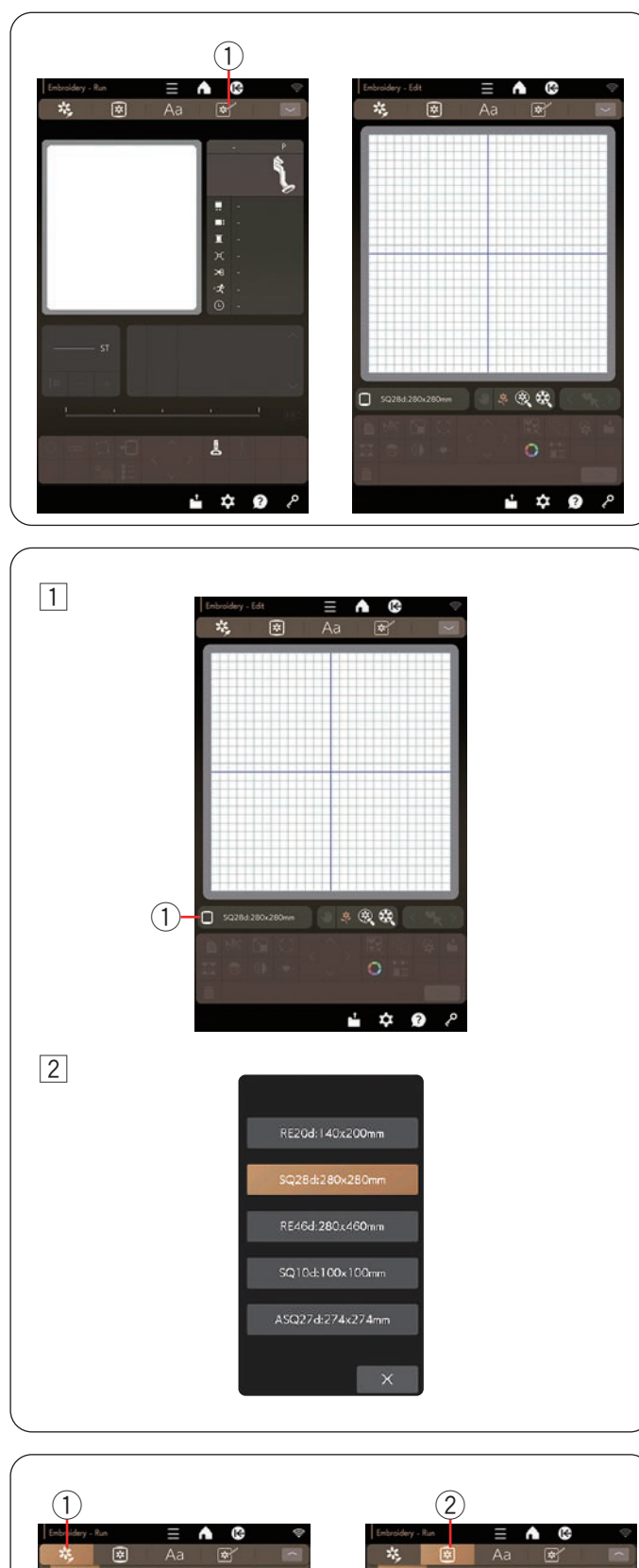

# Mode d'édition

En mode d'édition, vous pouvez modifier et combiner des motifs pour créer propres motifs de broderie originaux.

Appuyez sur la touche de mode d'édition pour ouvrir la fenêtre d'édition et le cerceau SQ28d.

① Touche de mode d'édition

# Sélection d'une taille de cerceau

Vous pouvez sélectionner d'autres tailles de cerceaux.

- 1 Appuyer sur la touche de sélection de cerceau pour ouvrir la fenêtre de sélection de cerceau.
  - ① Touche de sélection de cerceau

Sélectionnez le cerceau désiré.
 L'écran revient à la fenêtre d'édition.

#### **REMARQUE:**

En mode d'édition, vous ne pouvez pas sélectionner de motifs plus grands que la taille du cerceau sélectionné.

#### Ouverture des motifs de broderie

Dans la fenêtre d'édition, vous pouvez ouvrir les motifs intégrés, le monogramme et les motifs sur une clé USB.

Appuyez sur la touche de catégorie de motifs pour parcourir la liste de motifs par catégorie de motifs ou appuyez sur la touche de sélection de motifs pour parcourir les motifs par taille de cerceau.

Sélectionnez le motif souhaité dans la liste des motifs (voir pages 41 à 43).

- ① Touche de catégorie de motifs
- ② Touche de sélection de motifs

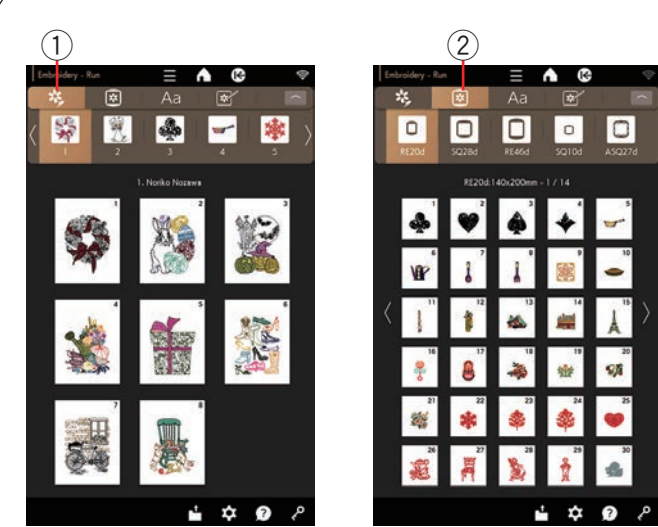

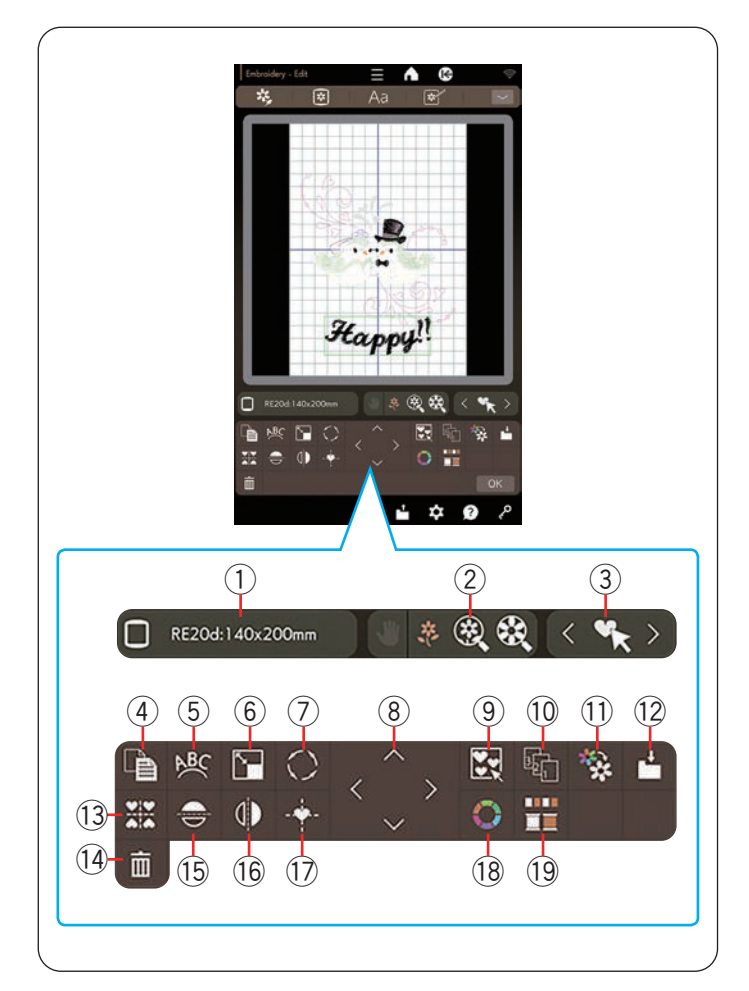

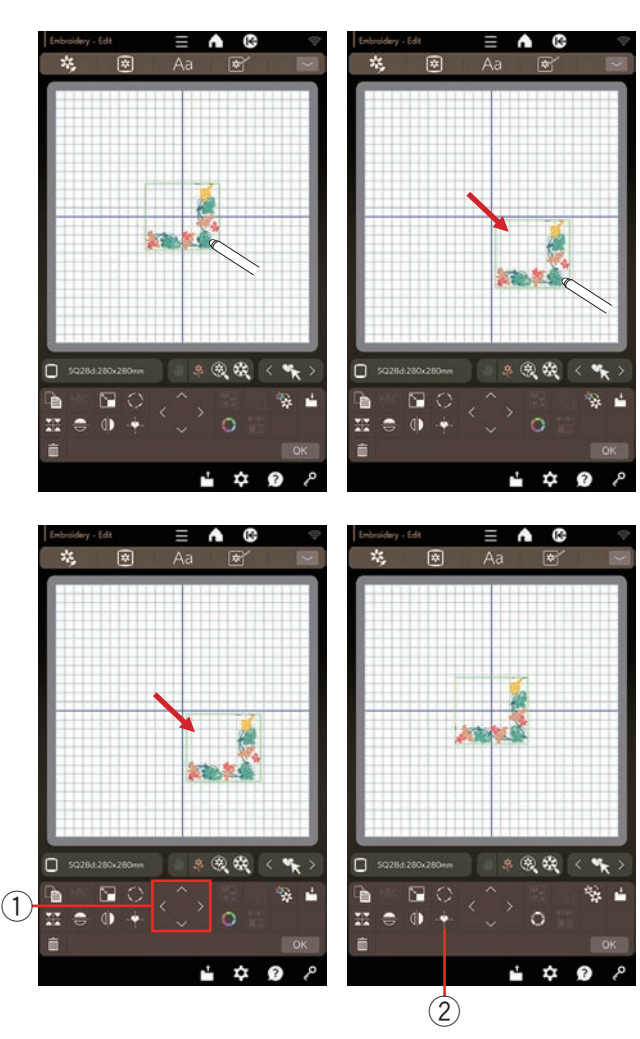

#### Fenêtre de modification des informations

La fenêtre de modification contient les touches suivantes.

- 1 Touche de sélection du cerceau
- (2) Touche taille d'affichage
- ③ Touches de sélection de motif
- (4) Touche duplication
- 5 Touche arc
- (6) Touche redimensionnement
- 0 Touche rotation
- (8) Touche de diposition
- (9) Touche regroupement
- 10 Touche ordre de couture
- 11 Touche de couleur unique de couture
- 12 Touche d'enregistrement de fichier
- 1 Touche de disposition en coin
- 1 Touche supprimer
- (15) Touche d'image miroir horizontale
- $\underbrace{16}_{-}$  Touche d'image miroir verticale
- 17 Touche de position centrale
- 18 Touche de couleur personnalisée
- 19 Touche regroupement des couleurs

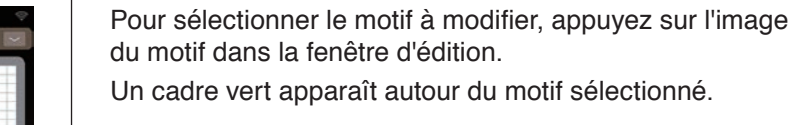

# Déplacement d'un motif

Sélection d'un motif

Pour déplacer le motif de broderie dans la fenêtre d'édition, appuyez sur le motif et faites-le glisser vers l'emplacement souhaité à l'aide du stylet pour l'écran tactile ou du bout du doigt.

#### **REMARQUE:**

Ne faites pas glisser le motif sur l'écran avec un objet pointu.

Vous pouvez également déplacer le motif sélectionné en appuyant sur les touches de disposition.

Appuyez sur les touches de disposition pour déplacer le motif à la position souhaitée dans la fenêtre d'édition.

Appuyez sur la touche de position centrale pour déplacer le motif au centre de la fenêtre d'édition.

- 1) Touches de disposition
- 2 Touche de position centrale

Le chariot ne se déplace pas lorsque vous appuyez sur les touches de disposition car la position du modèle se déplace par rapport au cerceau, et non par rapport à la machine.

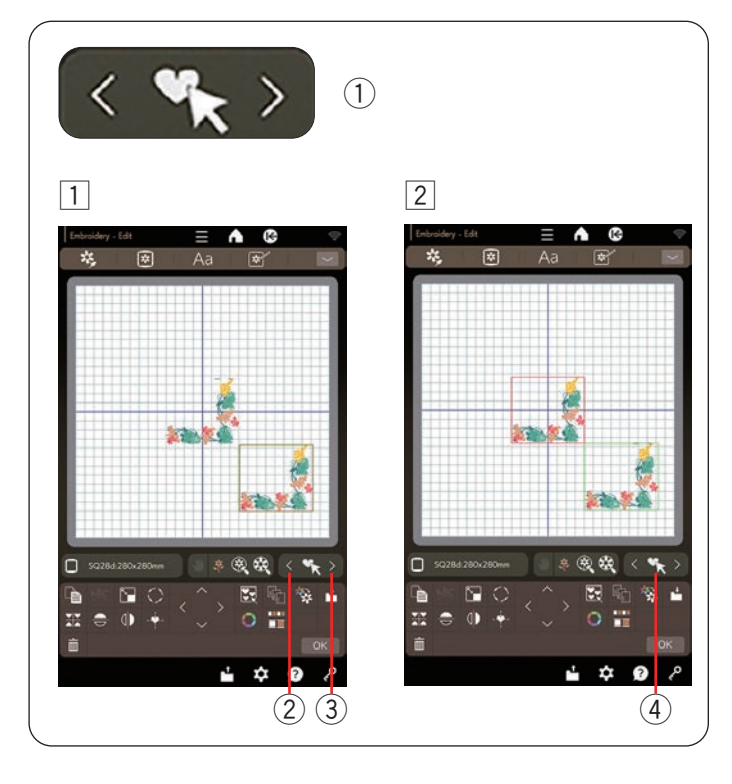

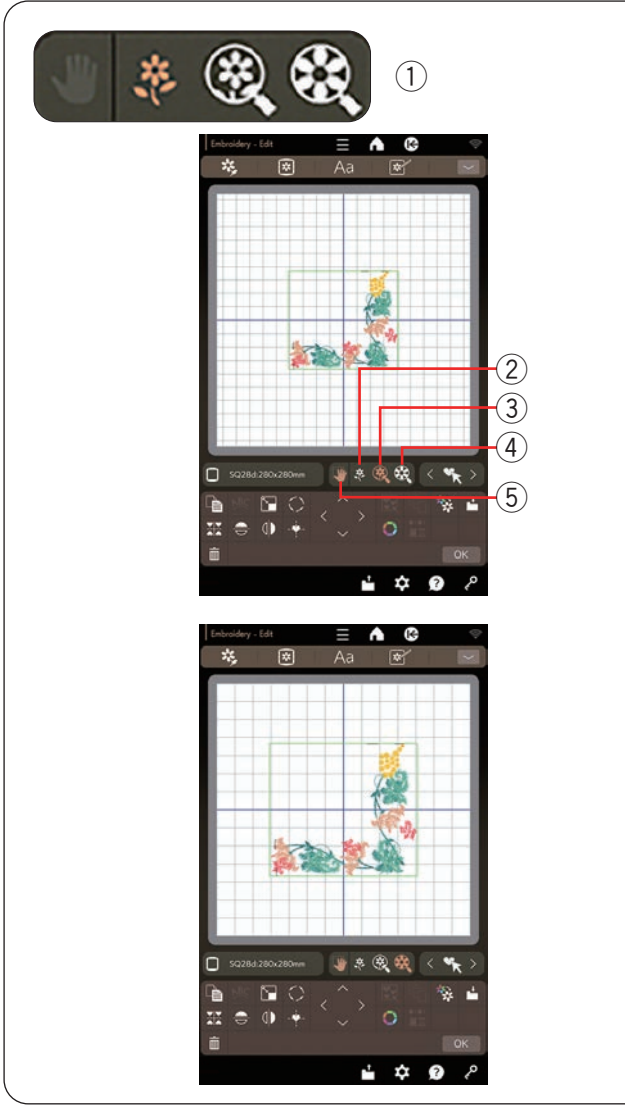

# Sélection d'un motif à l'aide des touches de sélection de motif

Lorsque plusieurs motifs sont placés très près, il peut être difficile de sélectionner le motif souhaité.

Les touches de sélection de motif apparaissent lorsque plusieurs motifs sont affichés dans la fenêtre d'édition pour faciliter la sélection de motif.

- ① Touches de sélection de motif
- 1 Appuyez sur la touche 2 ou 3 pour afficher un cadre rouge.
- 2 Appuyez sur la < touche 2 ou > 3 jusqu'à

ce que le cadre rouge entoure le motif que vous souhaitez sélectionner.

Appuyez sur la touche ④ pour sélectionner le motif souhaité.

#### Zoom dans la fenêtre d'édition

Sélectionnez la taille d'affichage normal, grande ou plus grande en appuyant sur l'une des touches taille d'affichage.

- 1) Touches taille d'affichage
- 2 Touche taille d'affichage normal
- ③ Touche taille d'affichage grande
- ④ Touche taille d'affichage la plus grande

La fonction de défilement est activée automatiquement lors d'un zoom avant.

Pour faire défiler la fenêtre agrandie, faites-la glisser dans la direction souhaitée.

Appuyez sur la touche de défilement pour annuler la commande de défilement.

5 Touche de défilement

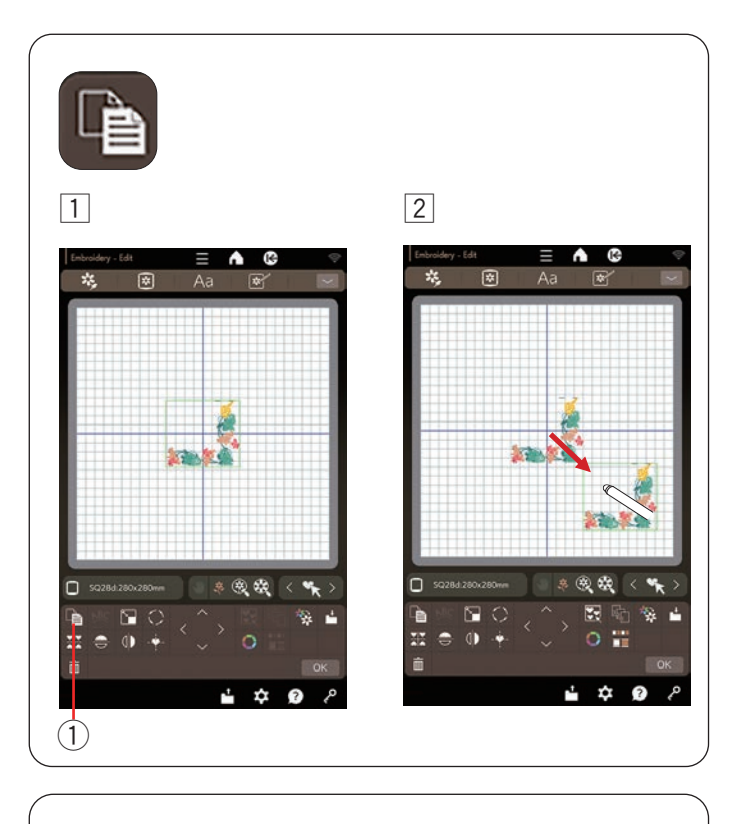

### Duplication d'une répétition

- 1 Appuyez sur la touche duplication pour faire une copie du motif sélectionné.
  - 1 Touche duplication
- 2 Le motif dupliqué sera superposé au motif d'origine. Déplacez la copie pour afficher la répétition d'origine.

#### Monogrammation dans un arc

En mode d'édition, vous pouvez créer un monogramme dans un arc supérieur ou inférieur.

Saisissez le caractères, puis appuyez sur la touche OK.

- 2 Les caractères saisis s'affichent dans la fenêtre d'édition.

Appuyez sur cette touche arc et la fenêtre disposition s'ouvre.

1 Touche arc

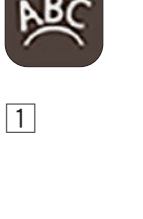

2

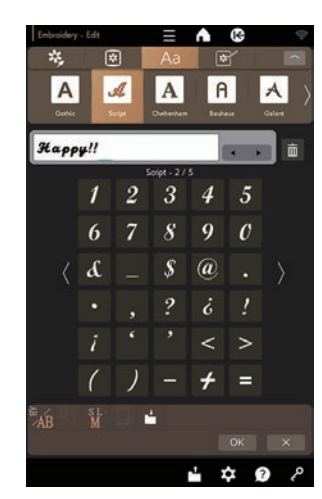

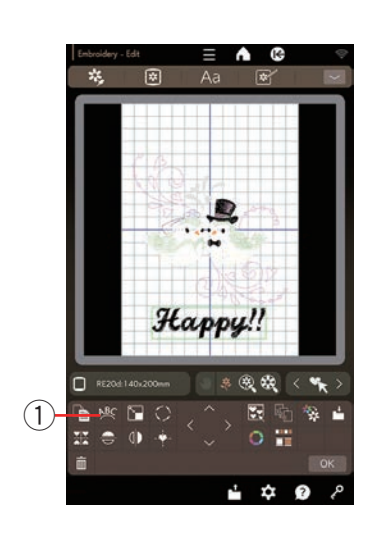

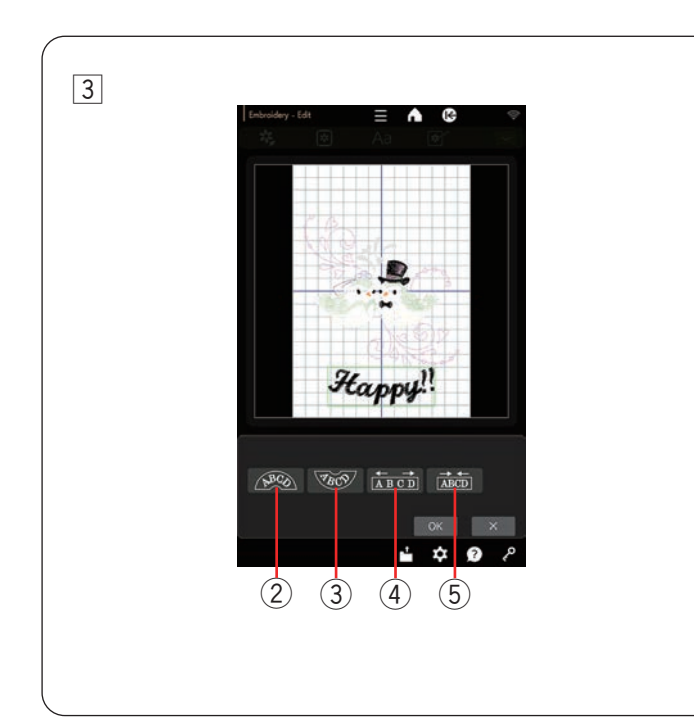

3 Appuyez sur la touche arc supérieure pour créer un arc supérieur.

Appuyez sur la touche arc inférieur pour créer un arc inférieur.

Appuyez sur la touche d'étirement pour allonger l'arc. Appuyez sur la touche rétrécissement pour raccourcir l'arc.

Appuyez sur la touche OK pour confirmer.

- ② Touche arc supérieur
- ③ Touche arc inférieur
- ④ Touche d'étirement
- 5 Touche de rétrécissement

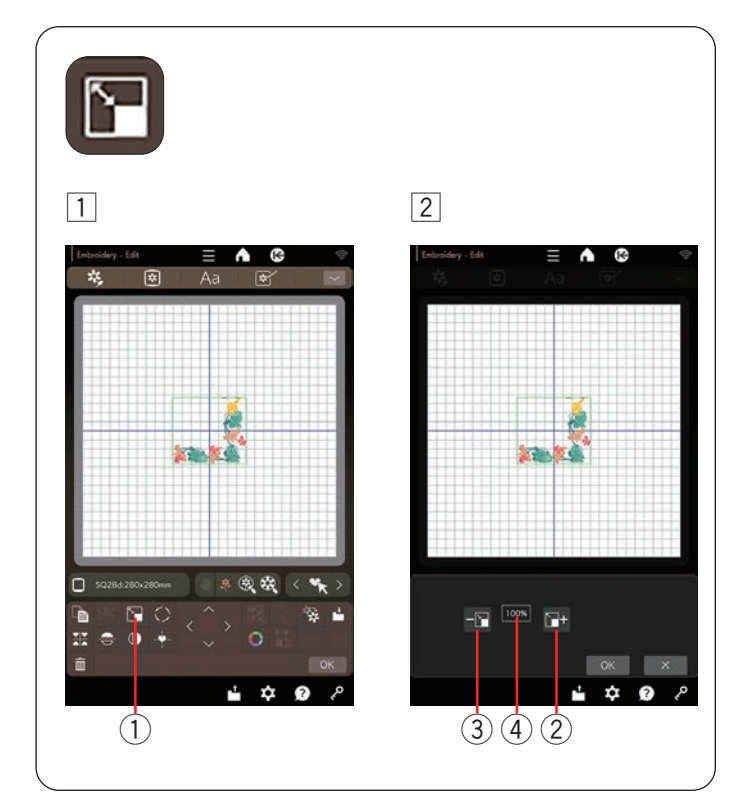

#### Redimensionnement d'un motif

- 1 Appuyez sur la touche redimensionnement pour ouvrir la fenêtre de redimensionnement.
  - 1 Touche redimensionnement
- 2 Vous pouvez modifier la taille du motif de broderie de 80 % à 120 % de la taille d'origine.

Appuyez sur la touche « + » pour augmenter la taille du motif.

Appuyer sur la touche « – » pour réduire la taille du motif.

La taille change de 1 % chaque fois que vous, appuyez sur la « + » ou « – » touche. Pour modifier rapidement la taille, appuyez sur la touche « + » ou « – » et maintenez-la enfoncée.

L'échelle d'un motif redimensionné est affichée sous forme de pourcentage.

Appuyez sur la touche OK pour confirmer la nouvelle dimension.

- 2 + touche
- (3) touche
- 4 Taille du motif

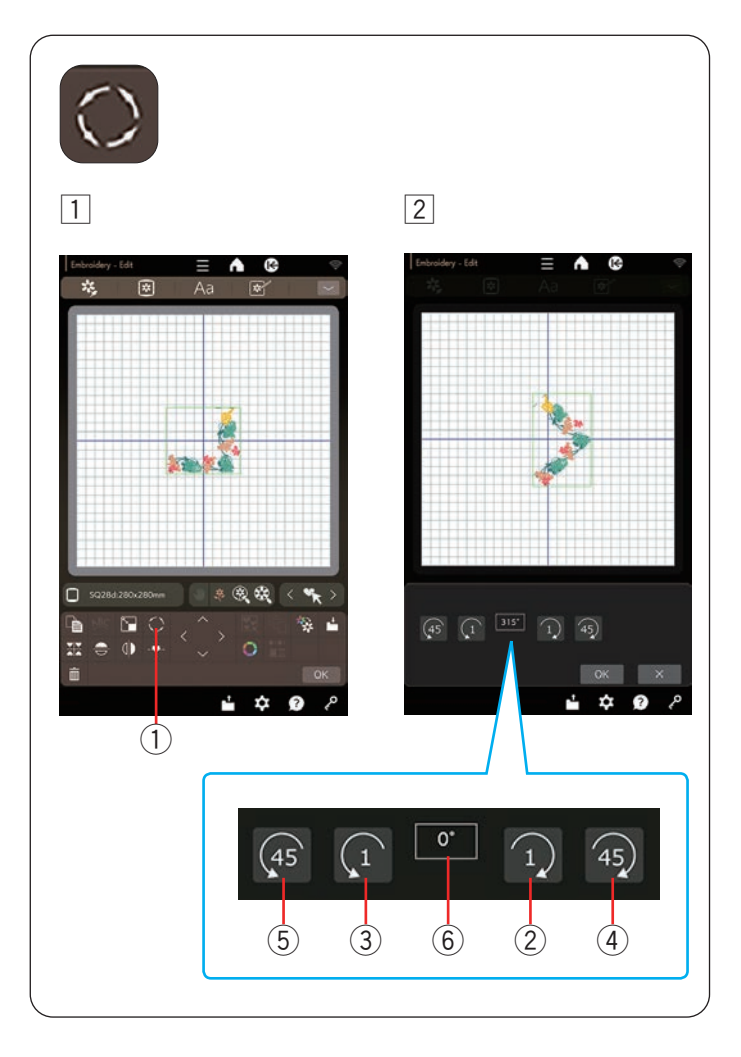

# Rotation d'un motif

- 1 Appuyez sur la touche rotation pour ouvrir la fenêtre des options de rotation.
  - 1 Touche rotation
- Appuyez sur la 1 touche 2 pour faire pivoter le motif sélectionné d'un degré dans le sens horaire.
  Appuyez sur la 1 touche 3 pour faire pivoter le motif sélectionné d'un degré dans le sens antihoraire.
  Appuyez sur la 1 touche 4 pour faire pivoter le motif sélectionné de 45 degrés dans le sens horaire.
  Appuyez sur la 1 touche 5 pour faire pivoter le motif sélectionné de 45 degrés dans le sens antihoraire.

L'angle d'un motif qui a pivoté s'affiche dans la fenêtre (6).

Appuyez sur la touche OK pour confirmer.

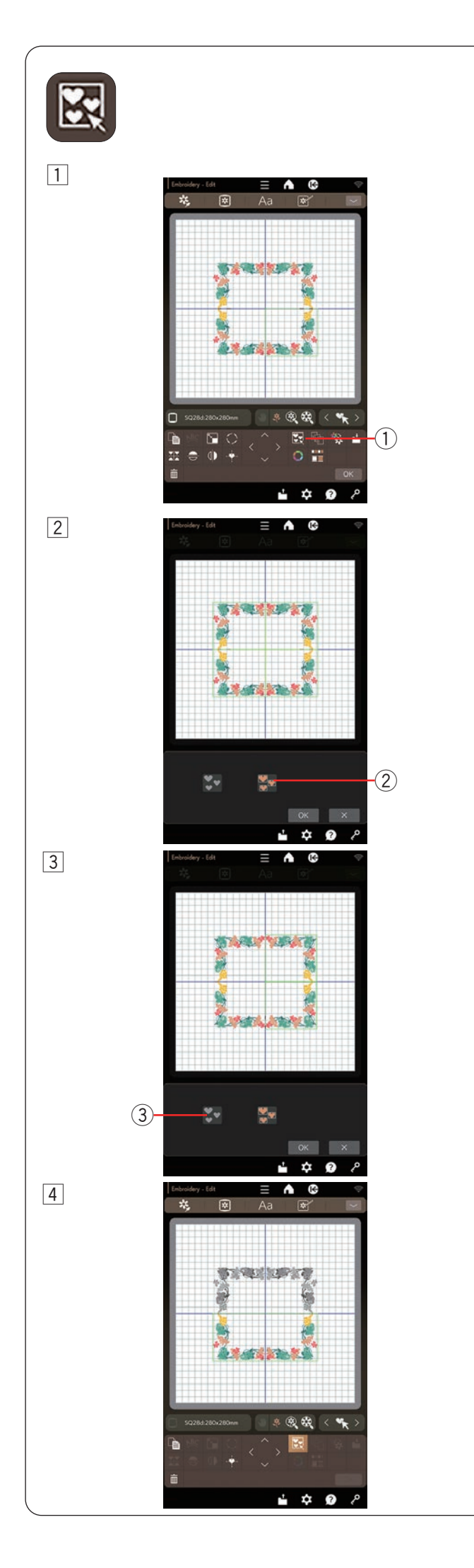

# **Regroupement des motifs**

- 1 Vous pouvez regrouper des motifs.
  - Appuyez sur la touche regroupement et la fenêtre des options de regroupement s'ouvrira.
    - ① Touche regroupement

- 2 Appuyez sur la touche de regroupement global et appuyez sur la touche OK pour regrouper tous les motifs dans la fenêtre d'édition.
  - ② Touche regroupement global

3 Si vous souhaitez regrouper les motifs sélectionnés uniquement, appuyez sur la touche de sélection de groupe.

Sélectionnez les motifs souhaités en appuyant sur les images des motifs.

Appuyer à nouveau sur le motif sélectionné pour désélectionner le motif.

Appuyez sur la touche OK pour regrouper les motifs sélectionnés.

- ③ Touche de sélection de groupe
- 4 Les motifs groupés peuvent être déplacés et dupliqués en tant qu'unité.

Lors du regroupement des motifs sélectionnés uniquement, les autres motifs sont grisés et ne peuvent pas être sélectionnés.

Pour dégrouper les motifs, appuyez de nouveau sur la touche regroupement.

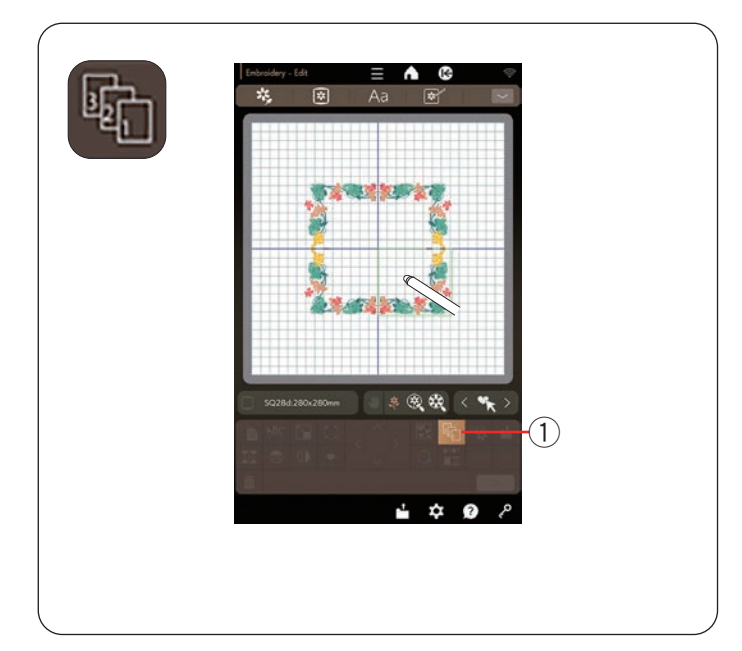

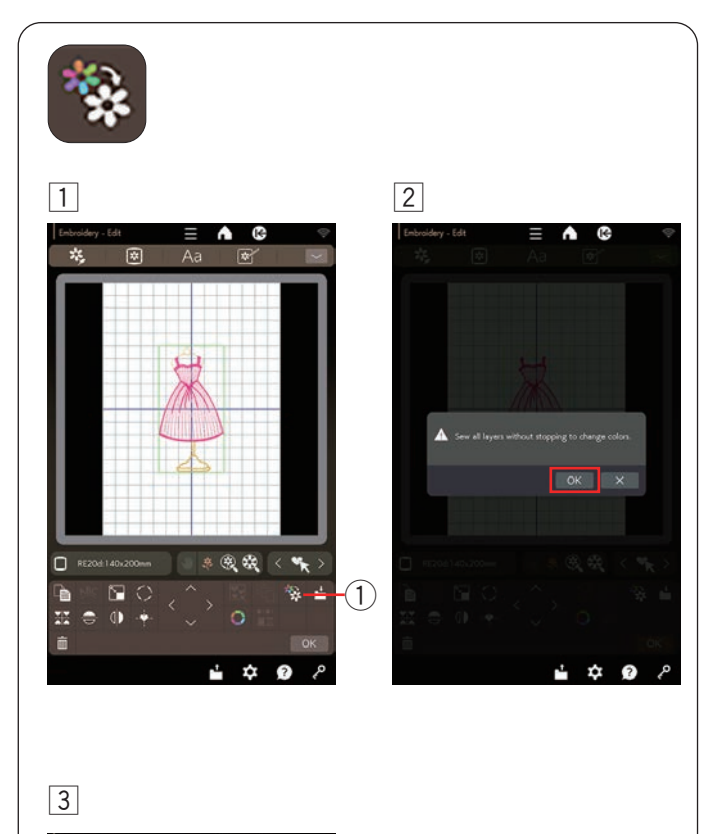

0.1

# Ordre de couture

Vous pouvez modifier l'ordre de couture d'une combinaison de motifs.

Appuyez sur la touche ordre de couture et appuyez une à une sur les images du motif.

Les motifs seront cousus dans l'ordre dans lequel vous appuyez sur les images.

Appuyez de nouveau sur la touche ordre de couture pour revenir à l'écran précédent.

1 Touche ordre de couture

#### Couture d'une seule couleur

Si vous souhaitez coudre un motif ou une combinaison de motifs dans une seule couleur, appuyez sur la touche de couture d'une seule couleur.

La machine ne s'arrête pas tant que le motif n'est pas entièrement cousu.

- Appuyez sur la touche de couture d'une seule couleur.
  Touche de couture d'une seule couleur
- 2 Appuyez sur la touche OK.

3 Le ou les motifs seront affichés en gris.

84

Appuyez sur le bouton marche/arrêt pour commencer la couture avec une seule couleur.

Le motif est cousu sans interruption pour un changement de couleur.

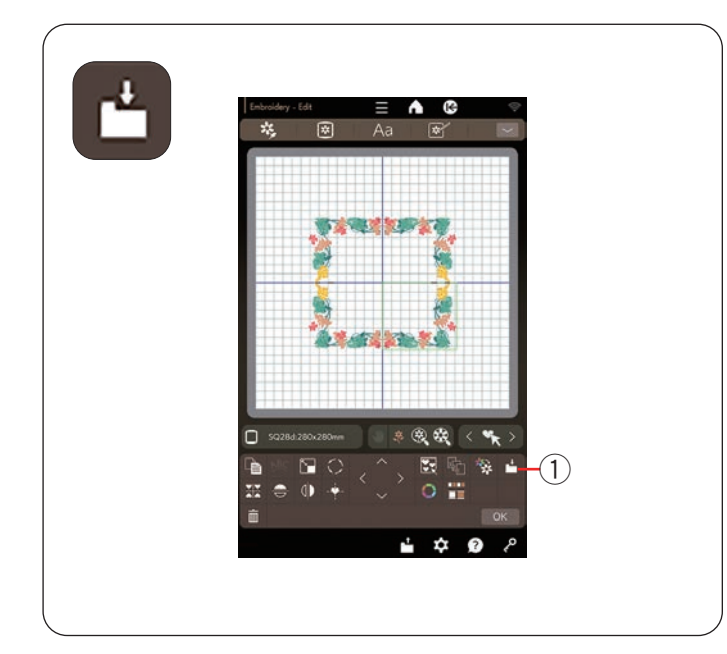

2

K

•

A (6)

1)

1

0

# Touche d'enregistrement de fichier

Vous pouvez enregistrer les motifs de broderie d'origine sous forme de fichiers dans la mémoire intégrée et/ou la clé USB.

Appuyez sur la touche d'enregistrement de fichier pour enregistrer le motif de broderie modifié (voir pages 110 à 111).

① Touche d'enregistrement de fichier

# Création d'un cadre carré

- Sélectionnez le motif de bord SQ28d #202.
  Déplacez le motif vers le bas et vers la droite.
- 2 Appuyez sur la touche de en coin.1 Touche de disposition en coin
- \*\* 1 \$ 3 4 ... \* . h L Đ ₽ ₽ ? ú ?
- La répétition sera automatiquement copiée et placée symétriquement dans 4 coins.
   Appuyez sur la touche OK.
- 4 La fenêtre Prêt à coudre s'ouvre.

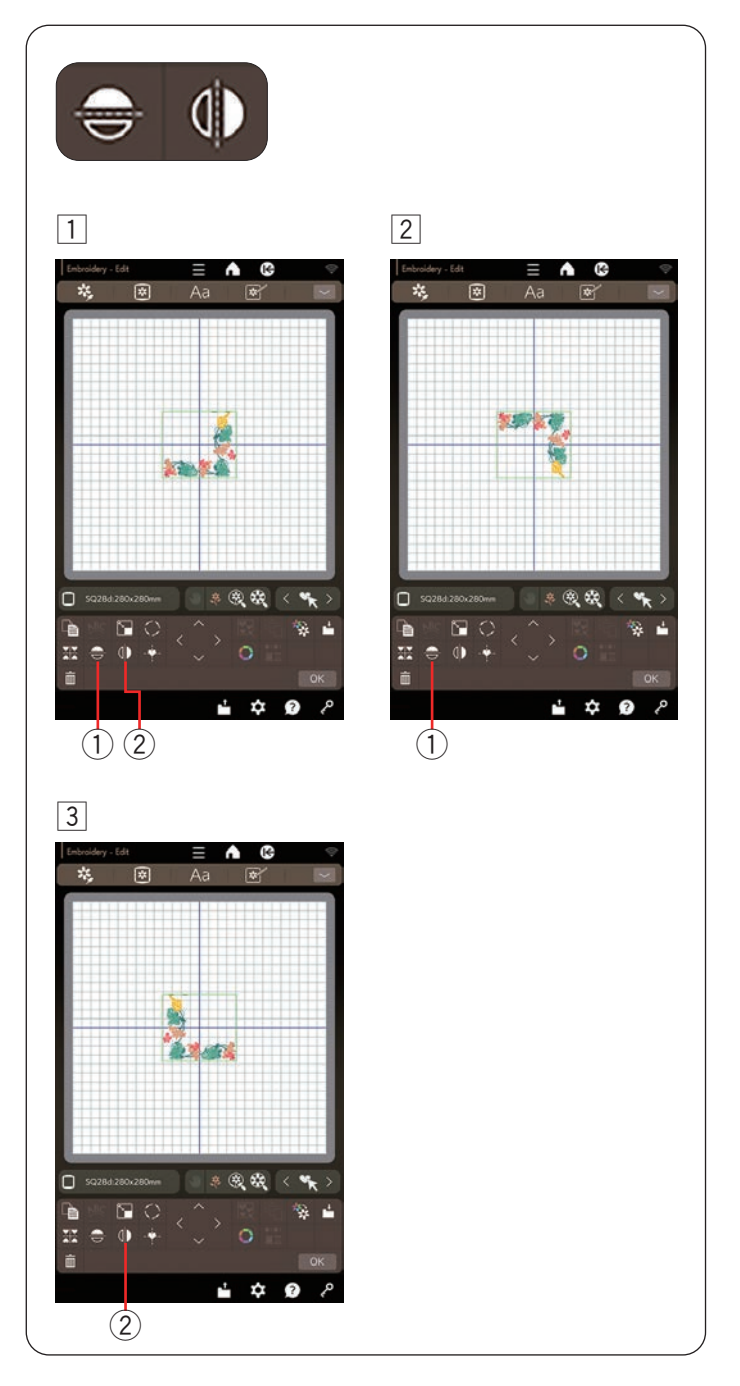

# Inversion d'un motif

- 1 Appuyez sur la touche image miroir verticale ou horizontale.
  - 1 Touche d'image miroir horizontale
  - 2 Touche d'image miroir verticale
- 2 Appuyez sur cette touche pour créer l'image miroir horizontale d'un motif sélectionné.
  1 Touche d'image miroir horizontale

- Appuyez sur la touche pour créer l'image miroir verticale d'un motif sélectionné.
  - 2 Touche d'image miroir verticale

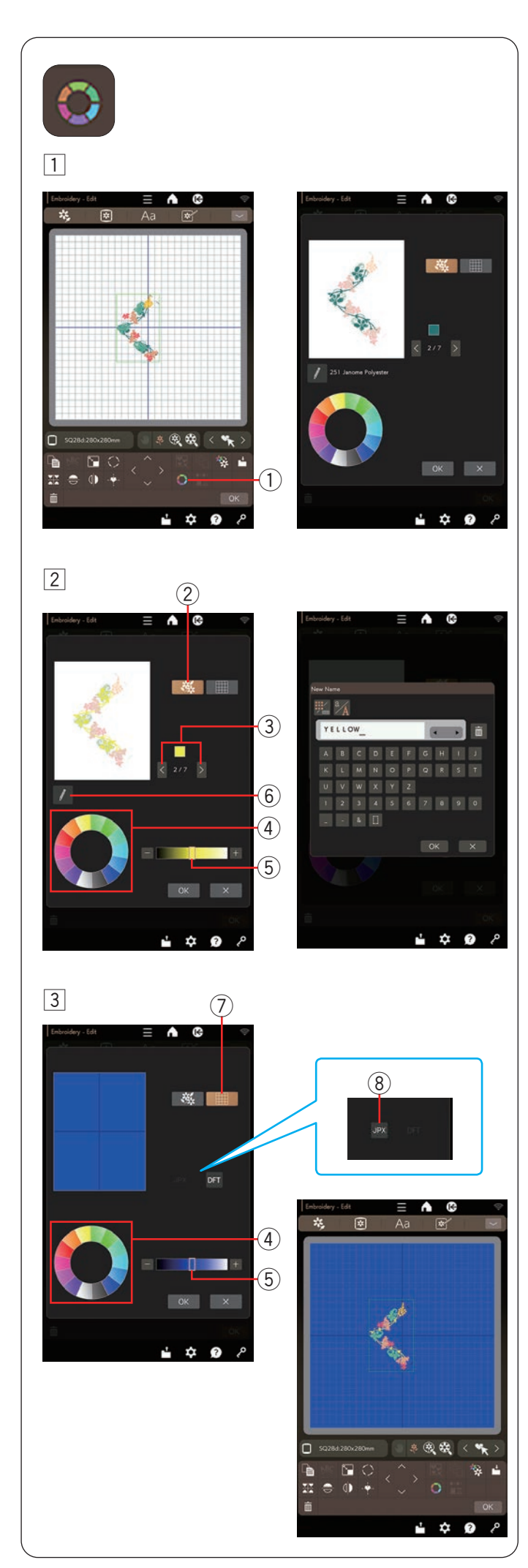

# Personnalisation des couleurs d'affichage

Vous pouvez simuler les couleurs du tissu et des fils réels à l'écran en personnalisant les couleurs de l'image du motif et de la fenêtre d'édition.

- 1 Appuyez sur la touche de couleur personnalisée et la fenêtre de couleur personnalisée s'ouvre.
  - 1) Touche de couleur personnalisée

2 Si vous souhaitez modifier la couleur du motif, appuyez sur la touche de couleur du motif.

Appuyez sur les touches de défilement jusqu'à ce que la section souhaitée s'affiche dans la fenêtre d'aperçu.

- 2 Touche de couleur du motif
- ③ Touches de défilement

Pour sélectionner la teinte, appuyez sur l'une des 14 mosaïques de couleur.

Pour modifier la nuance de la couleur sélectionnée, appuyez sur la touche « + » ou « – » ou faites glisser le curseur vers la gauche ou la droite.

- ④ Tuiles de couleur
- (5) Curseur

Vous pouvez attribuer un nom à la couleur personnalisée de la section de couleur en appuyant sur la touche nom.

Le nom attribué sera affiché à la place du nom et du code de la couleur du fil dans la fenêtre de broderie.

- (6) Touche nom
- 3 Pour modifier la couleur d'arrière-plan, appuyez sur la touche de couleur d'arrière-plan et sélectionnez la couleur souhaitée.

Pour sélectionner la teinte, appuyez sur l'une des 14 mosaïques de couleur.

Pour modifier la nuance de la couleur sélectionnée, appuyez sur la touche « + » ou « – » ou faites glisser le curseur vers la gauche ou la droite.

⑦ Touche de couleur d'arrière-plan

# **REMARQUE:**

Appuyez sur la touche d'image d'arrière-plan pour afficher l'image sur l'arrière-plan de la fenêtre d'édition si vous ouvrez un fichier au format JPX contenant une image d'arrière-plan. Ce faisant, vous pouvez confirmer visuellement la disposition d'un motif de broderie et les images d'arrière-plan.

- \* Lorsque vous modifiez un dessin de broderie avec Artistic Digitizer Jr., le fichier est automatiquement enregistré au format \*.JPX si vous définissez la machine à coudre sur « CM17 ».
- \* Le format de fichier .JPX peut être enregistré avec une image d'arrière-plan.
  - (8) Touche image de fond

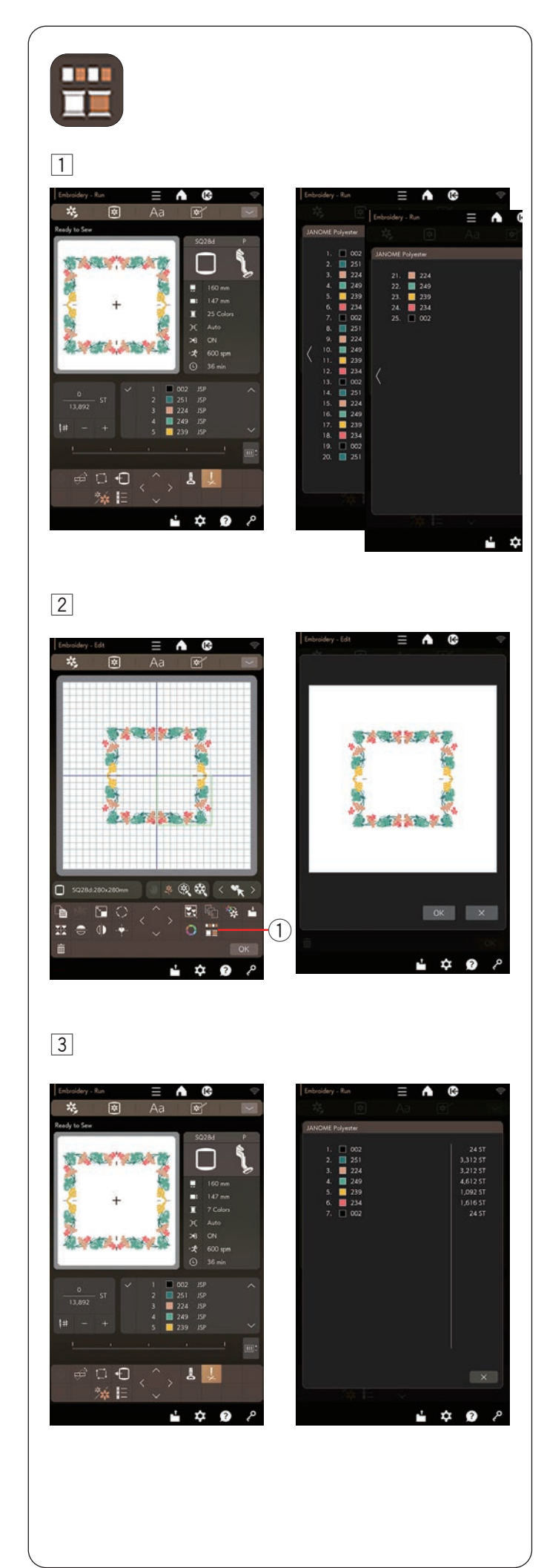

# Regroupement de couleurs

Lorsque vous combinez des motifs dupliqués, vous pouvez réduire le nombre de sections de couleur avec le regroupement de couleurs.

1 Par exemple, le motif combiné créé à la page 85 comporte 25 sections de couleur.

2 Appuyez sur la touche regroupement des couleurs et la fenêtre de regroupement de couleurs s'ouvrira.

Appuyez sur la touche OK pour réunir toutes les sections de couleur de la même couleur et la fenêtre Prêt à coudre s'ouvre.

1 Touche regroupement des couleurs

3 Le nombre de sections de couleur est réduit à 7.

#### **REMARQUE:**

Le regroupement de couleurs sera annulé lorsque vous retournerez à la fenêtre d'édition.

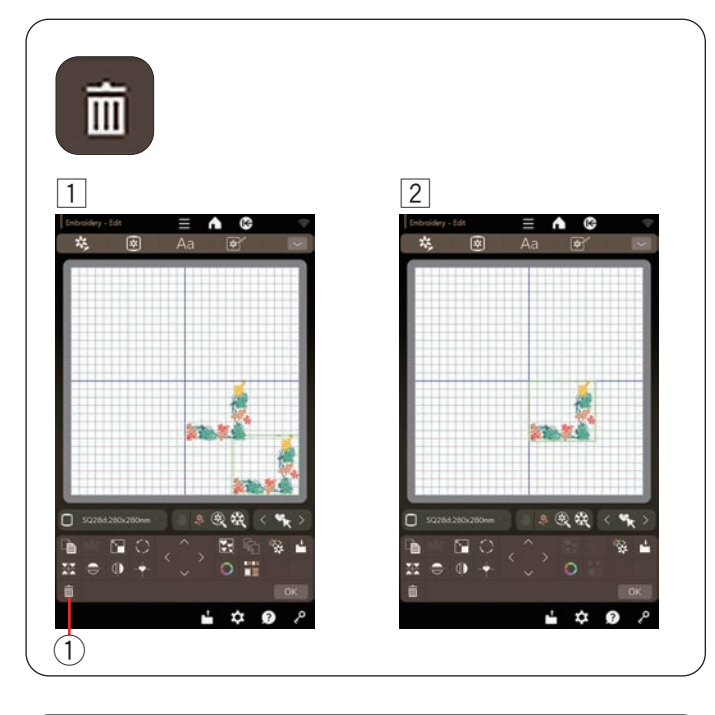

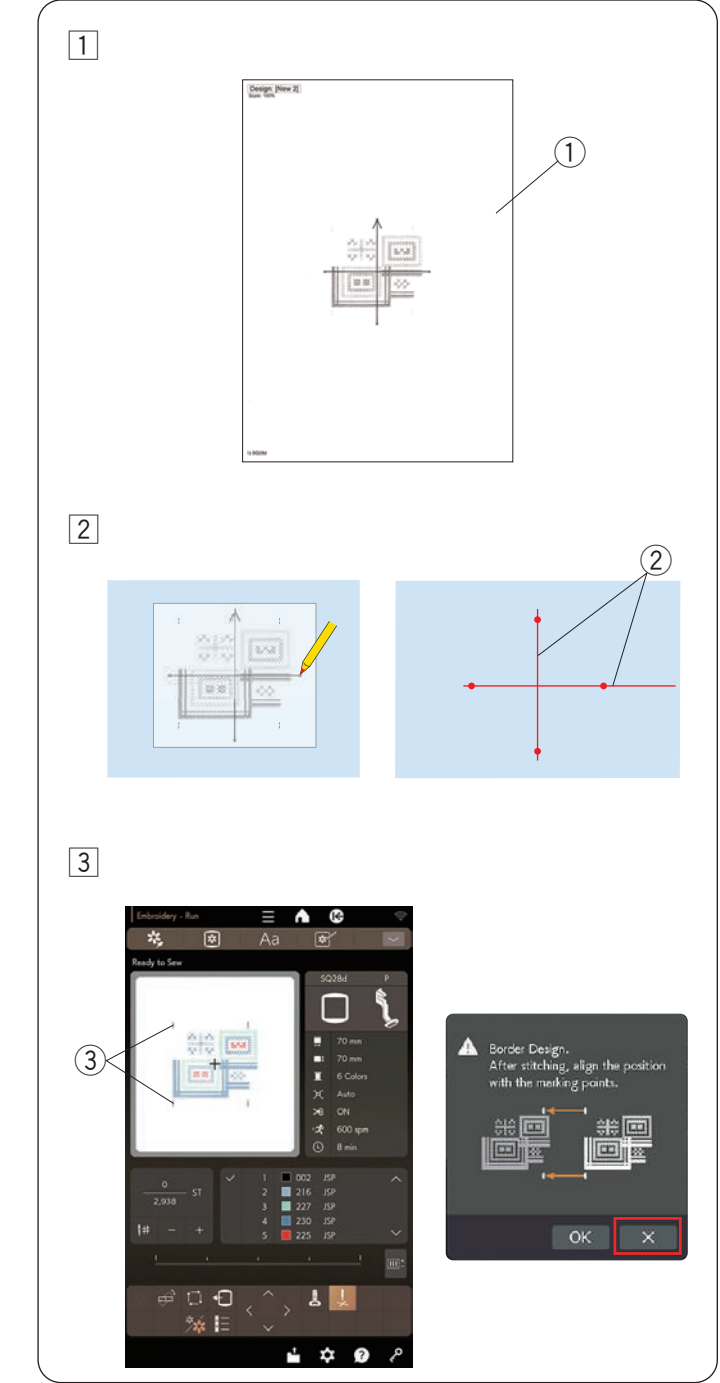

#### Suppression d'un motif

- 1 Appuyez sur le motif à supprimer.
- 2 Appuyez sur la touche supprimer pour supprimer le motif sélectionné.
  - 1 Touche supprimer

# Motifs de bords

Les motifs de bords peuvent être connectés avec précision les uns aux autres avec les points de marquage intégrés.

**Exemple:** Connexion des motifs de bords RE20d #281 et SQ28d #194.

- 1 Imprimez les dessins (feuilles de gabarit) sur du papier semi-opaque pour les motifs de bords RE20d #281 et SQ28d #194 à l'aide d'Artistic Digitizer Jr. (voir pages 92 à 93).
  - ① Motif (feuille de modèle)
- Placez le motif (feuille du gabarit) sur le tissu et marquez les extrémités des lignes centrales avec la craie tailleur. Tracez les lignes médianes sur le tissu.
   La ligne horizontale doit être suffisamment longue pour relier les motifs suivants suivants.
  - Lignes centrales
- 3 Placez le tissu dans le cerceau et fixez le cerceau au chariot.

Sélectionnez le motif de bord SQ28d #194 et réglez la position du cerceau à l'aide des touches jog.

Appuyez sur le bouton marche/arrêt pour afficher un message vous demandant de coudre les premiers points de marquage.

Appuyez sur la touche X pour ignorer la couture et appuyez sur le bouton marche/arrêt pour démarrer la couture.

③ Premiers points de marquage

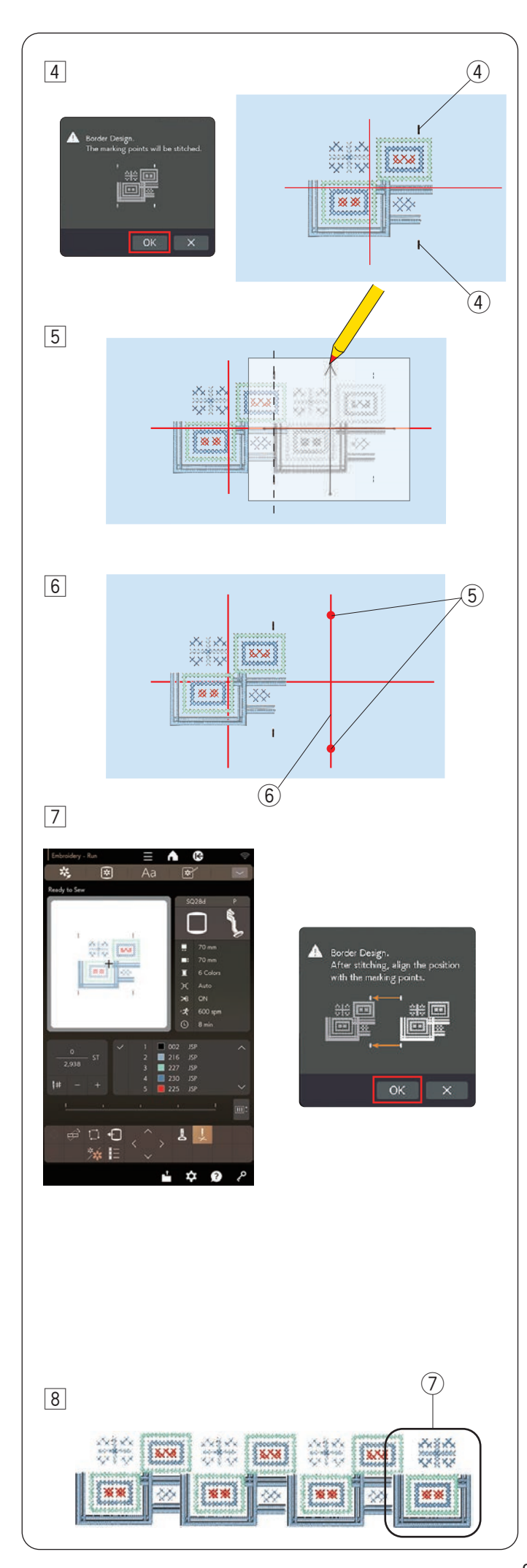

4 La machine s'arrête automatiquement lorsque la couture du motif est terminée.

Appuyez sur le bouton marche/arrêt pour afficher le message correspondant aux 2 derniers points de marquage.

Appuyez sur la touche OK et appuyez sur le bouton marche/arrêt pour coudre les 2 derniers points de marquage.

- ④ Derniers points de marquage
- 5 Retirez le cerceau du chariot et retirez le tissu du cerceau.

Placez le motif (feuille de gabarit) sur le tissu. Alignez les points de marquage du motif cousu et du gabarit (feuille de gabarit).

# REMARQUE:

Si le papier semi-opaque n'est pas disponible, imprimez le motif (feuille gabarit) sur du papier ordinaire et découpez le côté gauche au niveau des points de marquage (le long de la ligne pointillée de l'illustration).

- 6 Marquez les points d'extrémité de la ligne centrale verticale pour la deuxième répétition.
  - 5 Points de marquage
  - 6 Ligne de centrale verticale
- Placez le tissu dans le cerceau et réglez la position du tissu pour qu'il corresponde aux lignes centrales du deuxième motif et du deuxième gabarit.

Fixez le cerceau au chariot et appuyez sur le bouton marche/arrêt.

Appuyez sur la touche OK pour reprendre le message. Le cerceau se déplace vers le premier point de marguage pour le deuxième motif.

Abaisser l'aiguille en tournant le volant pour vérifier si l'aiguille se trouve juste au-dessus du dernier point de marquage du premier motif.

Ajustez la position du cerceau avec les touches jog si nécessaire.

Appuyez sur le bouton marche/arrêt pour coudre le deuxième motif.

# **REMARQUE:**

Vous pouvez utiliser le pied de broderie PM marqueur de positionnement pour confirmer la position de l'aiguille sans percer le tissu (voir pages 18 à 19).

8 Répétez les étapes 5 à 7 pour coudre le nombre de motifs souhaité.

Vous pouvez coudre le motif de bord RE20d #281 à la fin de la série de motifs.

⑦ Modèle RE20d #281

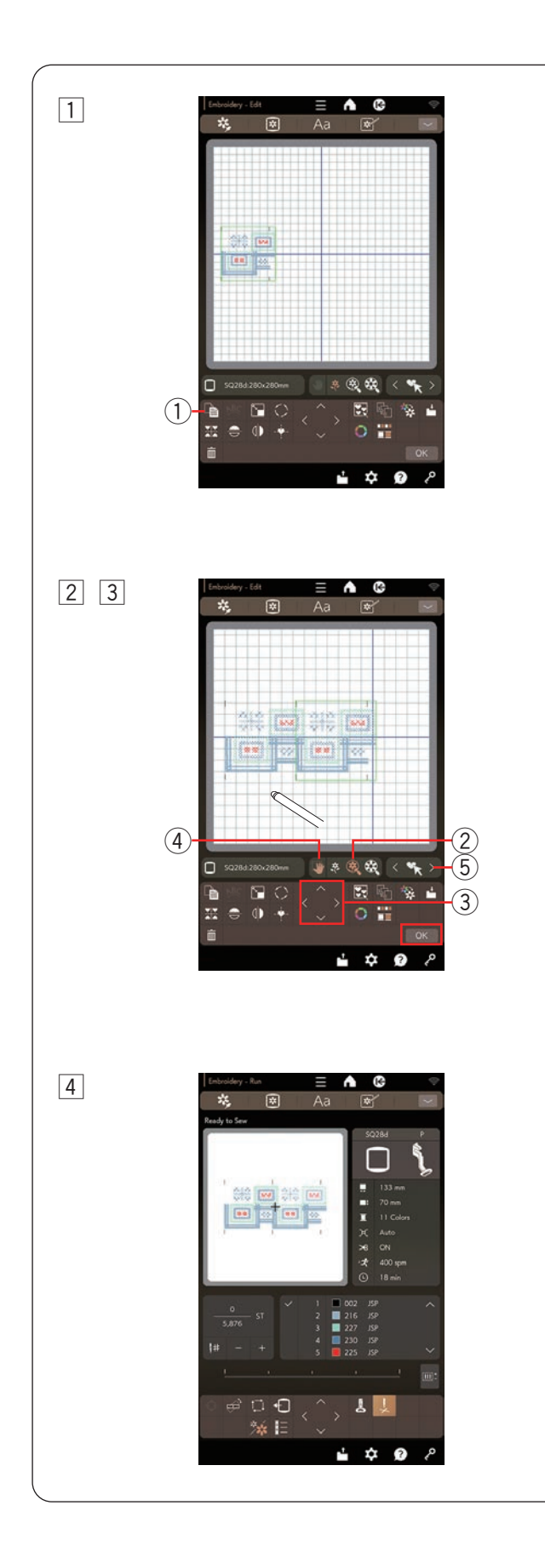

# Connexion des motifs dans la fenêtre d'édition

Vous pouvez connecter des motifs de bords dans la fenêtre d'édition.

Ouvrez la fenêtre d'édition et sélectionnez le cerceau SQ28d. Sélectionnez le motif SQ28d #194.

- Déplacez le motif vers l'extrémité gauche. Appuyez sur la touche duplication pour dupliquer le motif.
   Déplacez la copie vers la droite jusqu'à ce que les points de marquage des deux motifs se chevauchent.
   Touche duplication
- 2 Appuyez sur la touche taille d'affichage pour agrandir l'image du motif.

Faites glisser l'écran d'édition pour afficher les points de marquage.

- 2 Touche taille d'affichage
- 3 Appuyez sur les touches jog et réglez la position du deuxième motif pour aligner exactement les points de marquage.

Appuyez sur la touche OK.

③ Touche jog

#### **REMARQUE:**

Pour sélectionner les modèles lorsque la touche de défilement est activée, appuyez à nouveau sur la touche de défilement pour désactiver la touche de défilement ou utilisez la touche de sélection du motif. ④ Touche de défilement

- (5) Touche de sélection de motif
- [4] Fenêtre Prêt à coudre s'ouvre.

Appuyez sur le bouton marche/arrêt pour coudre la combinaison des motifs.

#### **REMARQUE:**

Le message pour les points de marquage n'apparaît pas, mais les points de marquage seront cousus.

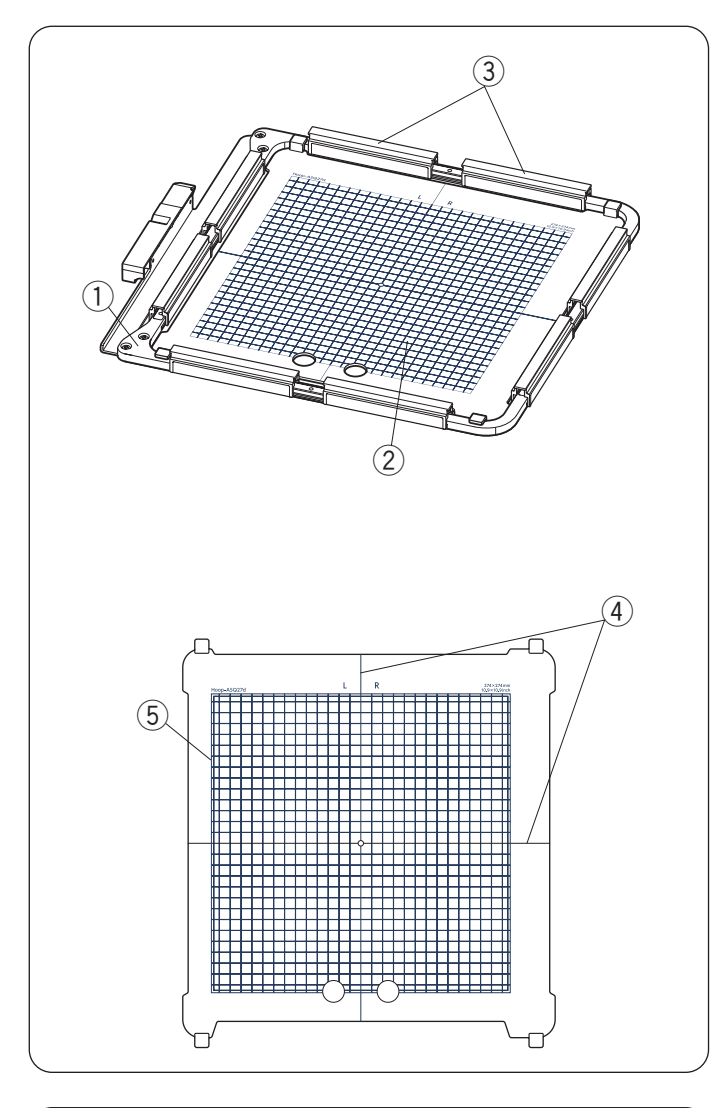

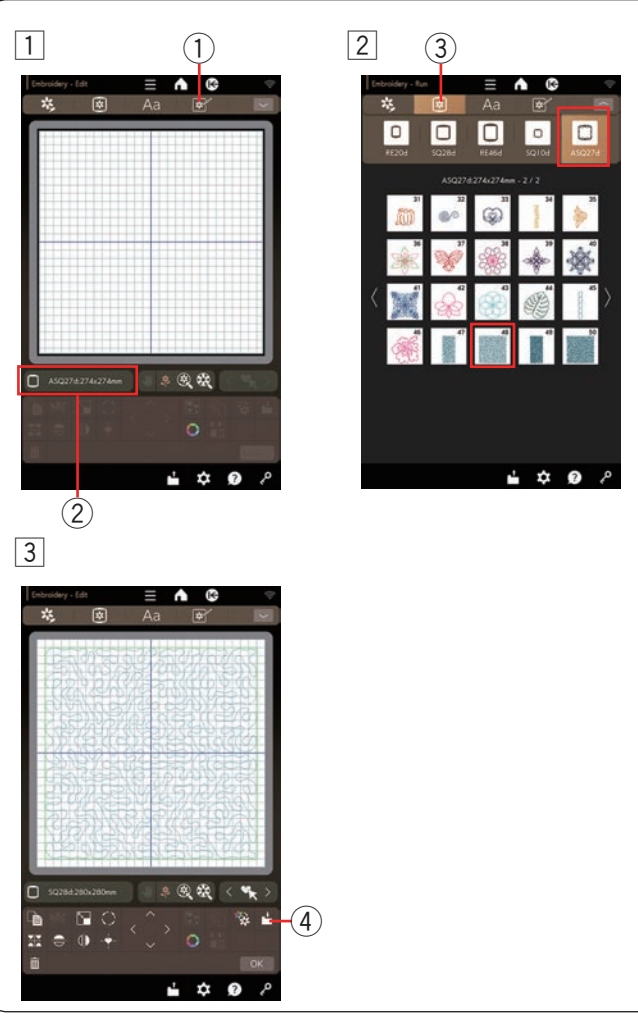

# Matelassage avec le cerceau de broderie ASQ27d

# Cerceau de broderie ASQ27d

Le cerceau de broderie ASQ27d est utilisé pour broder des motifs de courtepointe sur des épaisseurs de tissus.

Il n'y a pas de cerceau intérieur, mais les épaisseurs de la courtepointe sont maintenues dans le cerceau au moyen de pinces magnétiques.

- 1) Cerceau de broderie ASQ27d
- 2 Gabarit ASQ27d
- ③ Pinces magnétiques

# **ATTENTION:**

La pince magnétique peut endommager des éléments tels que des cartes de crédit, des disquettes, etc N'utilisez pas la pince magnétique à proximité de personnes porteuses d'un stimulateur cardiaque ou d'autres implants médicaux susceptibles d'être affectés par le champ magnétique puissant.

# Modèle ASQ27d

- (4) Lignes de positionnement
- 5 Aire maximale de broderie

Calibrez la position centrale avant utilisation (voir page 103).

# Impression du motif (feuille gabarit)

Enregistrez le motif de broderie intégré sur une clé USB et imprimez le motif (feuille gabarit) à l'aide de la fonction d'impression d'Artistic Digitizer Jr.

# Impression de motifs de broderie ASQ27d #48

- 1 Appuyez sur la touche de mode d'édition pour ouvrir la fenêtre d'édition. Appuyez sur la touche de sélection du cerceau pour sélectionner ASQ27d.
  - ① Touche de mode d'édition
  - (2) Touche de sélection du cerceau
- 2 Appuyez sur la touche de sélection de motif et sélectionnez le cerceau de broderie ASQ27d. Sélectionnez motif de broderie #48.
  - $(\ensuremath{\mathfrak{I}})$  Touche de sélection du motif
- Insérez la clé USB dans le port USB situé sur le côté droit de la machine à coudre (voir pages 110 à 111).
  - 4 Touche d'enregistrement de fichier

# **REMARQUE:**

- Une capacité de clé USB de 64 GB et moins est recommandée pour cette machine à coudre.
- Ce modèle prend en charge les formats FAT16 et FAT32 uniquement. Si la clé USB n'est pas lue, vérifiez son format (voir pages 124 à 125).

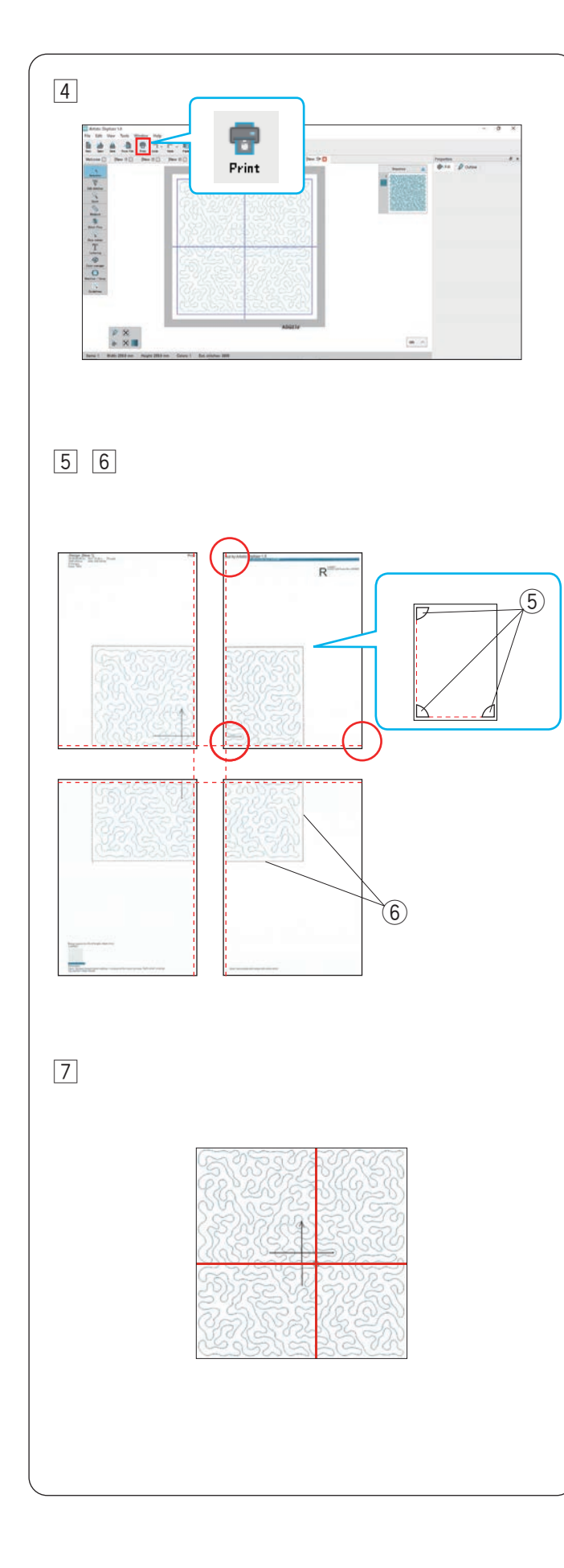

 4 Lancez « Artistic Digitizer Jr. » sur votre ordinateur et réglez la machine à coudre et le cerceau à broderie.
 Sélectionnez la machine à coudre sur « CM17 ».

Sélectionnez la taille du cerceau de broderie à « ASQ27d ».

Ouvrez le motif de couture intégré ASQ27d #48 enregistré à l'étape 3 avec Artistic Digitizer Jr.

#### **REMARQUE:**

Pour régler la machine à coudre et le cerceau à broderie, reportez-vous au « GUIDE DE DÉMARRAGE RAPIDE » fourni avec le logiciel Artistic Digitizer Jr. ou avec l'aide du logiciel Artistic Digitizer Jr.

5 Cliquez sur l'icône « Imprimer » sur la barre standard pour imprimer le dessin (feuille gabarit).

Le motif (feuille gabarit) est imprimé sur 4 pages.

- \* Pour plus de détails, reportez-vous à la section « Imprimer des motifs » de l'aide.
- 6 Alignez les repères de coupe sur les coins de chaque motif (feuille gabarit) et découpez la marge à l'intérieur des motifs.

Découpez le motif (feuille gabarit) le long des lignes de coupe.

- (5) Marque de coupe
- 6 Lignes de coupe

Découpez chaque section et collez-les ensemble comme illustré.

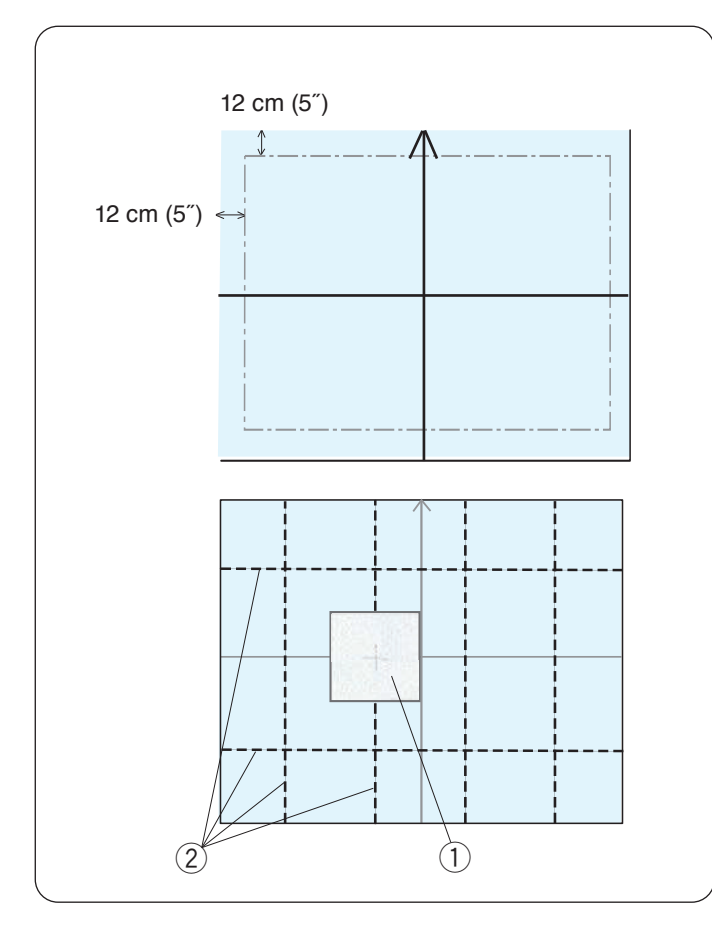

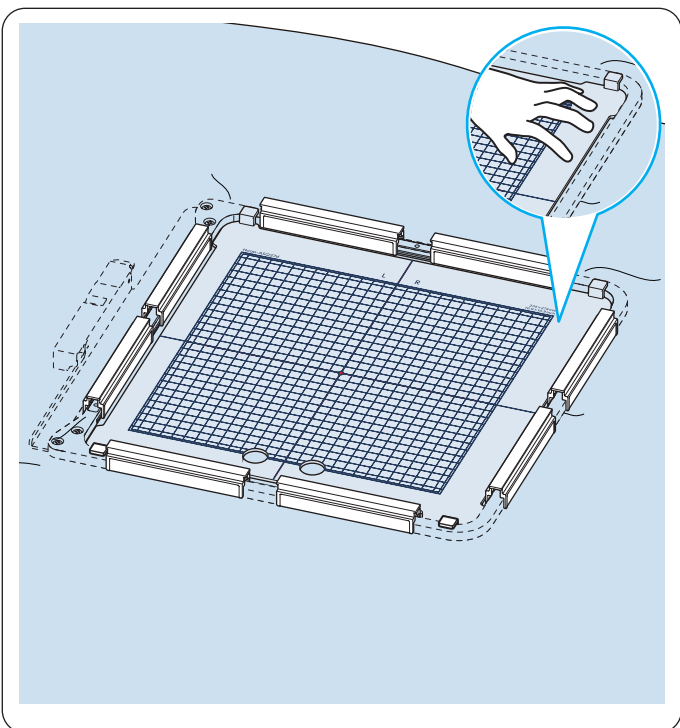

# Marquage des lignes de centrales

Préparez un dessus de courtepointe, un tissu de base et un molleton.

Il est recommandé d'utiliser des molletons légers pour le matelassage à la machine.

Ajoutez une marge extérieure d'au moins 12 cm (5") à la zone de broderie lors de la détermination de la taille globale de la courtepointe.

Tracez les lignes centrales et la pointe de la flèche au centre du tissu à l'aide d'un marqueur lavable.

Épinglez ou faufilez toutes les épaisseurs ensemble.

Placez le motif (feuille gabarit) sur la courtepointe pour vérifier la disposition générale.

Placez le motif (feuille gabarit) comme indiqué et tracez les lignes sur le prolongement de la croix sur du motif (feuille gabarit).

Marquez les lignes centrales de chaque section sur le dessus de la courtepointe.

- ① Motif (feuille gabarit)
- 2 Lignes de centrales

# Mise en place des épaisseurs de la courtepointe dans le cerceau ASQ27d

Positionnez les épaisseurs de la courtepointe sur le cerceau ASQ27d.

Placez le gabarit ASQ27d sur la courtepointe et ajustez la position de la courtepointe en alignant les lignes centrales de la courtepointe et du gabarit ASQ27d.

Placez les épaisseurs de courtepointe dans le cerceau et appuyez sur le gabarit ASQ27d.

Tout en appuyant sur le gabarit ASQ27d près du cadre extérieur, enfoncez les pinces magnétiques sur le cerceau pour fixer les épaisseurs de courtepointe au cerceau.

Retirez le gabarit ASQ27d.

Retirez les épingles et les points de faufilage de la zone encerclée.

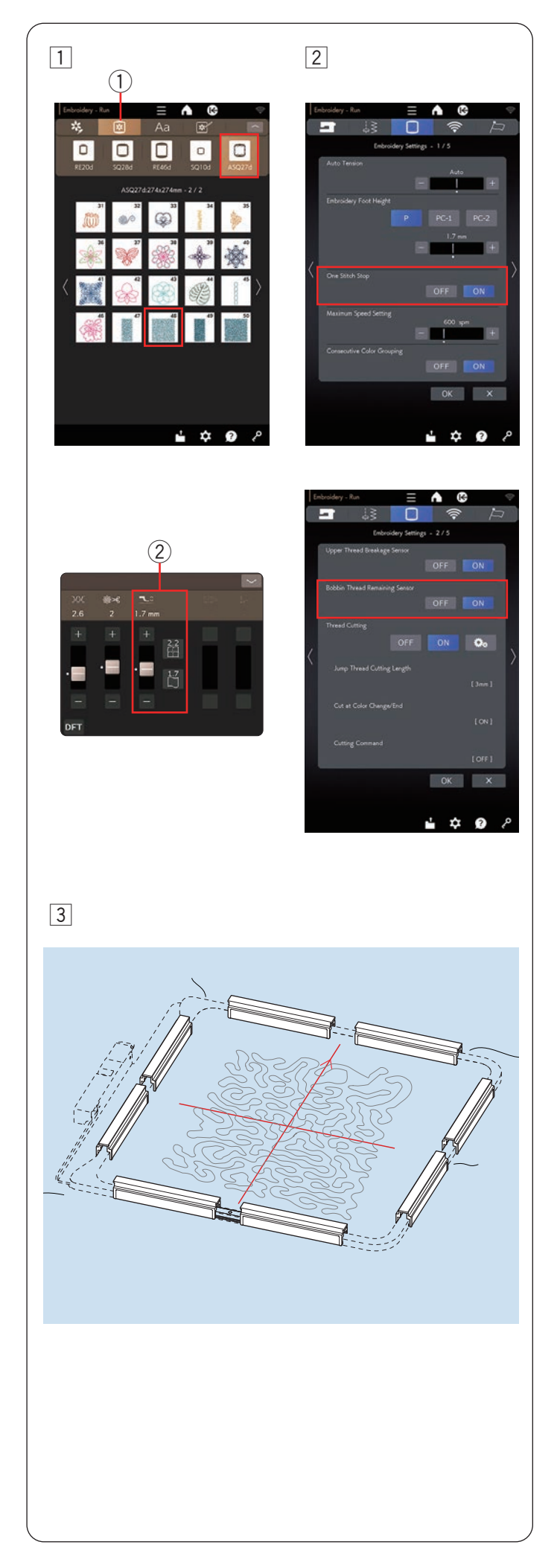

# Couture des motifs de méandres pointillés

 Appuyez sur la touche de sélection du motif pour sélectionner le cerceau de broderie ASQ 27d. Les motifs de #47 à #50 sont des motifs de méandres pointillés.

Sélectionnez le motif souhaité (Un exemple est le motif #48).

- ① Touche de sélection du motif
- 2 Activez la fonction « Arrêt après un point » en mode de réglage broderie (voir page 101).

Fixez le cerceau ASQ27d à la machine et cousez la première section de couleur.

#### **REMARQUE:**

- Utiliser le même fil pour la canette que le fil de l'aiguille.
- Réglez la hauteur du pied 2 si nécessaire.
- Activez la fonction « Capteur fil de canette restant » en mode de réglage broderie (voir page 101).
- Utilisez l'aiguille violette.

3 Ensuite, remettez les épaisseurs de courtepointe et cousez la section suivante.

Répétez ces étapes. Cousez d'abord la section centrale, puis les sections voisines une par une vers l'extérieur.

# **REMARQUE:**

- Prévoyez un espace large autour de la machine.
- Empêchez l'extrémité libre des épaisseurs de courtepointe de pendre de la surface de couture.
- Assurez-vous de relever l'aiguille en appuyant sur le bouton de montée/descente de l'aiguille avant de déplacer le chariot en position initiale.
- Vous pouvez modifier la taille des dessins à l'aide d'Artistic Digitizer Jr.
- Artistic Digitizer Jr. inclut également des motifs de méandres pointillés.

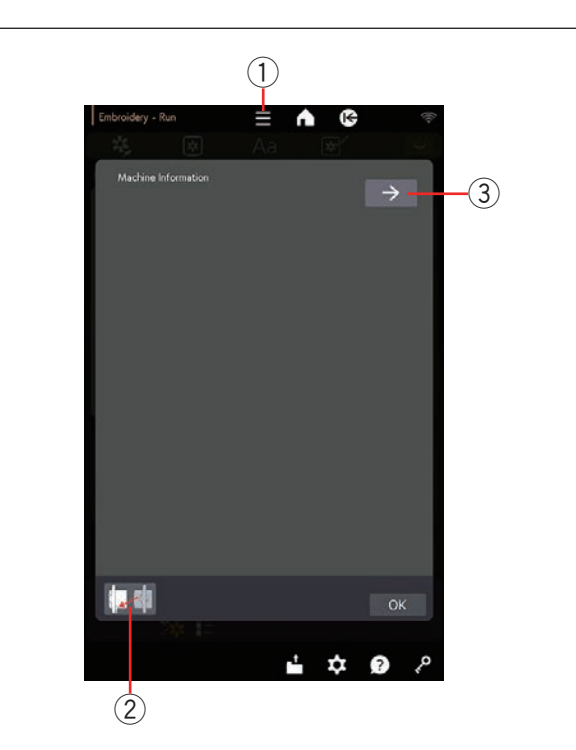

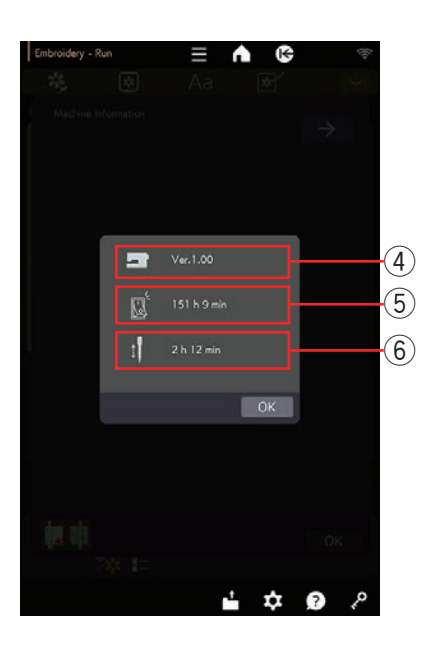

# **INFORMATIONS ET PERSONNALISATION**

# Menu de fonctions

Appuyez sur la touche du menu Fonctions pour ouvrir le menu de fonctions.

1 Touche de menu de fonctions

Vous pouvez consulter les informations relatives à la machine à coudre ou déplacer le chariot en position initiale à partir du menu de fonctions.

Appuyez sur la touche de position initiale pour ouvrir la fenêtre de confirmation. Appuyez sur la touche OK pour ramener le chariot en position initiale.

2 Touche de position initiale

# Informations sur la machine

Vous pouvez voir la version du logiciel de la machine, la durée totale de mise sous tension de la machine et la durée totale de fonctionnement de la machine.

Appuyez sur la touche d'information sur la machine pour ouvrir la fenêtre d'information sur la machine.

- $(\ensuremath{\mathfrak{I}})$  Touche informations de la machine
- (4) Version du logiciel
- $(\underline{\textbf{5}})$  Temps total de mise sous tension
- 6 Temps de fonctionnement total

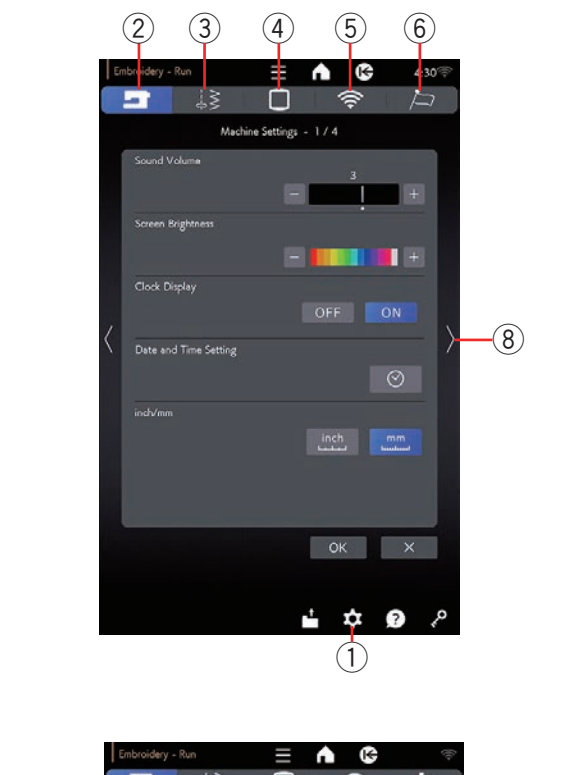

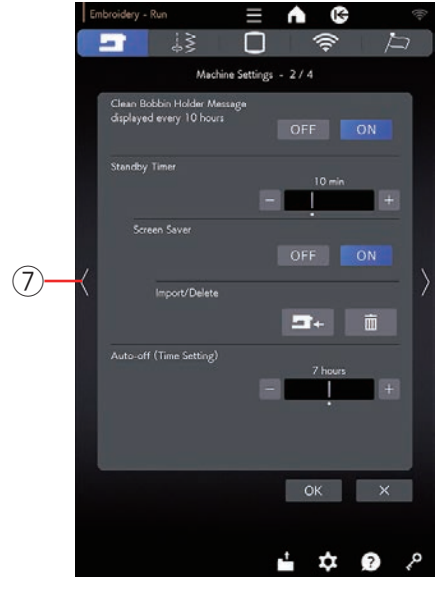

# Personnalisation des réglages de la machine

Appuyez sur la touche mode réglages pour accéder au mode de réglage de la machine.

Vous pouvez sélectionner diverses options et adapter les réglages de la machine selon vos préférences personnelles.

1 Touche de réglage de mode

Appuyez sur l'une des 5 touches pour sélectionner le mode à personnaliser.

# 2 Touche de mode de réglage de la machine

Appuyez sur la touche de mode de réglage de la machine pour accéder au mode de réglage commun. Dans ce mode, vous pouvez personnaliser les paramètres généraux et les options de la machine (voir pages 98 à 100).

# **③** Touche de mode de réglage de couture

Appuyez sur la touche de mode de réglage de couture pour entrer dans le mode de réglage de couture ordinaire.

Dans ce mode, vous pouvez personnaliser les réglages de la machine et les options pour une couture ordinaire (reportez-vous au mode d'emploi pour l'application de couture/couture ordinaire).

# (4) Touche de mode de réglage de broderie

Dans ce mode, vous pouvez personnaliser les réglages de la machine et les options pour la broderie (voir pages 101 à 104).

# **(5)** Touche de mode de réglage de paramètres LAN sans fil

Dans ce mode, vous pouvez configurer la connexion LAN sans fil pour la couture ordinaire et la broderie (voir pages 105 à 108).

# 6 Touche de mode de réglage de la langue

Appuyez sur la touche de mode de réglage de la langue pour accéder au mode de réglage de la langue. Dans ce mode, vous pouvez sélectionner la langue souhaitée pour les messages à l'écran (voir page 109).

Pour parcourir les pages dans chaque mode, appuyez sur la touche page suivante ou page précédente.

- ⑦ Touche page précédente
- 8 Touche page suivante

# Enregistrement des réglages personnalisés

Après avoir personnalisé les réglages, appuyez sur la touche OK pour activer les nouveaux réglages.

Pour annuler les modifications effectuées sur les réglages, appuyez sur la touche X et la fenêtre du mode de réglage se ferme.

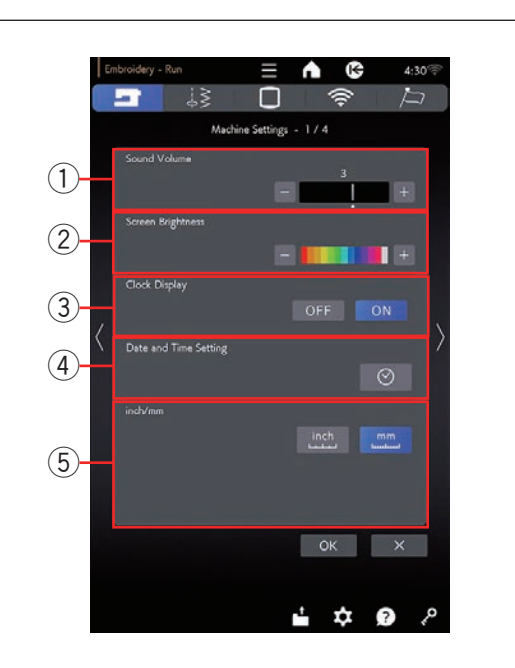

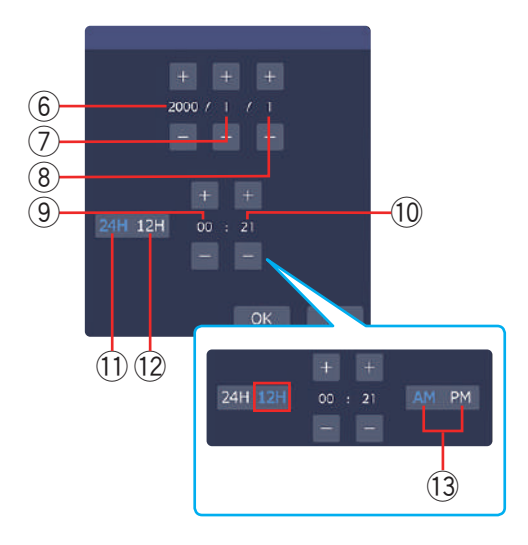

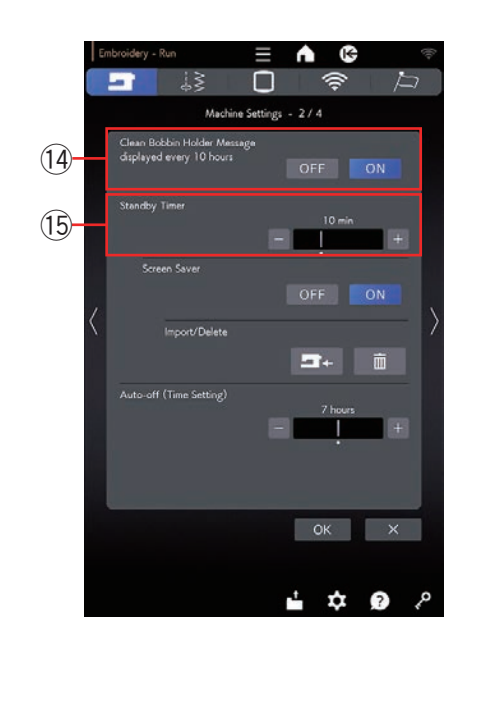

# Mode de réglage de la machine

# 1 Volume sonore

Le signal sonore peut être ajusté en appuyant sur la touche « + » ou « - ».

Réglez la valeur sur « OFF » en appuyant sur la touche « – » plusieurs fois pour désactiver le signal sonore.

#### 2 Luminosité de l'écran

Le contraste de l'écran tactile de visualisation peut être réglé en appuyant sur la touche « + » ou « – ».

# ③ Affichage de l'horloge

Vous pouvez désactiver l'affichage de l'horloge en appuyant sur la touche OFF.

# ④ Réglage date et heure

Appuyez sur la touche horloge opur régler la date et l'heure.

Réglez l'année, le mois, le jour, l'heure et les minutes en appuyant sur la touche « + » ou « – ». Vous pouvez sélectionner l'affichage de l'heure sous la forme d'une horloge de 24 heures ou de 12 heures. Si vous sélectionnez l'affichage de l'heure comme horloge de 12 heures, vous pouvez également sélectionner AM ou PM.

- 6 Année
- ⑦ Mois
- 8 Jour
- (9) Heure
- 10 Minute
- (1) Heure format 24
- 12 Heure format 12
- 13 AM/PM

# 5 Inch/mm

Vous pouvez régler l'unité dimensionnelle sur votre appareil en pouces ou en millimètres en appuyant sur la touche d'icône « inch » ou « mm ».

L'unité par défaut est le millimètre.

Appuyez sur la touche page suivante pour afficher les réglages suivants.

#### Message nettoyage support bobine affiché toutes les 10 heures

Le message de mise en garde pour le nettoyage du porte-canette de bobine et de la course de crochet s'affiche lorsqu'un certain temps (10 heures) si cette option est activée.

Le message d'avertissement ne s'affichera pas lorsque cette option est désactivée.

#### 15 Mise standby

Les lumières de couture s'éteignent et l'appareil passe en mode veille si vous ne l'utilisez pas pendant la période définie par cette minuterie. Effectuer une opération quelconque rallumera les lampes de couture et l'écran.

La minuterie de veille peut être réglée selon une durée de 1 à 30 minutes.

Si vous souhaitez désactiver la minuterie, appuyez sur la touche « + » jusqu' à ce que « OFF » apparaisse dans la fenêtre de la minuterie.

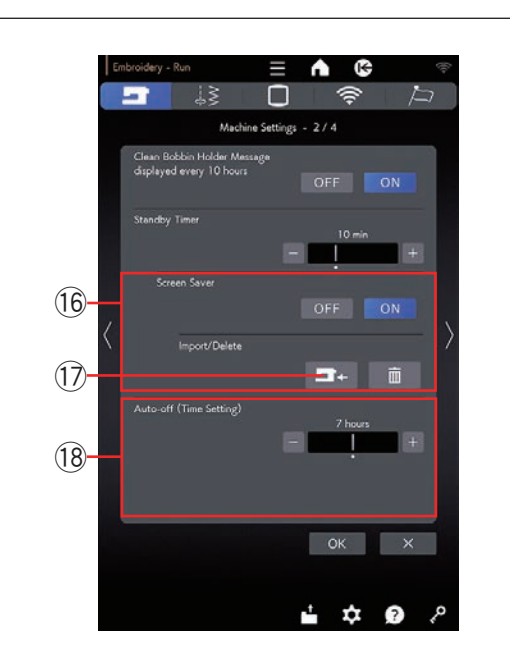

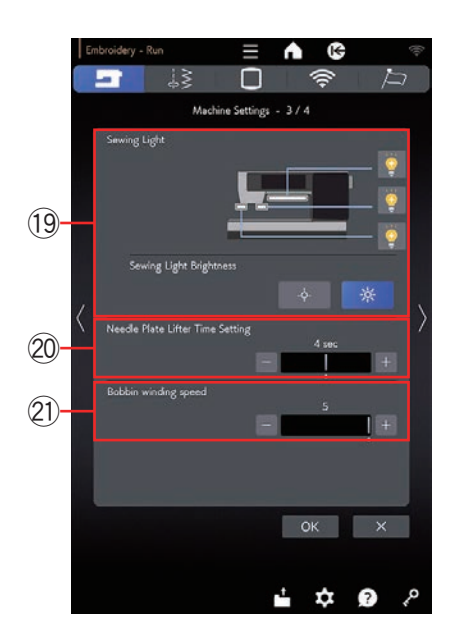

#### 16 Image écran

Appuyez sur la touche ON pour activer l'image écran. L'écran tactile visuel affiche l'image écran lorsque la machine est en mode veille.

Appuyez sur la touche d'importation pour importer un écran de veille à partir d'une clé USB.

Vous pouvez créer un économiseur d'écran original avec l'outil image écran. (Pour télécharger l'outil image écran, reportez-vous au guide de démarrage rapide fourni avec cette machine à coudre.)

Les données importées de l'image écran seront supprimées si vous appuyez sur la touche supprimer **m**.

17 Touche d'importation

#### **18 Extinction automatique**

La machine s'éteint automatiquement si vous ne l'utilisez pas dans la période définie par ce minuteur.

La minuterie d'extinction automatique (réglage de temps) peut être réglée de 1 à 12 heures.

Si vous souhaitez désactiver la minuterie, maintenez la touche « + » enfoncée jusqu'à ce que « OFF » s'affiche dans la fenêtre de la minuterie.

Pour rallumer la machine, remettez-la sous tension.

Appuyez sur la touche page suivante pour afficher le menu suivant.

#### 19 Lumière de couture

Les lumières de couture peuvent être allumées ou éteintes individuellement.

Appuyez sur les touches d'éclairage correspondantes pour allumer ou éteindre les lumières de couture. Vous pouvez régler la luminosité des lumières à coudre sur une lumière vive ou faible.

#### **20** Réglage temps du releveur de la plaque d'aiguille

Vous pouvez régler le temps de levée de la plaque à aiguille entre 2 à 6 secondes.

#### 21 Vitesse de bobinage de la canette

Si vous souhaitez embobiner le fil de la canette plus rapidement ou plus lentement, vous pouvez ajuster la vitesse maximale d'bobinage de la canette en appuyant sur la touche correspondante.

Appuyez sur la touche page suivante pour afficher le menu suivant.

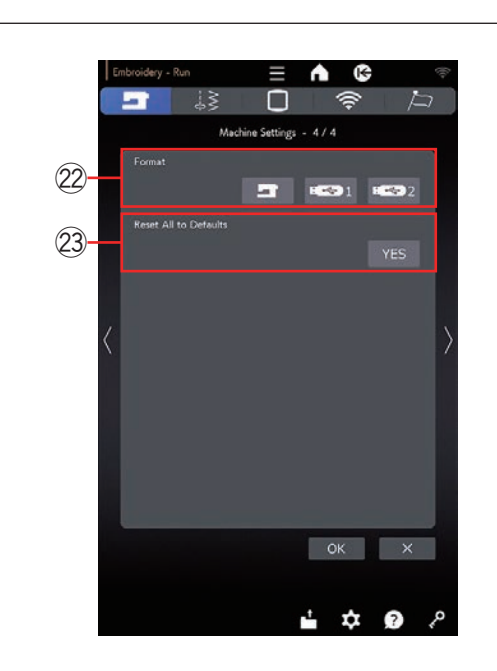

# 22 Format

Si la mémoire interne de la machine ou la clé USB ne fonctionne pas suite à un endommagement de la banque de mémoire, il sera nécessaire de les réactiver en les formatant.

Pour formater la mémoire interne de la machine, appuyez sur la touche d'icône de machine et un message de confirmation apparaîtra. Appuyez sur la touche OK pour procéder au formatage.

Pour formater une clé USB, appuyez sur l'une des icônes USB et la fenêtre de confirmation s'ouvre. Appuyez sur la touche OK pour procéder au formatage.

# **ATTENTION:**

Vous ne devez ni couper l'alimentation, ni débrancher la clé USB durant l'affichage d'un message d'avertissement, sous risque d'endommager la banque de mémoire.

# 23 Retour sur réglages par défaut

Appuyez sur la touche « YES » pour réinitialiser tous les paramètres aux valeurs initiales, à l'exception des paramètres LAN sans fil. (paramètres d'usine).

Appuyez sur la touche OK pour enregistrer le nouveau menu.

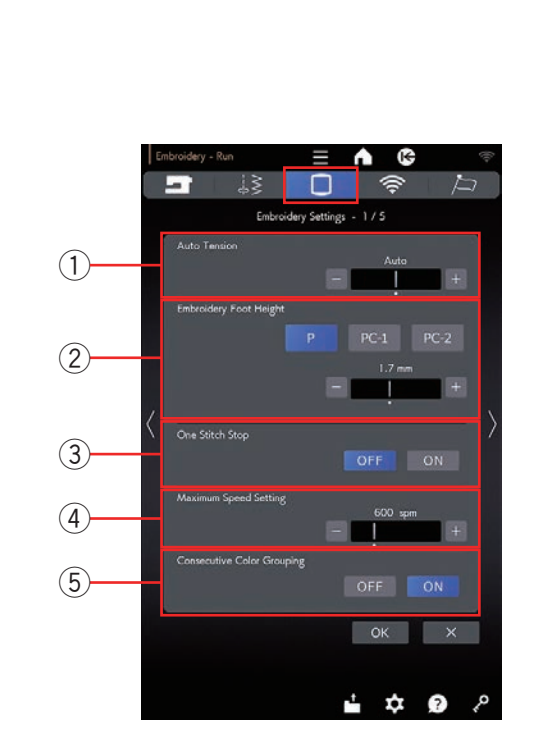

One Stitch Stop

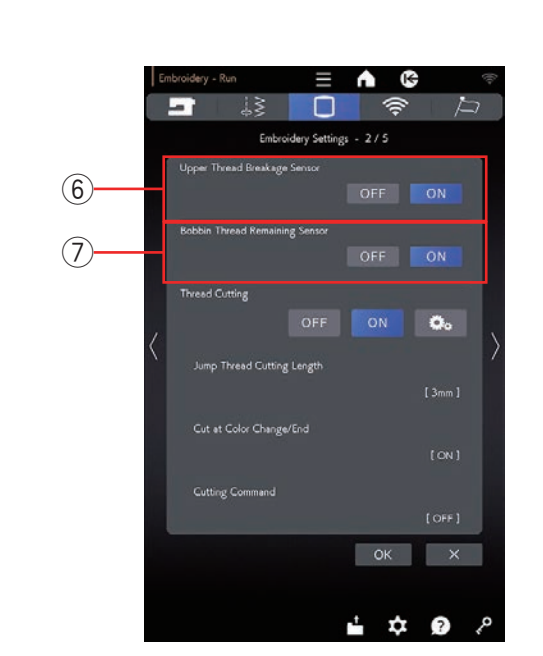

# Mode de réglage de broderie

Appuyez sur la touche de mode de réglage de broderie (voir page 97).

# 1) Tension automatique

Le niveau de tension automatique du fil peut être réglé à l'aide de la touche « + » ou « – ». Augmentez la valeur lorsque vous utilisez les mêmes fils sur la bobine et l'aiguille.

# 2 Hauteur pied à broderie

La machine mesure l'épaisseur du tissu et règle automatiquement le pied-de-biche à la hauteur optimale.

Cependant, vous pouvez affiner la hauteur du pied en fonction du tissu et/ou d'autres conditions de couture en appuyant sur la touche « + » ou « - ». La plage de réglage est comprise entre 0 mm à 4 mm.

Vous pouvez sélectionner le type de pied à broder pour définir la hauteur du pied de broderie parmi P, PC-1 ou PC-2 en appuyant sur la touche correspondante.

# ③ Arrêt après un point ON/OFF

Lorsque cette fonction est activée, la machine coud un point et s'arrête automatiquement avec le message « Arrêt après un point. » s'affiche à l'écran, de sorte que vous pouvez amener le fil de bobine vers le haut avant la couture.

# (4) Réglage de la vitesse maximale

La vitesse de broderie maximale peut être réglée de 400 à 1200 ppm par intervalles de 100 ppm en appuyant sur la touche « + » ou « – » (La vitesse de couture peut être modifiée à l'aide du curseur de contrôle de la vitesse, même lorsque la machine est en marche).

# **REMARQUE:**

Réduisez la vitesse de couture lorsque vous cousez des motifs avec des points en zigzag étroits qui ont tendance à se déformer à des vitesses élevées.

# **5** Trier les groupes de couleurs ON/OFF

Si un fichier de données de point importé ou des fichiers d'une combinaison de motifs contiennent des sections consécutives de la même couleur, ces sections sont automatiquement regroupées en une seule section lors de l'ouverture du fichier, de l'enregistrement de la combinaison de motifs en tant que fichier ou de l'accès à la fenêtre Prêt à coudre. Cette fonction n'est pas valide lors de la combinaison des conceptions intégrées et des conceptions externes.

Désactivez cette option si vous ne souhaitez pas regrouper les sections.

Appuyez sur la touche page suivante pour accéder à des réglages suivants.

# 6 Capteur rupture fil supérieur

Si vous souhaitez désactiver la fonction d'arrêt automatique en cas de rupture du fil supérieur (fil d'aiguille), désactivez le détecteur de rupture du fil supérieur.

# Capteur fil de canette restant

Si vous souhaitez désactiver la fonction d'arrêt automatique lorsque le fil de la canette est épuisé, désactivez le capteur de fil de canette restant.

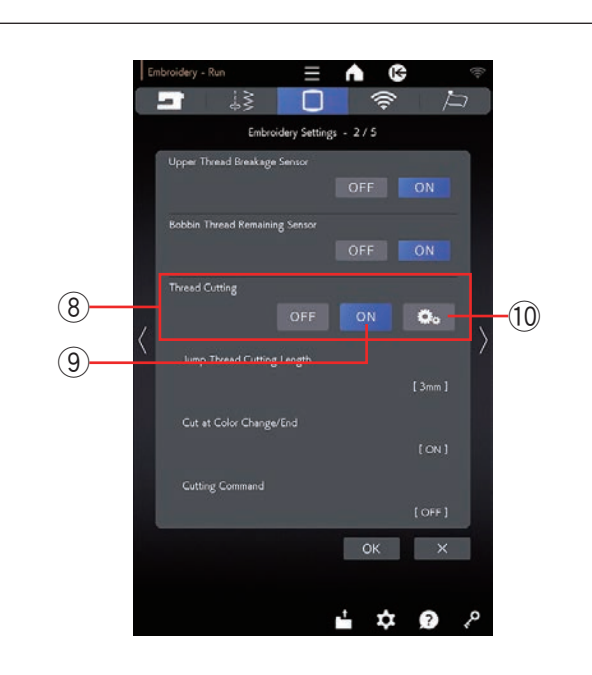

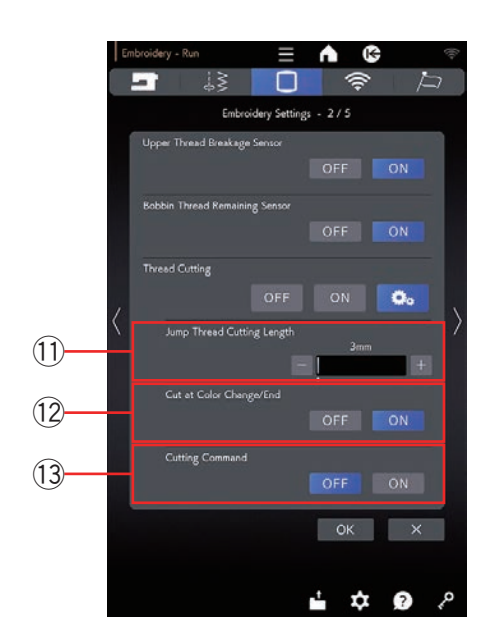

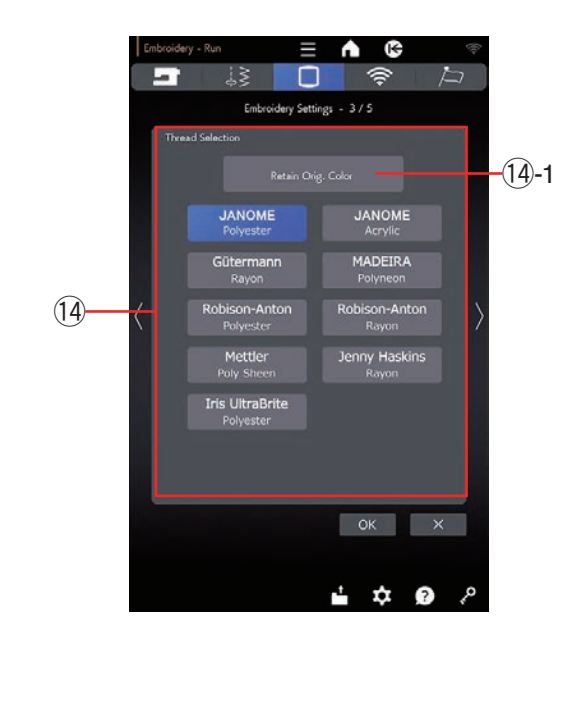

# 8 Coupe-fil en broderie

Il existe 3 options de coupe-fil pour la broderie.

#### 9 Réglage facile

Lorsque ce paramètre est activé, la machine coupe les fils si le fil de liaison est de 3 mm ou plus, ou lorsque la machine s'arrête pour changer le fil à la couleur suivante.

#### 10 Paramètres avancés

Lorsque ce paramètre est activé, vous pouvez configurer les options Longueur de coupe du fil de liaison (1), Coupe-fil après changement de couleur/fin (2) et Fonction coupe-fil (3) individuellement.

# 1 Longueur de coupe points de saut

Lorsque cette option est activée, la machine ajuste la longueur de la coupe des fils de liaison si elle est égale ou supérieure à la valeur définie.

# 12 Coupe-fil après changement de fil

Lorsque cette option est activée, la machine ajuste le coupe-fil lorsqu'elle s'arrête pour changer le fil pour la couleur suivante.

# **13 Fonction coupe-fil**

Lorsque cette option est activée, la machine coupe les fils au niveau du code de coupe si le fichier de données de point importé contient une commande de coupe (Fonction coupe-fil).

Appuyez sur la touche page suivante pour accéder aux réglages suivants.

# 14 Sélection du fil

Il y a 9 types de fil de broderie à choisir. Appuyez sur la touche du fil que vous souhaitez utiliser. Le code couleur et la marque sélectionnée sont affichés dans la fenêtre Prêt à coudre. Le code couleur et la marque sélectionnée s'affichent également en appuyant sur la Touche liste de couleurs.

Si vous utilisez des données de point de broderie importées contenant les informations de fil appropriées, appuyez sur la touche « Tenir couleur originale » pour conserver ces informations.

14-1 Touche tenir couleur originale

Appuyez sur la touche page suivante pour accéder aux réglages suivants.

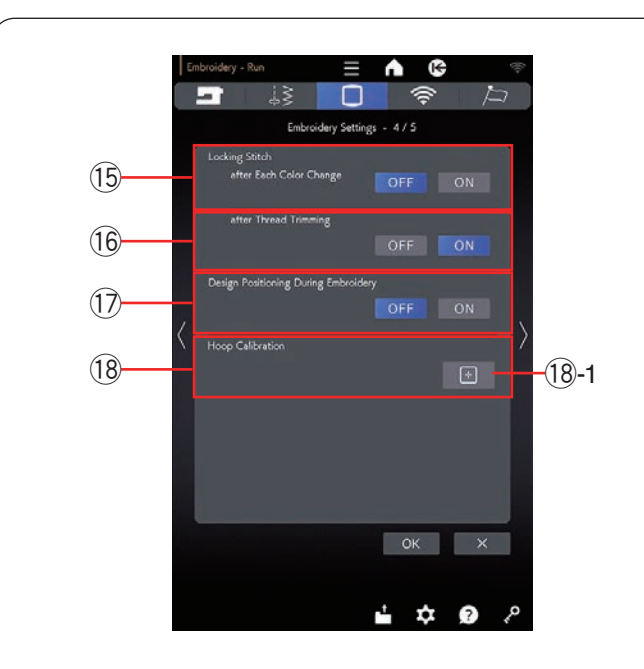

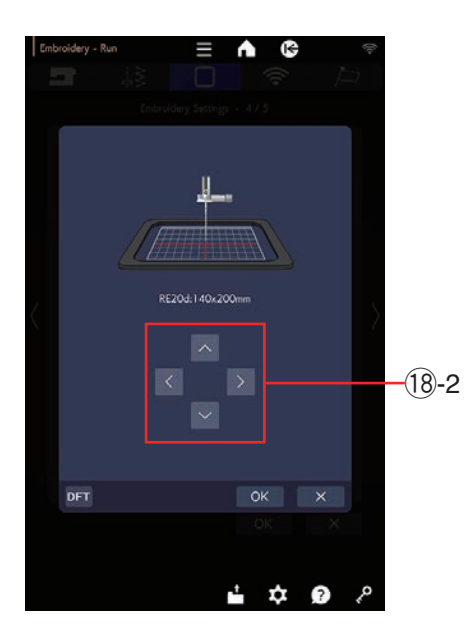

### **REMARQUE:**

Il n'est pas nécessaire de modifier les paramètres de la fonction de point d'arrêt des coutures lorsque vous utilisez des motifs de broderie intégrés.

# (5) Point d'arrêt ON/OFF (après chaque changement de couleur)

Les fils peuvent s'effilocher si les données ne contiennent pas de points d'arrêt au début de chaque section de couleur.

Pour éviter tout risque d'effilochage, insérez des points d'arrêt au début lorsque cette fonction est activée.

# (6) Point d'arrêt ON/OFF (après la découpe du fil)

Si vous activez le coupe-fil (voir la page précédente « Coupe-fil en broderie »), la machine insère des points de blocage après le saut pour éviter que les fils ne s'effilochent.

#### 1 Positionnement du motif lors de la broderie

Si vous activez le « Positionnement du motif lors de la broderie », vous pouvez repositionner la broderie avec la touche jog.

#### 18 Calibrage du cerceau

Vous pouvez calibrer la position centrale des cerceaux. Vous devez entrer en mode broderie avant d'ouvrir la fenêtre de réglage de broderie.

Fixez l'unité de broderie et appuyez sur la touche <sup>(B)</sup>-1.

Le chariot se déplace en position centrale.

Sélectionnez le cerceau et fixez-le au chariot. Placez le gabarit dans le cerceau.

Réglez la position du cerceau en appuyant sur les touches jog de manière à ce que la position de l'aiguille se trouve juste au-dessus du trou du gabarit et appuyez sur le touche OK.

18-2 Touches jog

Appuyez sur la touche page suivante pour accéder aux réglages suivants.

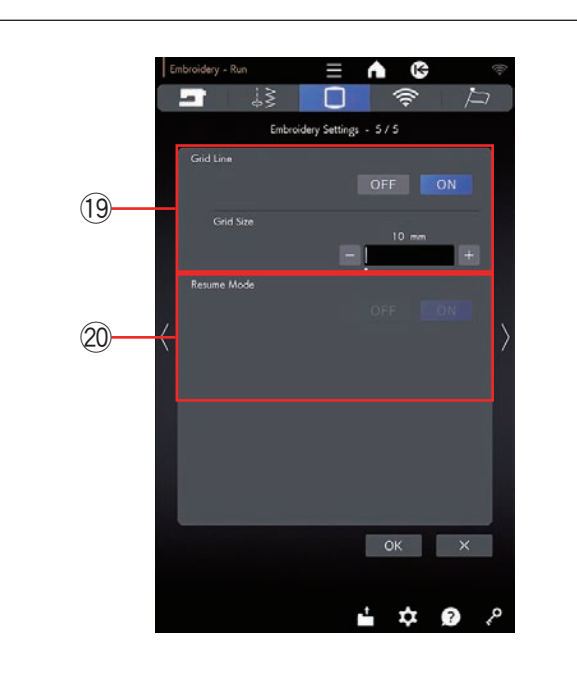

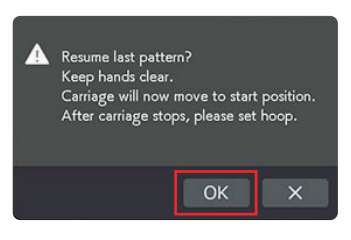

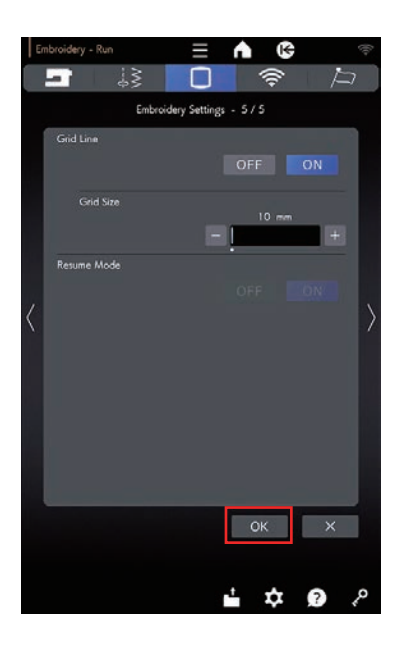

# **19 Ligne de référence ON/OFF**

Activez cette option pour afficher la grille dans la fenêtre d'édition.

La taille de la grille peut être modifiée de 10 mm à 30 mm avec la touche « + » ou « – » lorsque cette option est activée.

Désactivez cette option pour masquer la grille.

#### **20 Mode de reprise**

Lorsque le mode reprise est activé, le dernier point cousu avant la mise hors tension reprend lorsque vous remettez l'appareil sous tension.

#### **REMARQUE:**

Vous ne pouvez pas désactiver le mode de reprise si le paramètre « Extinction automatique (Réglage de temps) » n'est pas réglé sur « OFF » (Arrêt) (voir page 99).

Lorsque vous mettez l'appareil sous tension, la fenêtre de confirmation s'ouvre.

Appuyez sur la touche OK pour reprendre le dernier motif brodé.

Après avoir personnalisé les réglages, appuyez sur la touche OK pour activer les nouveaux paramètres. Pour quitter le mode de réglage sans modifier les réglages, appuyez sur la touche X.

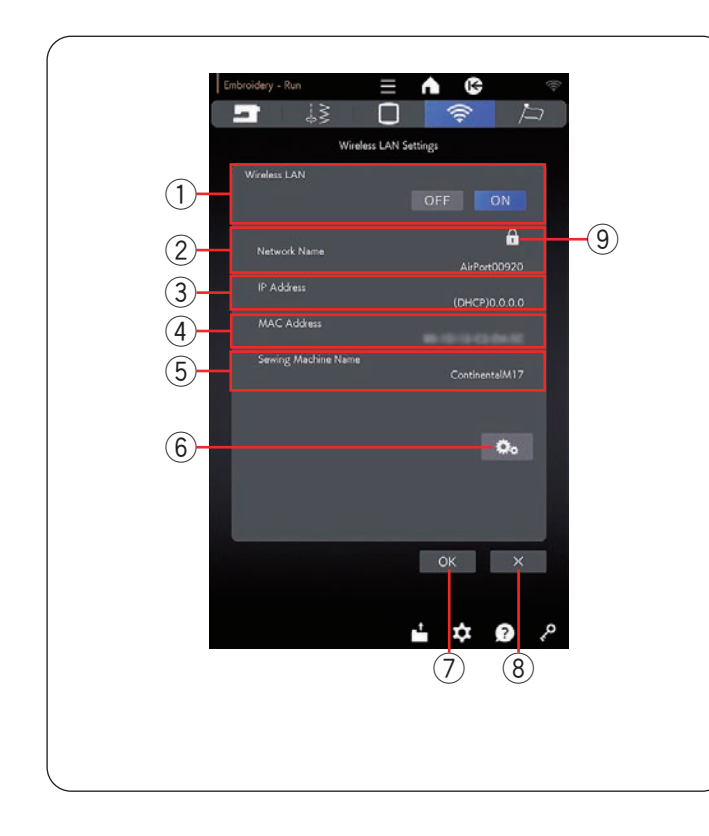

# Mode de réglage de paramètres LAN sans fil Connexion au réseau LAN sans fil

Un routeur sans fil conforme à la norme sans fil IEEE802.11b/g/n est nécessaire pour connecter votre machine à un réseau LAN sans fil.

# Démarrage des paramètres LAN sans fil

Le paramètre par défaut de la connexion LAN sans fil est « ON » (1). La touche des paramètres du réseau (6) est activé.

Appuyez sur la touche des paramètres du réseau 6 pour entrer les paramètres réseau.

Choisissez l'une des 4 méthodes pour vous connecter à la connexion LAN sans fil (voir pages 106 à 107).

# 1 Connexion LAN sans fil

Le paramètre par défaut de la connexion LAN sans fil est «  $\mbox{ON}$  ».

La connexion LAN sans fil et la touche des paramètres du réseau <sup>(6)</sup> sont activés.

Appuyez sur « OFF » pour déconnecter la connexion LAN sans fil.

# 2 Nom du réseau

Le nom du réseau sans fil (SSID) connecté à votre Continental M17 s'affiche.

L'icône de verrouillage (9) apparaît si le point d'accès connecté est sécurisé par une clé de cryptage.

# 3 Adresse IP

L'adresse IP de votre machine s'affiche. « (DHCP) » s'affiche devant l'adresse IP lorsque l'option DHCP est activée.

L'adresse IP peut être modifiée dans les paramètres réseau.

# (4) Adresse MAC

L'adresse MAC de la Continental M17 s'affiche.

### (5) Nom de machine à coudre

Le nom de la machine à coudre pour l'identification réseau s'affiche.

Le nom de la machine à coudre peut être modifiée dans les paramètres réseau.

#### 6 Touche des paramètres du réseau

Appuyez sur ce touche pour ouvrir la fenêtre les paramètres du réseau (voir page 106 à 108).

# 7 Touche OK

Appuyez sur cette touche pour confirmer le paramètre de connexion au réseau LAN sans fil.

#### **8** Touche Annuler

Appuyez sur cette touche pour annuler le paramètre de connexion au réseau LAN sans fil.

#### **REMARQUE:**

L'utilisation d'appareils domestiques tels qu'un four à micro-ondes, des périphériques bluetooth ou des téléphones sans fil peut réduire la portée de la connexion LAN sans fil (si la norme réseau de votre routeur sans fil utilise IEEE802.11b ou IEEE802.11g). Vous devrez peut-être réduire la distance entre la machine et le point d'accès LAN sans fil, ou installer le point d'accès LAN sans fil à un emplacement approprié.

#### **REMARQUE:**

- Si vous sélectionnez bouton-poussoir pour le paramètre de sécurité de votre routeur LAN sans fil, vérifiez les points suivants:
  - Sélectionnez « ASCII » pour le type de cryptage.
  - Sélectionnez le numéro initial de l'index de clé (le numéro initial peut être « 0 » ou « 1 », selon le routeur LAN sans fil).
- Pour la configuration, reportez-vous aux instructions de votre routeur sans fil.
- Connectez un seul appareil au point d'accès LAN sans fil. Pour utiliser les applications pour la Continental M17\* lorsque vous utilisez plusieurs machines à coudre Janome en même temps, désactivez les paramètres LAN sans fil ou les interrupteurs d'alimentation des machines qui ne sont pas actuellement utilisées. Ensuite, connectez l'appareil (Continental M17) au point d'accès LAN sans fil.
  - \* AcuAssist, AcuSetter, AcuSketch, ScreenSaverTool, EmbroideryLink, etc.
     (Pour télécharger les applications pour la Continental M17, reportez-vous au guide de démarrage rapide fourni avec cette machine à coudre.)

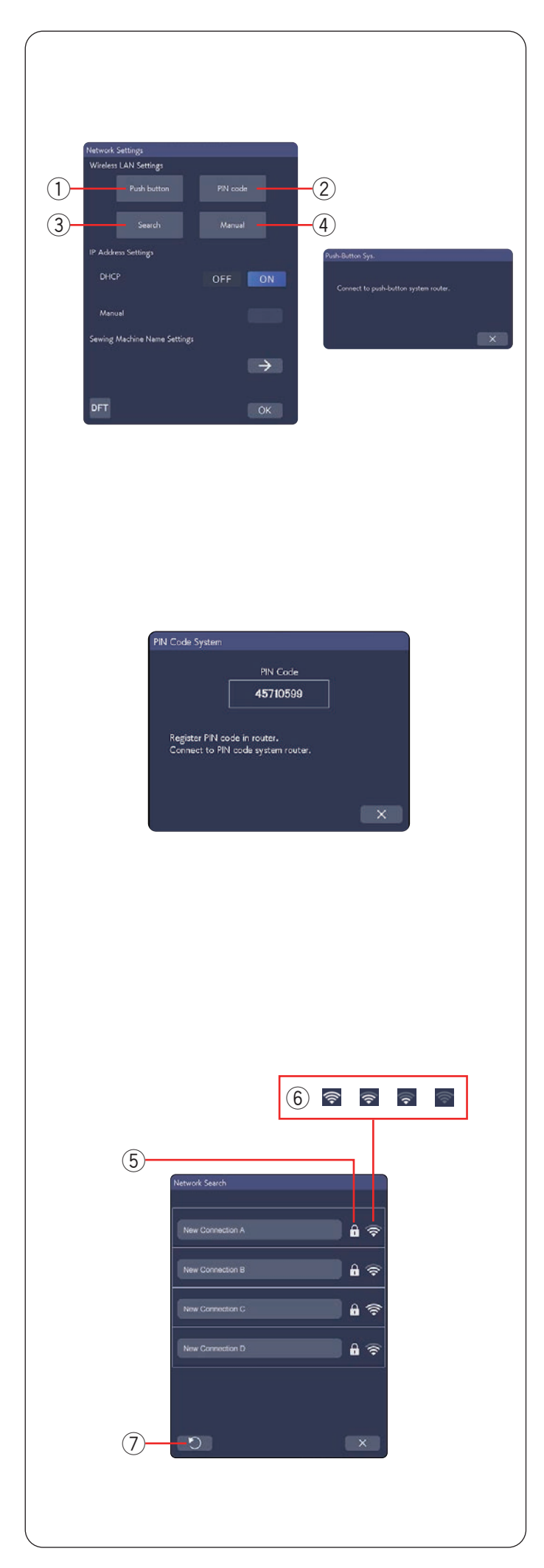

# Paramètres réseau

# **REMARQUE:**

Veuillez vous reporter aux instructions de votre routeur sans fil lorsque vous utilisez le bouton-poussoir ou la méthode PIN pour vous connecter à la connexion réseau LAN sans fil.

#### 1 Méthode de configuration par bouton-poussoir des paramètres LAN sans fil

Appuyez sur le « Bouton poussoir » 1.

La boîte de dialogue sys. b. poussoir s'affiche à l'écran. Appuyez sur le bouton des paramètres LAN sans fil sur le routeur LAN sans fil.

La boîte de dialogue s'affiche et le routeur LAN sans fil se connecte automatiquement à votre Continental M17. Pour utiliser la méthode de configuration par boutonpoussoir des paramètres LAN sans fil, le routeur sans fil doit prendre en charge cette méthode. Reportez-vous également aux instructions du routeur sans fil concernant cette méthode.

# **REMARQUE:**

La machine affiche « Échec de connexion au réseau » si elle ne peut pas recevoir de signal d' un point d'accès LAN sans fil dans les 2 minutes.

# 2 Paramètres LAN sans fil méthode PIN

Si le routeur sans fil prend en charge la méthode PIN des paramètres LAN sans fil, vous pouvez connecter la machine à l'aide de cette méthode.

Appuyez sur « Code PIN » (2). La boîte de dialogue système de code PIN s'affiche.

Enregistrez le code PIN sur le routeur avant de fermer la boîte de dialogue système de code PIN pour établir le réseau.

Pour saisir le code PIN de votre routeur sans fil, veuillez vous reporter aux instructions de configuration de la méthode PIN des paramètres LAN sans fil de votre routeur sans fil.

# **REMARQUE:**

La machine affiche « Échec de connexion au réseau » si la connexion LAN sans fil n'est pas établie dans les 2 minutes.

# **③ Rechercher un point d'accès**

Appuyez sur « Recherche » 3.

La machine recherche tout point d'accès LAN sans fil dans la plage et les noms de réseau sont répertoriés. L'icône de verrouillage (5) apparaît sur le côté droit de la liste si la connexion nécessite une clé de cryptage pour se connecter.

L'icône d'intensité du signal (6) indique l'intensité du signal de connexion. Le nombre d'ondes au-dessus du point indique la puissance du signal de la connexion sans fil. Appuyez sur le nom du réseau sans fil auquel vous souhaitez vous connecter.

# REMARQUE:

Si vous ne trouvez pas le point d'accès LAN sans fil que vous recherchez, appuyez sur la touche de rafraîchissement ⑦ pour rechercher à nouveau le point d'accès LAN sans fil.

|           |        | 8       | ) |  |   |   |   |   |   |
|-----------|--------|---------|---|--|---|---|---|---|---|
| Encryptic | in Key | / Entry |   |  | 1 |   |   |   |   |
| 肥         |        |         |   |  |   |   |   |   |   |
| _         |        |         |   |  |   | 1 | 4 | • | â |
|           |        |         |   |  |   |   |   |   | i |
|           |        |         |   |  |   |   |   |   | 1 |
|           |        |         |   |  |   |   |   |   |   |
|           |        |         |   |  |   |   |   |   | 0 |
|           |        |         |   |  |   |   |   |   | 4 |
|           |        |         |   |  |   |   |   |   |   |
|           |        |         |   |  |   |   |   |   |   |
|           |        |         |   |  |   |   |   |   |   |
|           |        |         |   |  |   |   |   |   |   |

| Network  | Settings             |         |               |      |
|----------|----------------------|---------|---------------|------|
| Wirelest | LAN Settings         |         |               |      |
|          |                      | PIN cod |               |      |
|          |                      |         |               | -(4) |
| IP Addr  | ess Settings         |         |               |      |
| DHC      |                      | OFF     | ON            |      |
| Mani     | Inc                  |         |               |      |
| Sewing   | Machine Name Settinj | ga      |               |      |
|          |                      |         | $\rightarrow$ |      |
| DFT      |                      |         | ОК            |      |

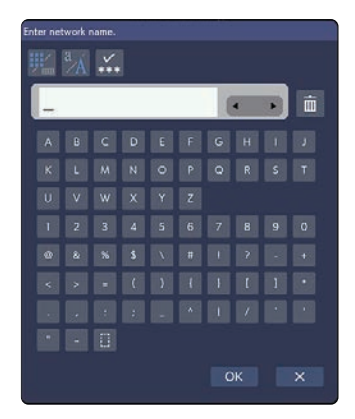

| Encryption Key Entry |  |   |  |  |  |   |   |   |   |
|----------------------|--|---|--|--|--|---|---|---|---|
| 麗                    |  | × |  |  |  |   |   |   |   |
| _                    |  |   |  |  |  | ( | 4 | • | â |
|                      |  |   |  |  |  |   |   |   |   |
|                      |  |   |  |  |  |   |   |   |   |
|                      |  |   |  |  |  |   |   |   |   |
|                      |  |   |  |  |  |   |   |   |   |
|                      |  |   |  |  |  |   |   |   |   |
|                      |  |   |  |  |  |   |   |   |   |
|                      |  |   |  |  |  |   |   |   |   |
|                      |  |   |  |  |  |   |   |   |   |
| ок                   |  |   |  |  |  |   |   | × |   |

Si le réseau sans fil sélectionné nécessite une clé de cryptage pour la connexion, la boîte de dialogue Ent. clé chiffrement s'affiche. Veillez à saisir des majuscules ou des minuscules si nécessaire.

Entrez la clé de cryptage et appuyez sur la touche OK pour établir le réseau.

Appuyez sur la touche afficher/masquer (8) pour afficher ou masquer l'entrée.

#### (4) Méthode manuelle

Appuyez sur « Manuel » ④. Saisissez sur le nom du réseau sans fil auquel vous souhaitez vous connecter. Appuyez sur la touche OK.

Si le réseau sans fil sélectionné nécessite une clé de cryptage pour la connexion, la boîte de dialogue dialogue Ent. clé chiffrements s'affiche.

Entrez la clé de cryptage et appuyez sur la touche OK pour établir le réseau.

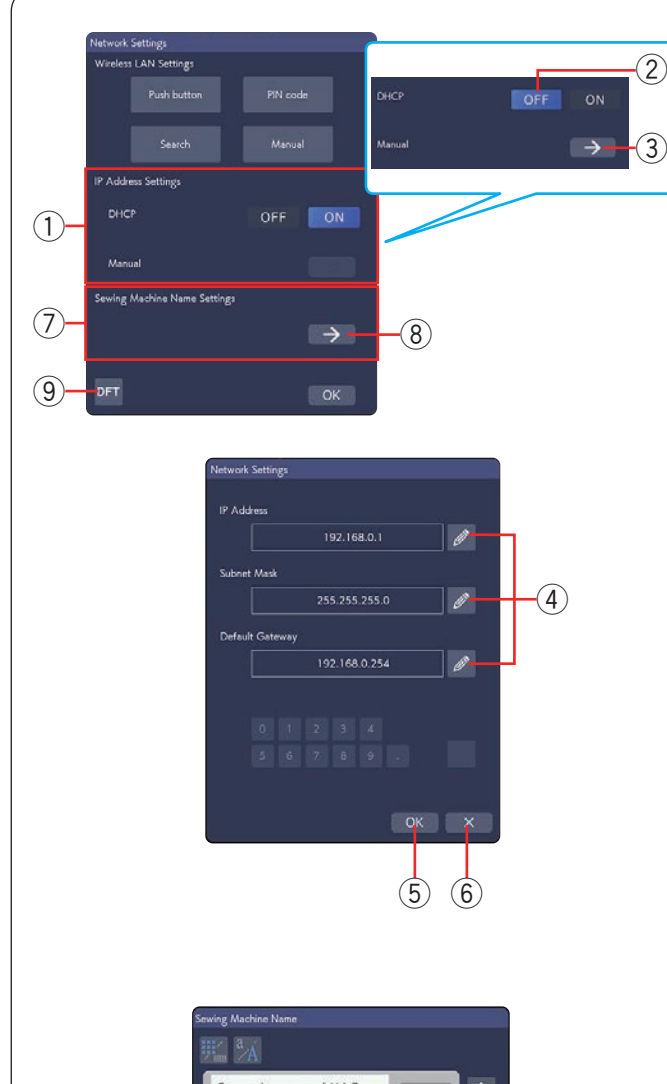

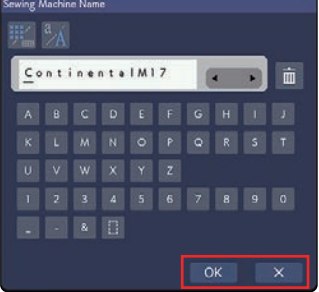

# ① Paramètres d'adresse IP (paramètres réseau)

Activez l'option DHCP pour utiliser DHCP pour attribuer une adresse IP.

Si vous souhaitez configurer les paramètres réseau manuellement, appuyez sur l'option DHCP OFF ②, puis sur la touche fléchée ③ pour l'option Manuel.

La fenêtre des paramètres réseau s'affiche.

Appuyez sur l'icône ④ de l'élément que vous souhaitez définir, en choisissant adresse IP, Masque de sousréseau ou Routeur par défaut.

Entrez le paramètre en appuyant sur les touches numériques qui s'affichent sous les paramètres.

Appuyez sur la  $\leftarrow$  touche pour attribuer les paramètres. Appuyez sur la touche OK (5) pour confirmer le réglage. Appuyez sur la touche X (6) pour annuler les réglages.

# **REMARQUE:**

- Il n'est pas nécessaire de désactiver l'option DHCP et de configurer manuellement les paramètres réseau, sauf si vous connaissez l'adresse IP, Masque de sous-réseau et Routeur par défaut appropriés pour cette machine.
- Lorsque l'option DHCP de la Continental M17 est activée, activez également l'option DHCP de votre routeur sans fil.

# ⑦ Paramètres du nom de la machine à coudre

Appuyez sur la touche fléchée (8) pour ouvrir la fenêtre de réglage du nom de la machine à coudre.

Entrez le nom de la machine à coudre pour l'identification réseau.

Appuyez sur la touche OK pour modifier le nom. Appuyez touche X pour annuler les réglages.

#### 9 Touche par défaut

Appuyez sur la touche par défaut (9) pour réinitialiser les paramètres LAN sans fil (paramètres d'usine).
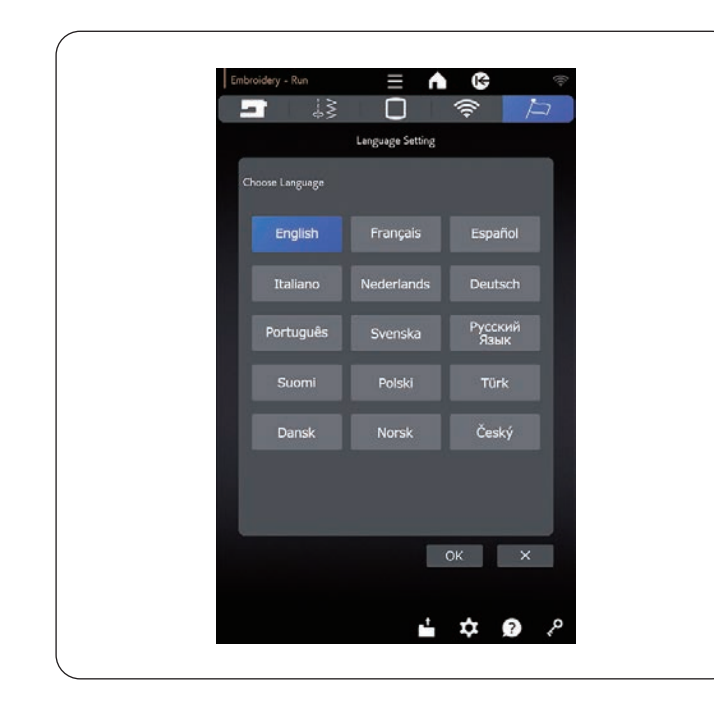

#### Mode de réglage de la langue

Sélectionnez la langue voulue et appuyez sur la touche OK.

L'écran tactile de droite affiche les messages dans la langue sélectionnée.

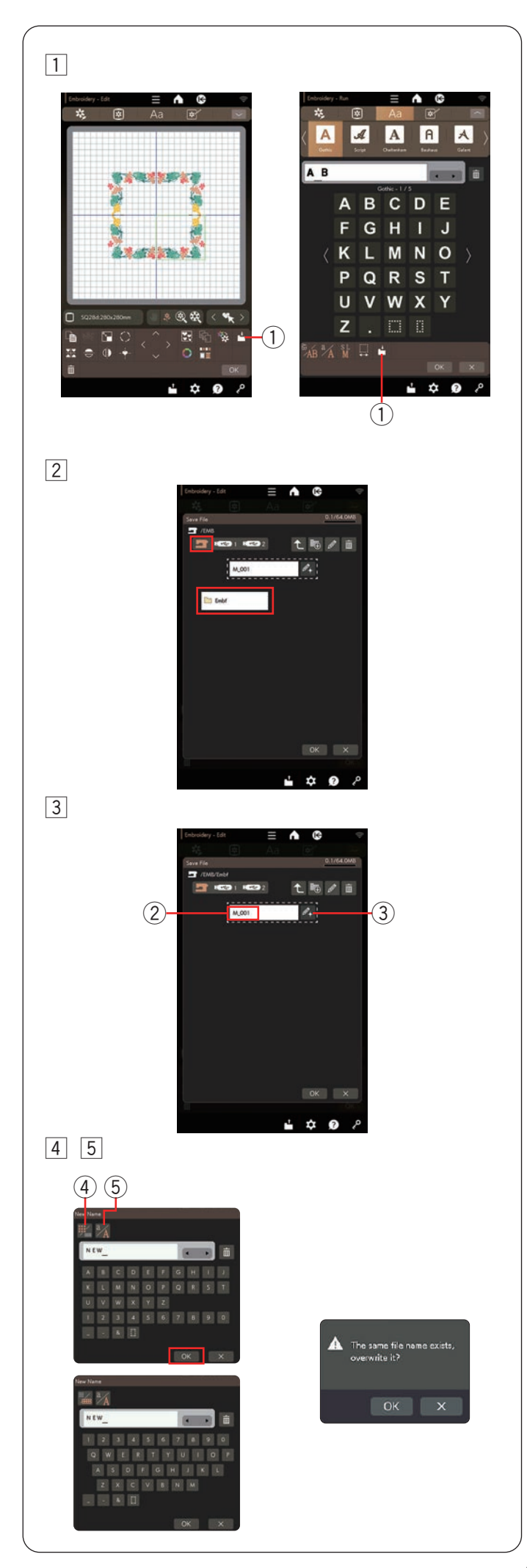

# ENREGISTREMENT ET OUVERTURE D'UN FICHIER

#### Enregistrement d'un fichier

Vous pouvez enregistrer les motifs de broderie d'origine sous forme de fichiers dans la mémoire intégrée et/ou la clé USB.

#### **REMARQUE:**

- Les fichiers et les dossiers sont affichés sur plusieurs pages.
- Une capacité de clé USB de 64 GB et moins est recommandée pour cette machine à coudre.
- Ce modèle prend en charge les formats FAT16 et FAT32 uniquement.
   Si la clé USB n'est pas lue, vérifiez son format (voir pages 124 à 125).
- N'utilisez pas de lecteur de carte USB ni de concentrateur USB.
- 1 Appuyez sur la touche d'enregistrement de fichier et la fenêtre de sauvegarde du fichier s'ouvre.
  - ① Touche d'enregistrement de fichier
- 2 Un dossier intitulé « Embf » (mode broderie) s'affiche à l'écran.

Pour sélectionner le dossier, appuyez sur l'icône du dossier.

3 Les noms de fichiers sont attribués automatiquement par ordre numérique à partir de M\_001.....

Appuyez sur la touche OK et le fichier est enregistré sous le dossier.

Pour attribuer un nom particulier au fichier, appuyez sur la touche de changement de nom.

- 2 Nom du fichier
- 3 Touche renommer
- 4 La fenêtre du clavier ouvre.

Si vous souhaitez utiliser le clavier QWERTY, appuyez sur la touche clavier. Appuyez sur la touche de casse pour passer de la majuscule à la minuscule et vice versa.

- (4) Clavier
- 5 Touche de casse des lettres
- 5 Entrez un nom de nouveau et appuyez sur la touche OK.

Le fichier est enregistré sous le nouveau nom.

Lorsque vous tentez d'enregistrer un fichier portant un nom qui existe déjà, le message de confirmation s'affiche.

Appuyez sur la touche OK pour écraser le fichier existant ou sur la touche X si vous ne souhaitez pas le remplacer.

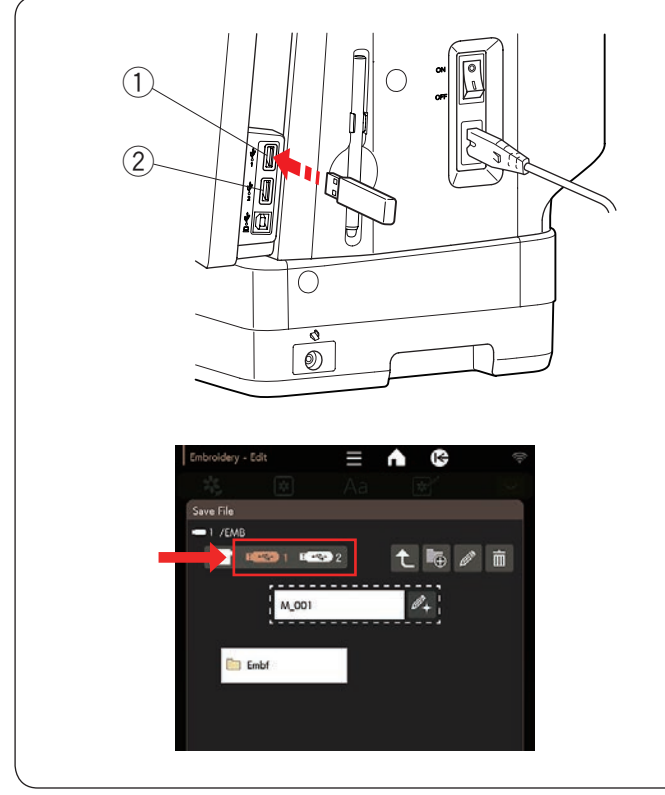

# 

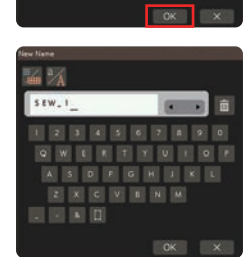

#### Enregistrement d'un fichier sur une clé USB

Pour enregistrer un fichier sur une clé USB, insérez une clé USB dans le port USB 1 ou 2.

- 1 Port USB 1
- 2 Port USB 2

Dans la fenêtre « Sauvegarder fichier », sélectionnez l'icône de clé USB 1 ou 2 sur laquelle vous avez inséré votre clé USB.

\* Voir la page précédente « Enregistrement d'un fichier » pour enregistrer un fichier.

#### Création d'un nouveau dossier

Appuyez sur la touche du pavé numérique et la fenêtre du pavé numérique s'ouvre.

1 Touche nouveau dossier

Si vous souhaitez utiliser le clavier QWERTY, appuyez sur la touche. Appuyez sur la touche de casse pour passer de la majuscule à la minuscule et vice versa.

- 2 Clavier
- 3 Touche de casse des lettres

Entrez un nom de dossier et appuyez sur la touche OK. Un nouveau dossier est créé sous le nom attribué.

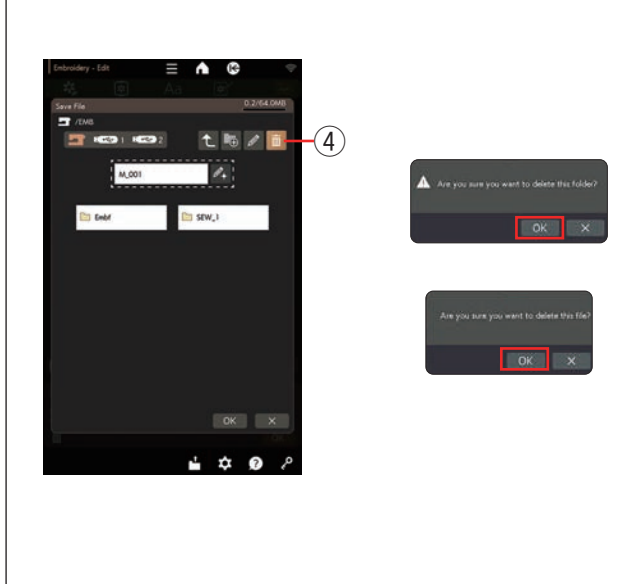

#### Suppression d'un fichier ou d'un dossier

Appuyez sur la touche supprimer et sélectionnez le fichier ou dossier à supprimer.

Un message de confirmation apparaît.

Appuyez sur la touche OK pour supprimer le fichier ou le dossier.

4 Touche supprimer

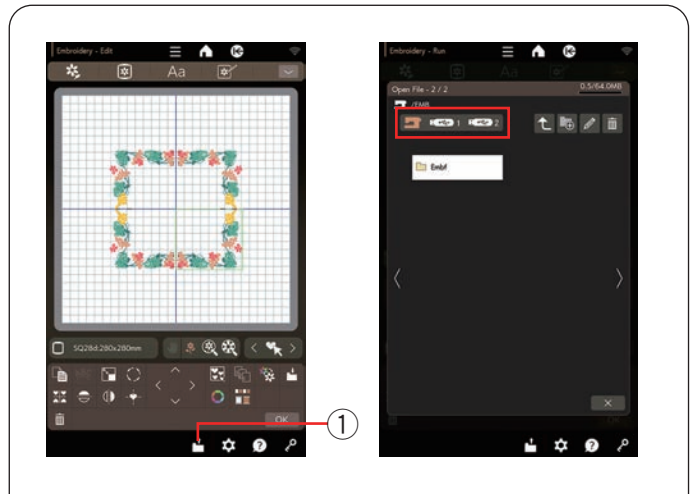

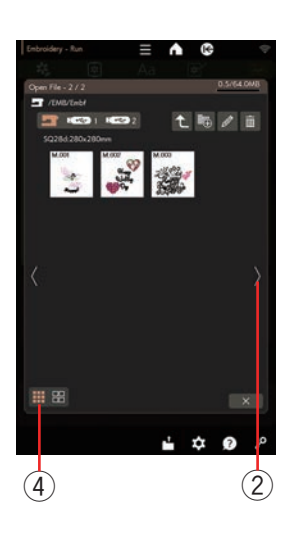

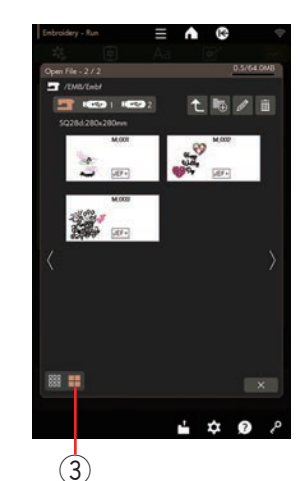

#### Ouverture d'un fichier

Vous pouvez ouvrir des fichiers dans la mémoire interne de l'appareil ou sur une clé USB.

Appuyez sur la touche d'ouverture de fichier et la fenêtre ouvrir le fichier s'ouvre.

1) Touche d'ouverture du fichier

Sélectionnez l'emplacement du dossier de la mémoire, soit la mémoire interne de la machine soit clé USB. Ouvrez le dossier contenant le fichier souhaité en appuyant sur l'icône du dossier.

La liste des fichiers du dossier sélectionné s'affiche.

Pour ouvrir le fichier, appuyez sur l'icône de fichier.

Les fichiers sont classés en fonction de la taille du cerceau. Appuyez sur la touche page suivante pour tourner la page.

2 Touche page suivante

En mode broderie, les attributs de fichier peuvent être affichés sur l'icône de fichier.

Pour afficher l'attribut de fichier, appuyez sur la touche « Grande icône ».

3 Grande icône

Il existe 6 attributs de fichier comme suit:

| Attributs | Formats                                              |
|-----------|------------------------------------------------------|
| JEF       | *.JEF (format de broderie Janome)                    |
| JEF+      | *.JEF+ (format de broderie Janome modifiable)        |
| JPX       | *.JPX (*.JEF+ avec une image bitmap en arrière-plan) |
| ଞ୍ଛି JPX  | *.JPX (format de broderie Acufil)                    |
| JPX       | *.JPX (format de broderie de découpe)                |
| DST       | *.DST (format de broderie Tajima)                    |

Pour masquer l'attribut de fichier, appuyez sur la petite icône.

④ Petite icône

#### **REMARQUE:**

Le format Tajima (\*.DST) ne contient pas d'informations sur la couleur du fil. La couleur du fil de Janome sera automatiquement attribuée lors de l'ouverture.

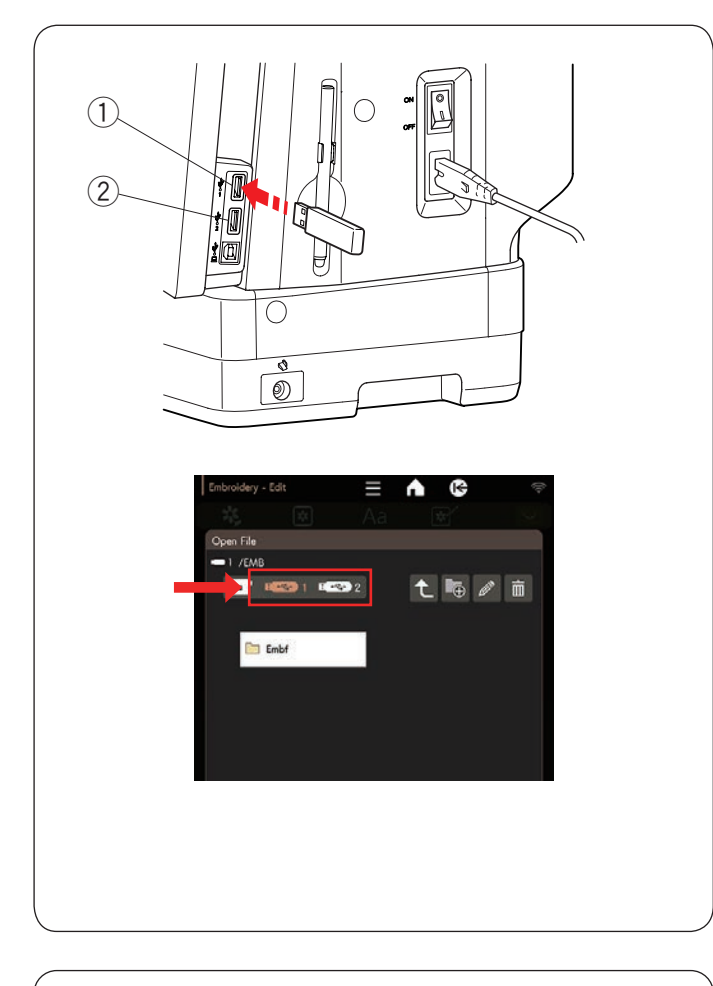

(1)

2 22

¢

#### Ouverture d'un fichier sur une clé USB

Pour ouvrir le fichier de données de broderie sur une clé USB, insérez une clé USB dans le port USB 1 ou 2.

- 1 Port USB 1
- 2 Port USB 2

Dans la fenêtre « Ouvrir fichier », sélectionnez l'icône de la clé USB 1 ou 2 dans laquelle vous avez insérée votre clé USB.

\* Voir la page précédente « Ouverture d'un fichier » pour ouvrir un fichier.

#### Modification du nom d'un fichier ou d'un dossier Appuyez sur la touche renommer et sélectionnez le

fichier ou dossier dont vous souhaitez modifier son nom. La fenêtre du clavier s'ouvre.

Entrez un nom de nouveau et appuyez sur la touche OK. Le nom du fichier ou du dossier sera modifié.

① Renommez la clé

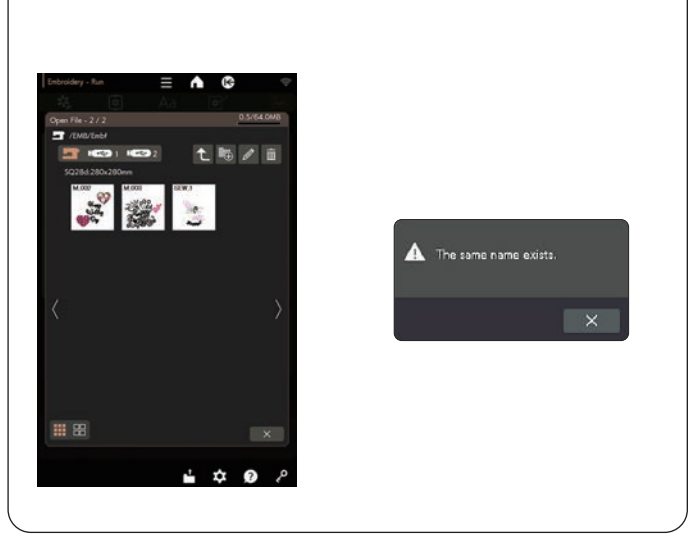

Si vous entrez un nom qui existe déjà, le message « Remplacer le dossier existant. » s'affiche. Appuyez sur la touche X et entrez un autre nom.

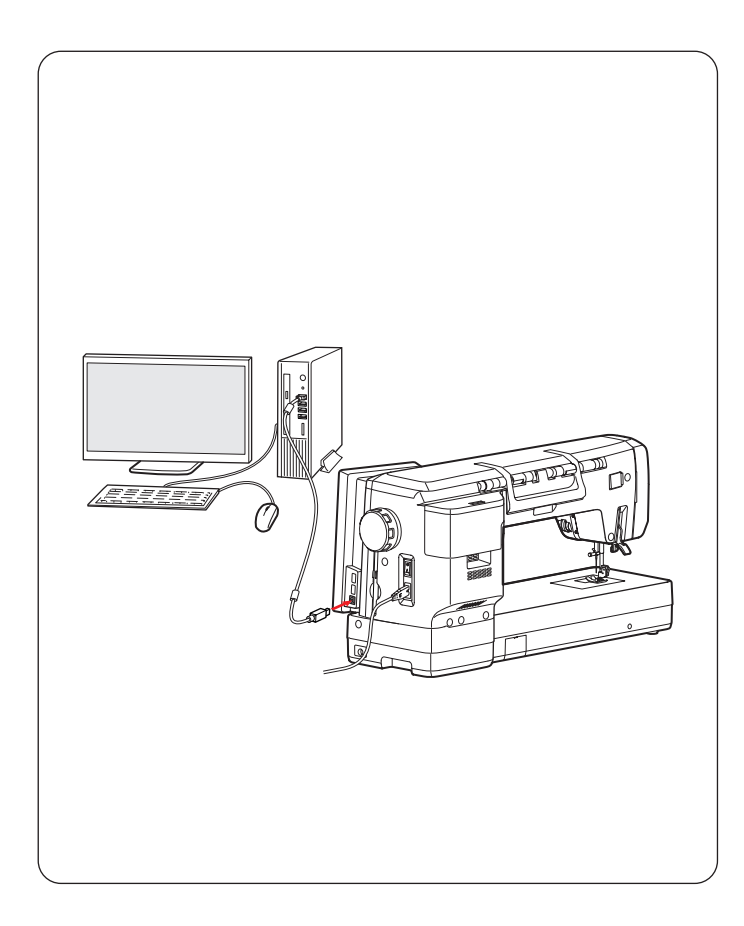

#### Liaison PC/Mac directe

Vous pouvez connecter l'appareil à votre PC/Mac à l'aide du câble USB fourni avec les accessoires standards ou avec réseau local sans fil. Pour connecter la machine à votre PC/Mac à l'aide du câble USB, vous devez installer Stitch Composer ou Artistic Digitizer Jr. pour la CM17 sur votre ordinateur.

Pour plus d'informations, accédez à l'URL suivante. URL: https://www.janome.co.jp/e/e\_downloads/CM17\_ softwares.html

Pour savoir comment importer des motifs à partir de votre PC/Mac, reportez-vous au film d'instructions « Exporter des motifs » dans le logiciel Artistic Digitizer Jr.

Pour connecter la machine à votre PC/Mac avec un réseau local sans fil, voir page 105.

# **ATTENTION:**

- Assurez-vous d'utiliser le câble USB fourni avec la machine.
- Ne mettez pas l'appareil hors tension et ne débranchez pas le câble USB pendant le transfert de données, car cela pourrait entraîner une perte de données et endommager la mémoire de la machine.

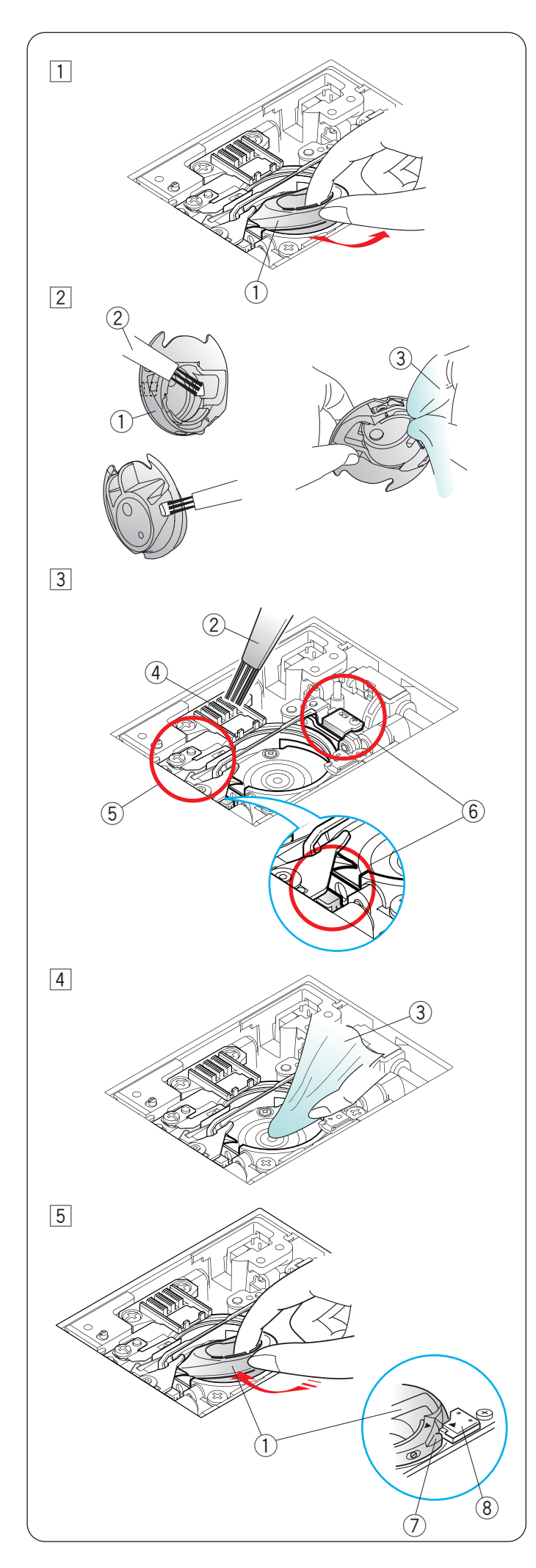

# SOINS ET ENTRETIEN

# **AVERTISSEMENT:**

- Eteignez l'interrupteur et débranchez la machine avant de la nettoyer.
- Ne pas démonter la machine autrement qu'expliqué dans la présente section.

# **ATTENTION:**

- Ne rangez pas la machine dans un endroit très humide, près d'un radiateur, ou exposée à la lumière solaire directe. Rangez la machine dans un endroit frais et sec.
- Nettoyez l'extérieur de la machine avec un chiffon doux.
- Ne pas utiliser de solvants chimiques.

# Nettoyage de la région du crochet

Nettoyez fréquemment la zone du crochet.

- Retirez la plaque d'aiguille (voir page 22).
   Mettez l'interrupteur d'alimentation sur la position d'arrêt et débranchez la machine.
   Retirez l'aiguille et le porte-pied (voir pages 16 et 21).
   Retirez la canette et le porte-canette.
  - ① Porte-canette
- 2 Nettoyez le porte-canette avec une brosse anti-peluches.

Appliquez quelques gouttes de produit de nettoyage de porte-canette (compris dans les accessoires standards) sur un chiffon doux et essuyez l'intérieur et l'extérieur du porte-canette.

- 2 Brosse anti-peluches
- 3 Chiffon doux
- 3 Nettoyez la griffe d'entraînement, le coupe-fil automatique et le capteur de détection du fil de la canette avec la brosse anti-peluches.
  - ④ Griffe d'entraînement
  - 5 Dispositif coupe-fil automatique
  - 6 Détecteur de fil restant dans la canette
- 4 Nettoyez le crochet avec un chiffon doux.
  - ③ Chiffon doux
- Insérez le porte-canette de façon à ce que le bouton se trouve près de la butée dans la course du crochet.
   Fixez en place la plaque d'aiguille, le pied-de-biche et l'aiguille.

Introduisez la canette.

- ⑦ Bouton
- 8 Butée

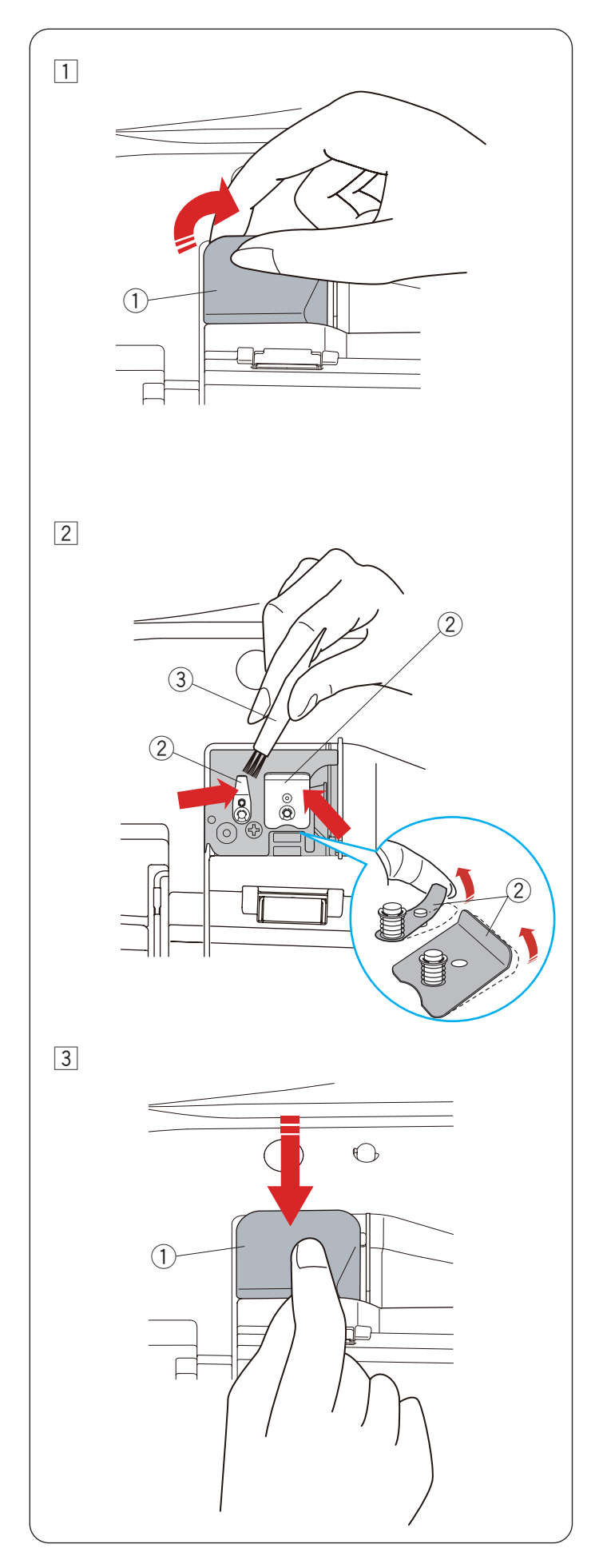

#### Nettoyage de l'intérieur du guide-fil

Nettoyez l'intérieur de la plaque du guide-fil sous le couvercle supérieur au moins une fois par mois.

- 1 Retirez le fil de l'aiguille et retirez la plaque du guidefil en la tirant vers le haut.
  - 1 Plaque du guide-fil

- 2 Nettoyez la zone autour et sous la lame de prétension avec la brosse à peluches.
- \* Tenez doucement la pointe de la lame de pré-tension et brossez la poussière.
  - 2 Pré-tension de la lame
  - 3 Brosse anti peluches

- Placez la plaque du guide-fil sur la machine.
   Poussez la plaque du guide-fil vers le bas pour la mettre en place.
  - 1 Plaque du guide-fil

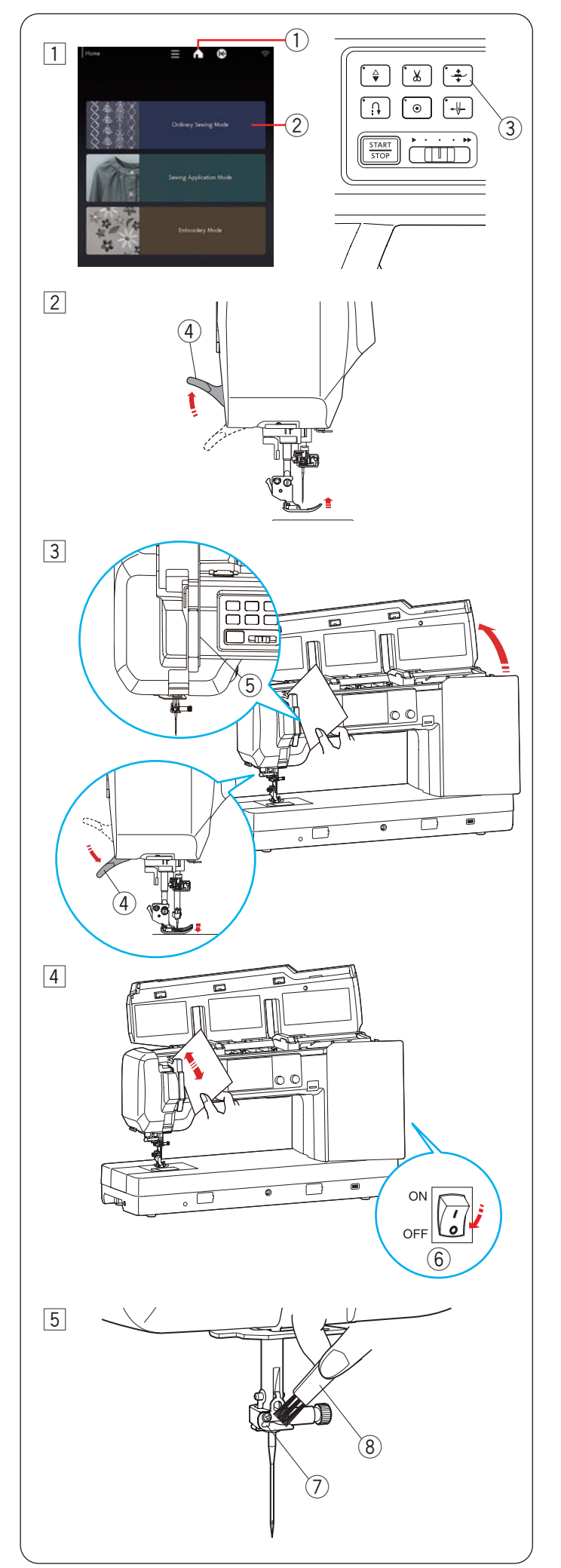

#### Nettoyage du trajet de l'enfilage

Nettoyez les peluches et la cire dans la zone de tension avec un morceau de papier.

Sélectionnez le mode de couture ordinaire pour nettoyer le trajet de l'enfilage.

1 Appuyez sur la touche accueil pour ouvrir la fenêtre d'accueil.

Dans la fenêtre d'accueil, appuyez sur la touche mode couture ordinaire pour ouvrir le mode couture ordinaire.

Appuyez sur le bouton du releveur du pied-de-biche pour abaisser le pied-de-biche.

- ① Touche accueil
- 2 Touche mode couture ordinaire
- $(\ensuremath{\mathfrak{I}})$  Bouton du releveur du pied-de-biche
- 2 Relevez le pied-de-biche à l'aide du releveur de pied-de-biche.
  - ④ Releveur du pied-de-biche
- 3 Insérez un morceau de papier le long du canal de droite et abaissez le pied-de-biche à l'aide du releveur du pied-de-biche.
  - ④ Releveur du pied-de-biche
  - (5) Canal droit

- Éteignez l'interrupteur d'alimentation.
   Enlevez les peluches avec le papier.
  - 6 Interrupteur d'alimentation électrique

- 5 Nettoyez le guide-fil de la barre d'aiguille avec la brosse à peluches.
  - ⑦ Guide-fil de la barre à aiguille
  - (8) Brosse anti peluches

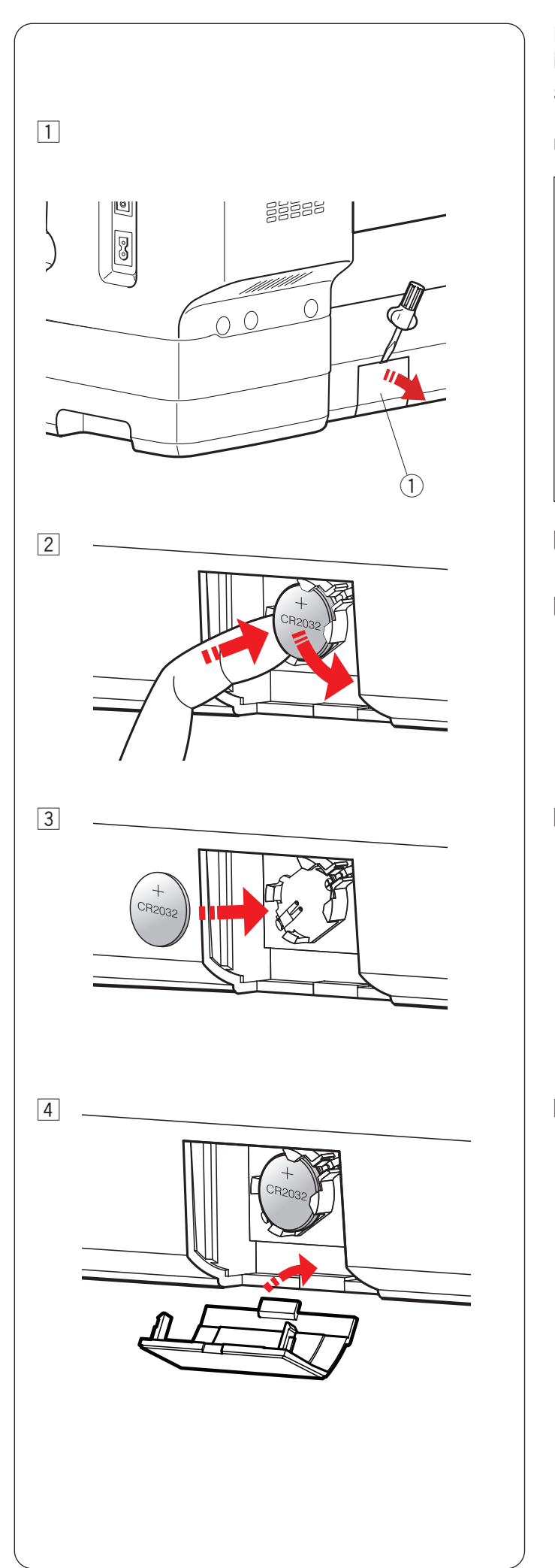

# Remplacement de la pile bouton pour l'horloge interne

Si l'horloge de l'écran tactile de droite indique toujours « 0:00 » lors de la mise sous tension de l'interrupteur, remplacez la pile bouton de la machine à coudre.

# \Lambda AVERTISSEMENT:

- La pile peut exploser si elle est maltraitée. Ne pas recharger, démonter ou jeter au feu.
- Éteignez l'interrupteur avant de remplacer la pile.
- Remplacez la pile par une pile de type « CR2032 » uniquement.

L'utilisation d'une autre pile peut entraîner un risque d'incendie ou d'explosion.

- Risque de brûlure chimique. Gardez la pile hors de portée des enfants.
- Les piles doivent être mises au rebut de manière appropriée.
- Retirez le couvercle de la pile à l'aide d'un tournevis.
   ① Couvercle de la pile
- 2 Retirez la pile bouton.

3 Installez la pile « CR2032 » avec le repère « + » orienté vers le haut.

 Fixez le couvercle de la pile.
 Réglez à nouveau l'horloge après avoir remplacé la pile (voir page 98).

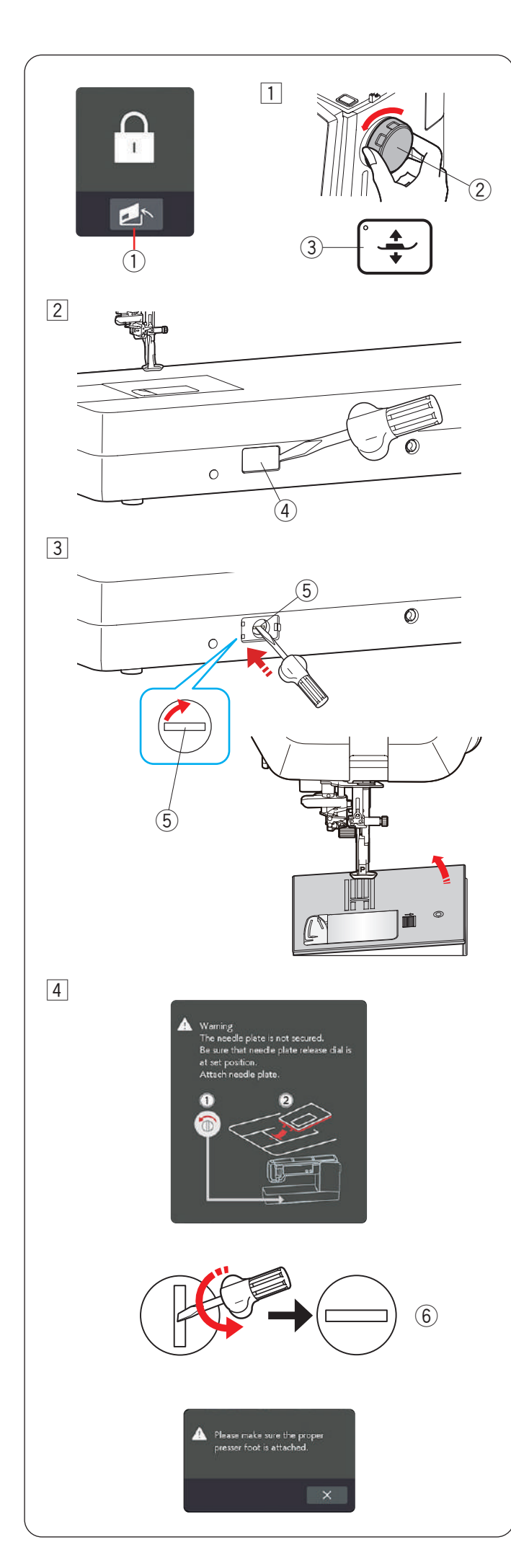

# Procédure d'urgence pour le remplacement de la plaque d'aiguille

# ATTENTION:

N'appuyez jamais sur la molette de dégagement de la plaque d'aiguille durant l'utilisation de la machine.

Si la plaque d'aiguille ne se déclenche pas automatiquement lorsque vous appuyez sur la touche de dégagement de la plaque d'aiguille de l'écran de verrouillage, vous pouvez remplacer la plaque d'aiguille à l'aide de la molette de dégagement de la plaque d'aiguille.

1) Touche de dégagement de la plaque d'aiguille

- 1 Relevez l'aiguille en tournant le volant vers vous. Appuyez sur le bouton du releveur du pied-de-biche pour relever le pied-de-biche.
  - ② Volant
  - $(\ensuremath{\mathfrak{I}})$  Bouton du releveur du pied-de-biche
- 2 Retirez le capuchon du cadran de dégagement de la plaque d'aiguille à l'aide d'un tournevis.
  - (4) Capuchon du cadran de libération de la plaque à aiguille
- 3 Poussez et tournez le cadran de dégagement de la plaque dans le sens horaire avec le tournevis pour retirer la plaque d'aiguille.
  - (5) Molette de dégagement de la plaque d'aiguille

[4] Un message d'avertissement s'affiche pour indiquer que la plaque d'aiguille n'est pas fixée.

Tournez le cadran de dégagement de la plaque d'aiguille le sens antihoraire avec le tournevis pour être à la position définie.

Installez la plaque à aiguille.

6 Position définie

#### **REMARQUE:**

En mode d'application et de couture ordinaire, un message s'affiche lors de la fixation d'une plaque d'aiguille.

Appuyez sur la touche X après avoir fixé le pied-debiche de l'appareil.

#### Problèmes et signaux d'avertissement

Si un signal sonore retentit et que l'écran tactile de droite affiche un panneau d'avertissement, suivez les instructions ci-dessous.

| Signal d'avertissement                                                                                                    | Cause                                                                                                    | Essayez ceci                                                                                                    |
|----------------------------------------------------------------------------------------------------|----------------------------------------------------------------------------------------------------|----------------------------------------------------------------------------------------------------|
| Remove Foot Control.                                                                                                    | Le bouton marche/arrêt ne fonctionne pas lorsque<br>la pédale est branchée.                                                   | Débranchez la pédale.                                                                                                    |
| Warning                                                                                                    | La pédale de commande est cassée.                                                                                             | Contactez le service après-<br>vente ou le magasin où vous<br>avez acheté la machine.                                                                                      |
| Pull down BH Lever.                                                                                                    | La machine s'arrête si la boutonnière est cousue<br>sans abaisser le levier à boutonnière.                                    | Abaissez le levier à boutonnière,<br>puis redémarrez la machine.                                                                                                    |
| Check the needle.<br>Twin needle setting was canceled.                                                                               | La touche de l'aiguille double est enfoncée lorsque<br>le signe aiguille double est indiqué sur l'écran tactile<br>de droite. | Remplacez l'aiguille double par<br>une aiguille simple et appuyez<br>sur la touche OK.                                                                                     |
| Raise the Feed Dog and start.                                                                                                    | La machine démarre avec les griffes d'entraînement abaissés.                                                                  | Relevez les griffes<br>d'entraînement, sauf si vous<br>souhaitez coudre avec les griffes<br>d'entraînement abaissées.                                                      |
| Warning<br>The needle plate is not secured.                                                                                          | La plaque d'aiguille est retirée.                                                                                             | Installez la plaque à aiguille.<br>Vérifiez que la plaque d'aiguille<br>est correctement fixée.                                                                            |
|                                                                                                    | La plaque d'aiguille n'est pas correctement installée<br>dans la position définie.                                            | Appuyez sur la d'aiguille avec<br>votre doigt pour l'enclencher<br>dans la position définie.                                                                               |
| Warning<br>The needle plate is not secured.<br>Be sure that needle plate release dial is<br>at set position.<br>Attach needle plate. | La plaque d'aiguille est retirée à l'aide de le cadran<br>de dégagement de la plaque d'aiguille.                              | Tournez le cadran de<br>dégagement de la plaque<br>d'aiguille sur la position définie.<br>Installez la d'aiguille.                                                         |
| Warning<br>Is something stuck in machine?<br>Is cloth too thick?<br>Is needle bent?<br>Check the above and restart.                  | La machine s'arrête en raison d'une surcharge.                                                                                | Attendez au moins 15 secondes<br>avant de redémarrer. Enlevez<br>les fils emmêlés autour du<br>releveur de fil, du crochet et<br>du mécanisme de coupe-fil<br>automatique. |

# Dépannage (broderie)

| Problème                                                                           | Cause                                                                                                    | Référence                                                                              |
|------------------------------------------------------------------------------------|----------------------------------------------------------------------------------------------------|----------------------------------------------------------------------------------------|
| La machine fait du bruit.                                                          | <ol> <li>Le fil est bloqué dans la zone du crochet.</li> <li>La griffe d'entraînement est remplie de peluches.</li> </ol>                                                                                                    | Page 115.<br>Page 115.                                                                 |
| Le fil d'aiguille se<br>casse.                                                     | <ol> <li>Le fil d'aiguille n'est pas bien enfilé.</li> <li>Le fil d'aiguille est trop tendu.</li> <li>L'aiguille est tordue ou émoussée.</li> <li>L'aiguille n'est pas insérée correctement.</li> <li>Le fil est trop lourd pour l'aiguille.</li> <li>Le fil d'aiguille n'est pas placé dans le porte-canette lorsque la<br/>broderie a commencé.</li> </ol>                                                                                 | Pages 27-28.<br>Page 53.<br>Page 21.<br>Page 21.<br>Page 21.<br>Page 40.               |
| Le fil de bobine se<br>casse.                                                      | <ol> <li>Le fil de canette n'est pas enfilé correctement dans le<br/>porte-canette.</li> <li>Des peluches se sont accumulées dans le porte-canette.</li> <li>La canette est endommagée et ne tourne pas bien.</li> </ol>                                                                                                    | Page 26.<br>Page 115.<br>Remplacez la bobine.                                          |
| L'aiguille se rompt.                                                               | <ol> <li>L'aiguille n'est pas insérée correctement.</li> <li>L'aiguille est tordue ou émoussée.</li> <li>La vis du pince-aiguille est desserrée.</li> <li>Le fil d'aiguille est trop tendu.</li> <li>L'aiguille est trop fin pour ce type de tissu.</li> </ol>                                                                                                    | Page 21.<br>Page 21.<br>Page 21.<br>Page 53.<br>Page 21.                               |
| L'affichage de<br>l'écran tactile n'est<br>pas clair.                              | <ol> <li>La luminosité de l'écran tactile visuel n'est pas réglée<br/>correctement.</li> </ol>                                                                                                    | Page 98.                                                                               |
| Points sautés.                                                                     | <ol> <li>L'aiguille n'est pas insérée correctement.</li> <li>L'aiguille est tordue ou émoussée.</li> <li>L'aiguille et/ou les fils ne conviennent pas pour l'ouvrage en cours.</li> <li>Une aiguille à pointe bleue n'est pas utilisée pour coudre des tissus extensibles, très fins ou synthétiques.</li> </ol>                                                                                                    | Page 21.<br>Page 21.<br>Page 21.<br>Page 21.                                           |
|                                                                                    | <ol> <li>Le fil d'aiguille n'est pas bien enfilé.</li> <li>L'aiguille est défectueuse (rouillée, bavure sur le chas ou la pointe<br/>de l'aiguille).</li> <li>Le cerceau de broderie n'est pas correctement installée.</li> <li>Le tissu n'est pas suffisamment tendu sur le cerceau à broderie.</li> <li>Une aiguille à mauve n'est pas utilisée ici pour coudre des tissus<br/>épais, des denims (jeans) et à travers l'ourlet.</li> </ol> | Pages 27-28.<br>Changez l'aiguille.<br>Page 40.<br>Pages 38-39.<br>Page 21.            |
| Fronces.                                                                           | <ol> <li>Le d'aiguille est trop tendu.</li> <li>Le fil de l'aiguille ou de la bobine n'est pas correctement enfilé.</li> <li>L'aiguille est trop lourde pour ce type de tissu.</li> <li>Le tissu n'est pas suffisamment tendu sur le cerceau à broderie.</li> <li>Aucun stabilisateur n'est fixé à l'arrière du tissu pour les motifs de broderie denses.</li> </ol>                                                                         | Page 53.<br>Pages 26-28.<br>Page 21.<br>Pages 38-39.<br>Page 36.                       |
| La machine ne<br>fonctionne pas.                                                   | <ol> <li>La machine n'est pas branchée.</li> <li>Un fil est coincé dans la course du crochet.</li> <li>La pédale est branchée pour la couture de broderie.</li> </ol>                                                                                                    | Page 9.<br>Page 115.<br>Débranchez la pédale<br>et utilisez le bouton<br>marche/arrêt. |
| Un bruit de<br>craquement se<br>produit lors de<br>l'utilisation de la<br>machine. | <ol> <li>Quelque chose est coincé entre le chariot et le bras.</li> <li>Le chariot heurte un objet autour de la machine.</li> </ol>                                                                                                    | Retirez l'objet.<br>Page 31.                                                           |

| Problème                                                                                                    | Cause                                                                                                    | Référence                                                                                 |
|----------------------------------------------------------------------------------------------------|----------------------------------------------------------------------------------------------------|-------------------------------------------------------------------------------------------|
| Les motifs de broderie<br>sont déformés.                                                                                   | <ol> <li>La tension du fil d'aiguille est trop lâche.</li> <li>L'entoilage n'est pas utilisé pour la couture de tissus<br/>extensibles et très fins.</li> </ol>                                                   | Page 53.<br>Utiliser l'interface.                                                         |
|                                                                                                    | <ol> <li>Le cerceau à broder heurte un objet autour de la machine.</li> <li>Le tissu n'est pas suffisamment tendu sur le cerceau à<br/>broderie.</li> </ol>                                                       | Page 31.<br>Pages 38-39.                                                                  |
|                                                                                                    | <ol> <li>Le tissu est pris ou coincé lors de la broderie.</li> <li>Le pied brodé est attrapé par un fil de liaison</li> </ol>                                                                                     | Arrêtez la machine et<br>libérez le tissu.<br>Couper le fil volant                        |
|                                                                                                    | <ol> <li>7. Le pied brodé s'accroche sur un bout de fils de broderie.</li> </ol>                                                                                                    | Ajustez la hauteur<br>(Pages pied presseur à<br>53).                                      |
| Les touches de<br>sélection de motif ne<br>fonctionnent pas.                                                               | <ol> <li>Le circuit de commande électronique ne fonctionne pas<br/>correctement.</li> </ol>                                                                                                    | Mettez l'interrupteur<br>hors tension, puis de<br>nouveau sous tension.                   |
| Les filets se regroupent<br>fréquemment sous<br>le motif en méandres<br>pointillés.                                        | <ol> <li>La longueur minimale de coupe du fil de liaison est trop<br/>courte.</li> </ol>                                                                                                    | Page 102.                                                                                 |
| L'enfileur d'aiguille<br>automatique ne revient<br>pas en position haute.                                                  | <ol> <li>L'enfileur d'aiguille automatique ne fonctionne pas<br/>correctement.</li> </ol>                                                                                                    | Page 123.                                                                                 |
| La machine ne peut pas<br>se connecter au point<br>d'accès LAN sans fil.                                                   | <ol> <li>Le routeur sans fil n'est pas conforme à la norme sans fil<br/>IEEE802.11b/g/n.</li> <li>Le routeur sans fil utilisant la sécurité WEP et le type</li> </ol>                                             | Page 105.<br>Page 105.                                                                    |
|                                                                                                    | de cryptage ou/et l'index de clé ne sont pas définis correctement.                                                                                                    |                                                                                           |
| La connexion LAN sans<br>fil de la machine est<br>instable.                                                                | <ol> <li>L'option DHCP du routeur sans fil n'est pas activée.</li> <li>Un four à micro-ondes, un appareil bluetooth ou un<br/>téléphone sans fil est utilisé entre la machine et le point<br/>d'accès.</li> </ol> | Page 108.<br>Page 105.                                                                    |
| Les touches ON/OFF<br>de la connexion LAN<br>sans fil sont grisées en<br>mode de réglage des                               | <ol> <li>Le mode de réglage de paramètres LAN sans fil est<br/>sélectionné trop tôt après la mise sous tension de la machine.</li> </ol>                                                                          | Attendez un moment<br>avant d'entrer dans le<br>mode de réglage de<br>paramètres LAN sans |
| paramètres LAN sans<br>fil.                                                                                                | 2. Le circuit électrique ne fonctionne pas correctement.                                                                                                    | fil.<br>Éteignez puis rallumez<br>la machine.                                             |
| Les paramètres LAN<br>sans fil ont été définis,<br>mais l'icône d'intensité<br>du signal 🖘 est grisée                      | <ol> <li>Les paramètres LAN sans fil n'a pas été effectué<br/>correctement.</li> </ol>                                                                                                    | Effectuez correctement<br>le paramétrage LAN<br>sans fil (voir pages 105<br>à 108).       |
| dans le coin supérieur<br>droit de l'écran tactile et<br>la machine ne peut pas<br>se connecter au réseau<br>LAN sans fil. | 2. Le circuit électrique ne fonctionne pas correctement.                                                                                                    | Éteignez puis rallumez<br>la machine.                                                     |
| La clé USB n'est pas<br>lue.                                                                                               | <ol> <li>Le paramètre de formatage de la clé USB n'est pas correct.</li> <li>La clé USB fonctionne mal.</li> </ol>                                                                                                | Pages 124-125<br>Remplacez la clé USB.                                                    |

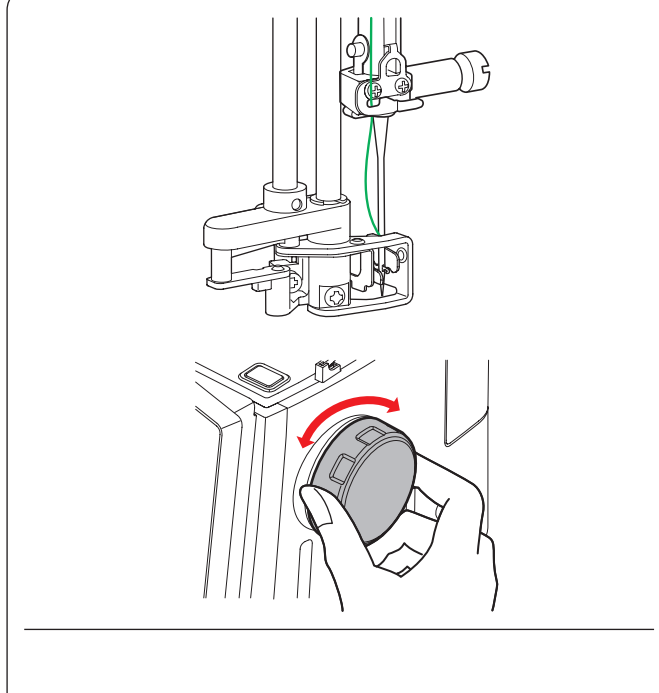

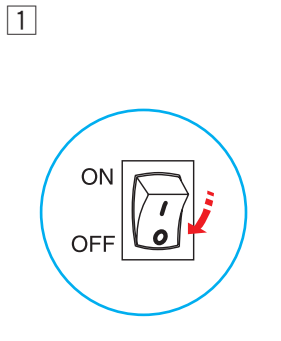

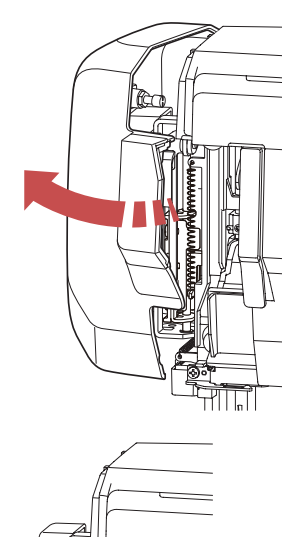

en position haute, corrigez-le comme suit.

Dépannage (enfileur d'aiguille automatique)

comme suit:

en position haute.

Si l'enfileur d'aiguille automatique est bloqué et ne revient pas automatiquement en position relevée, corrigez-le

Tournez avec précaution le volant loin de vous ou vers vous pour déplacer légèrement l'aiguille vers le haut. L'enfileur d'aiguille automatique revient automatiquement

Si l'enfileur d'aiguille automatique ne revient toujours pas

Éteignez l'interrupteur d'alimentation.
 Ouvrez la plaque frontale.

2 Soulevez la plaque de l'arbre avec votre doigt aussi loin que possible.

3 Fermez la plaque frontale. Allumez l'interrupteur d'alimentation.

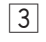

2

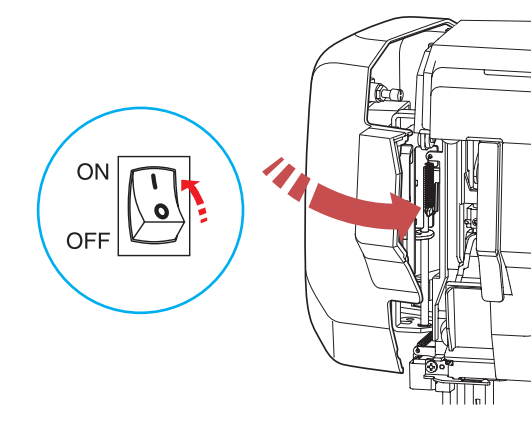

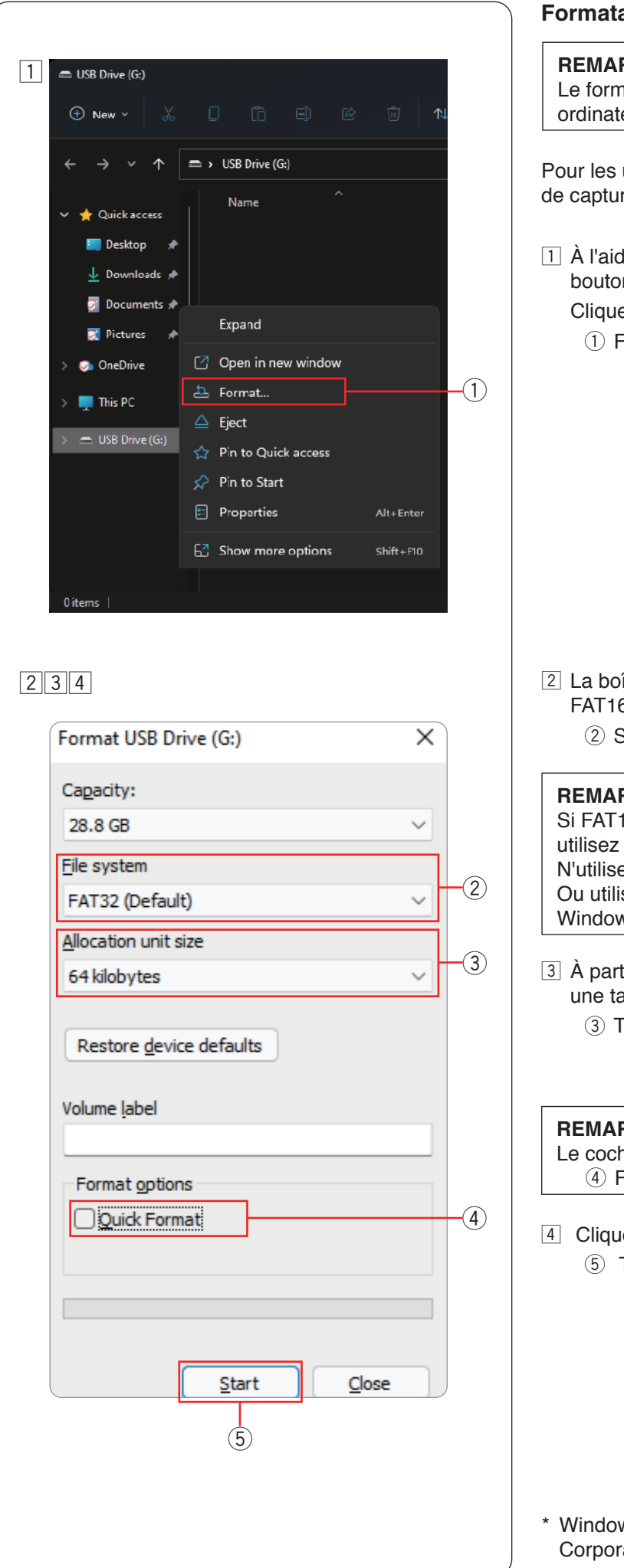

#### Formatage des clés USB

#### **REMARQUE:**

Le formatage de la clé USB doit être effectué sur un ordinateur personnel utilisant Microsoft Windows\*.

Pour les utilisateurs de Windows 11 et 10, des exemples de captures d'écran utilisant Windows 11 sont affichés.

1 À l'aide de l'Explorateur de fichiers, cliquez avec le bouton droit sur la clé USB.

Cliquez sur formater.

(1) Formater

- 2 La boîte de dialogue Formater s'affiche. Sélectionnez FAT16 ou FAT 32 dans le système de fichiers.
  - 2 Système de fichiers

#### **REMARQUE:**

Si FAT16 ou FAT32 ne peuvent pas être sélectionnés, utilisez un autre PC. N'utilisez pas Windows 8.1 pour le formatage.

Ou utilisez d'autres clés USB à l'aide de Microsoft Windows.

- 3 À partir de la taille de l'unité d'allocation, sélectionnez une taille de 64 kilo-octets (kilobytes) ou moins.
  - (3) Taille de l'unité d'allocation

#### **REMARQUE:**

Le cochez pas le formatage rapide. ④ Formatage rapide

4 Cliquez sur la touche démarrage. 5 Touche de démarrage

\* Windows est une marque déposée de Microsoft Corporation.

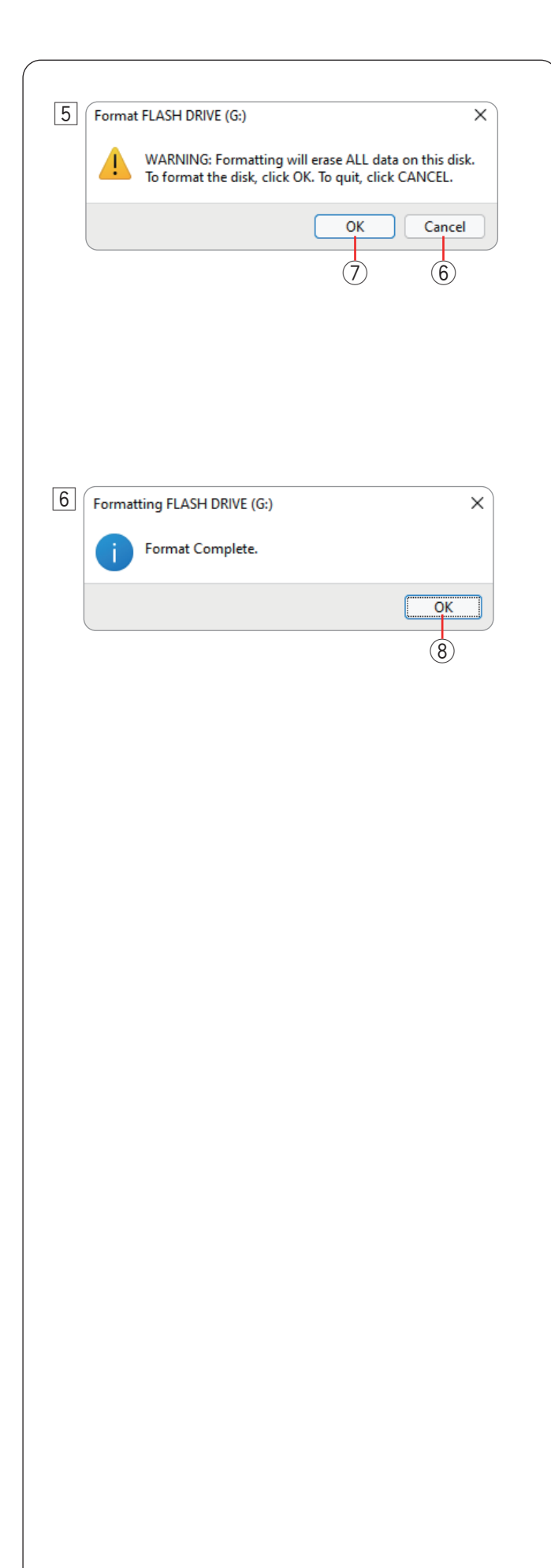

#### Formatage des clés USB (suite)

5 Après avoir cliqué sur la touche de démarrage, le message de confirmation s'affiche.

#### **REMARQUE:**

S'il reste des données importantes sur la clé USB, cliquez sur la touche d'annulation.
Après avoir enregistré les données ailleurs, recommencez le processus à partir de 1.
6 Touche d'annulation

Cliquez sur la touche OK pour commencer le formatage.

- ⑦ Touche OK
- G Un message s'affichera une fois le formatage terminé.Cliquez sur la touche OK.
  - (8) Touche OK

#### **TABLEAU DES MOTIFS**

Les images des motifs ne sont pas à l'échelle.

(SQ28d)

(RE46d)

(RE20d)

(SQ28d)

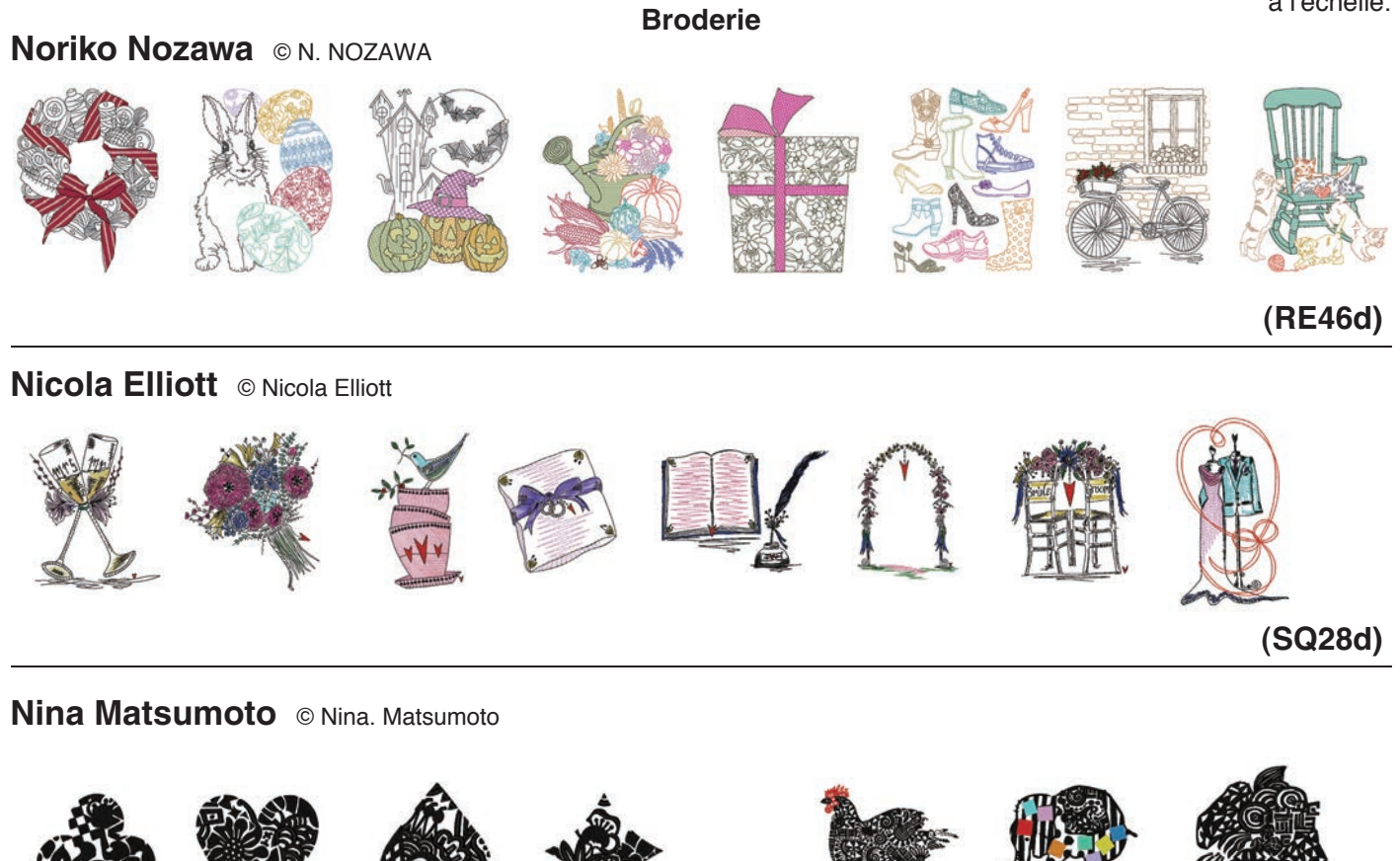

(RE20d)

Collections GANAHA © Y. GANAHA

126

# 

# GANAHA de Redwork Designs © Y. GANAHA

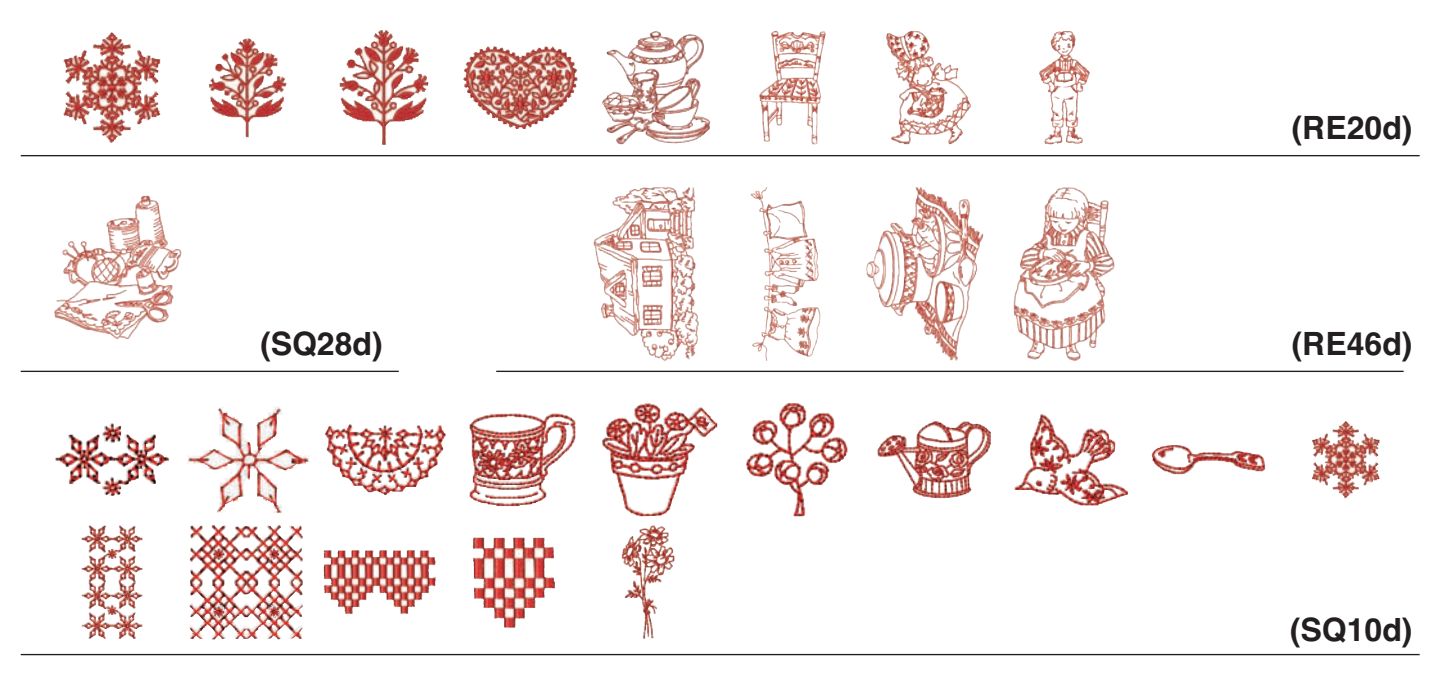

# GANAHA de White Embroidery Designs © Y. GANAHA

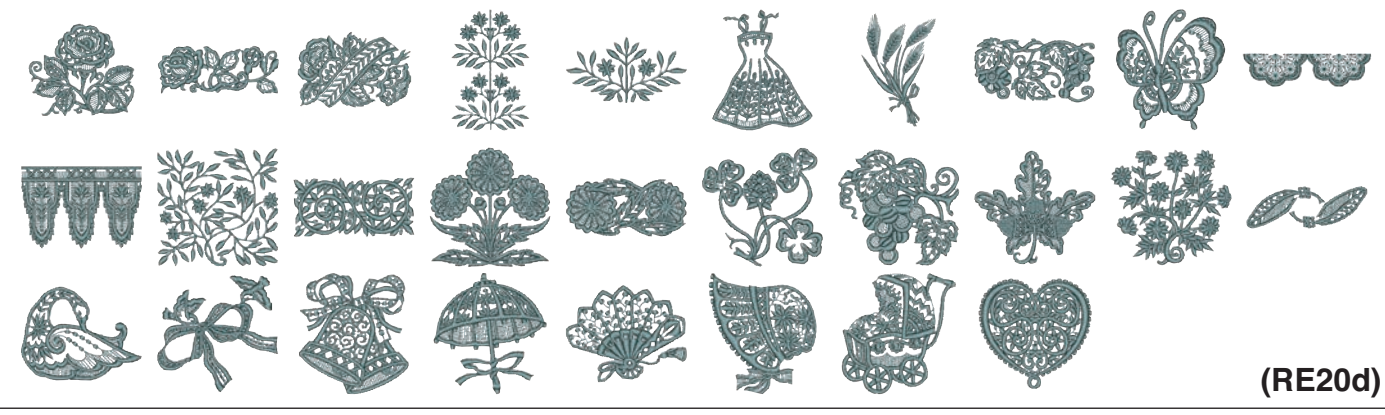

(SQ28d)

GANAHA de White Embroidery Designs © Y. GANAHA

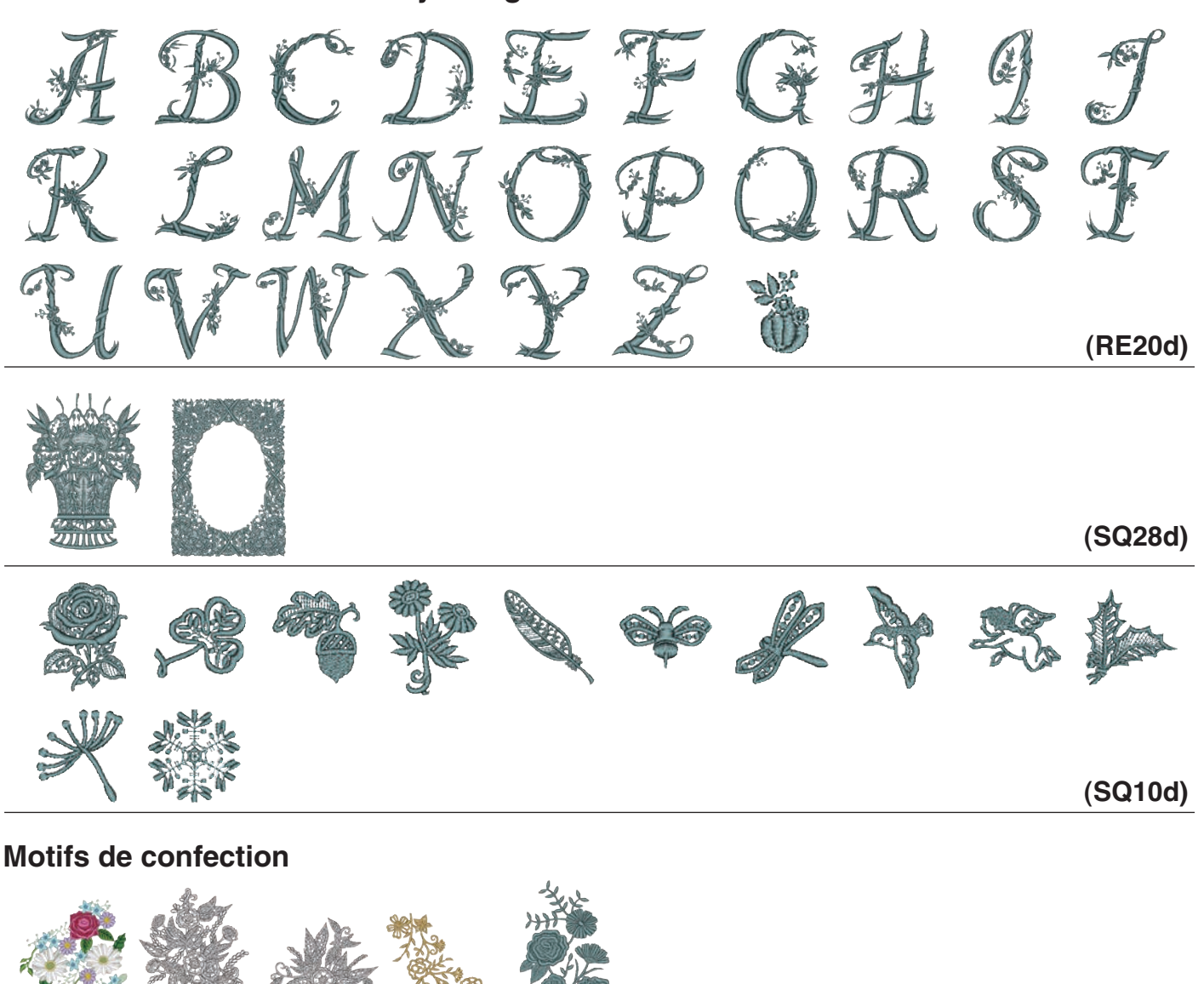

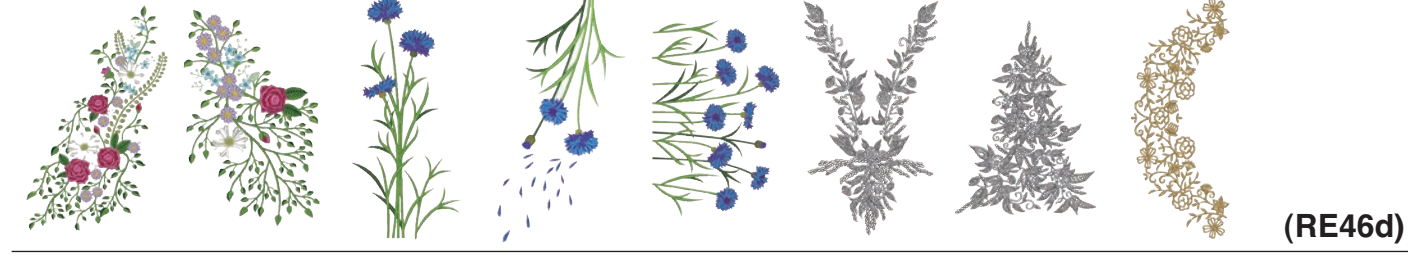

# Points de boutonnière

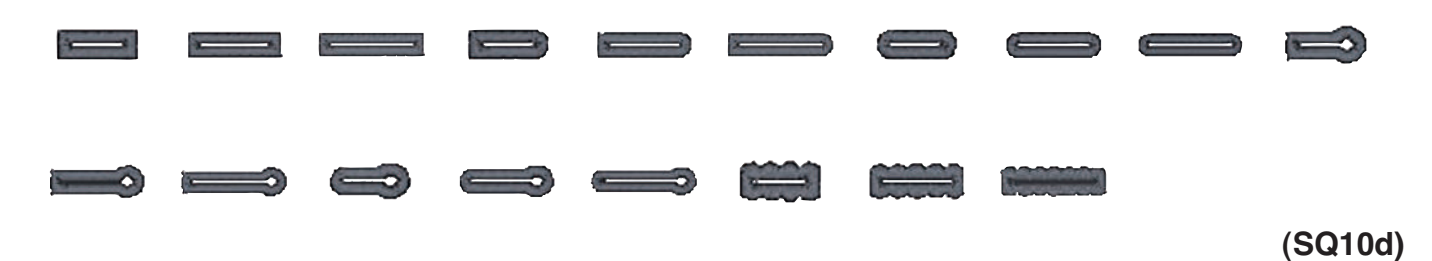

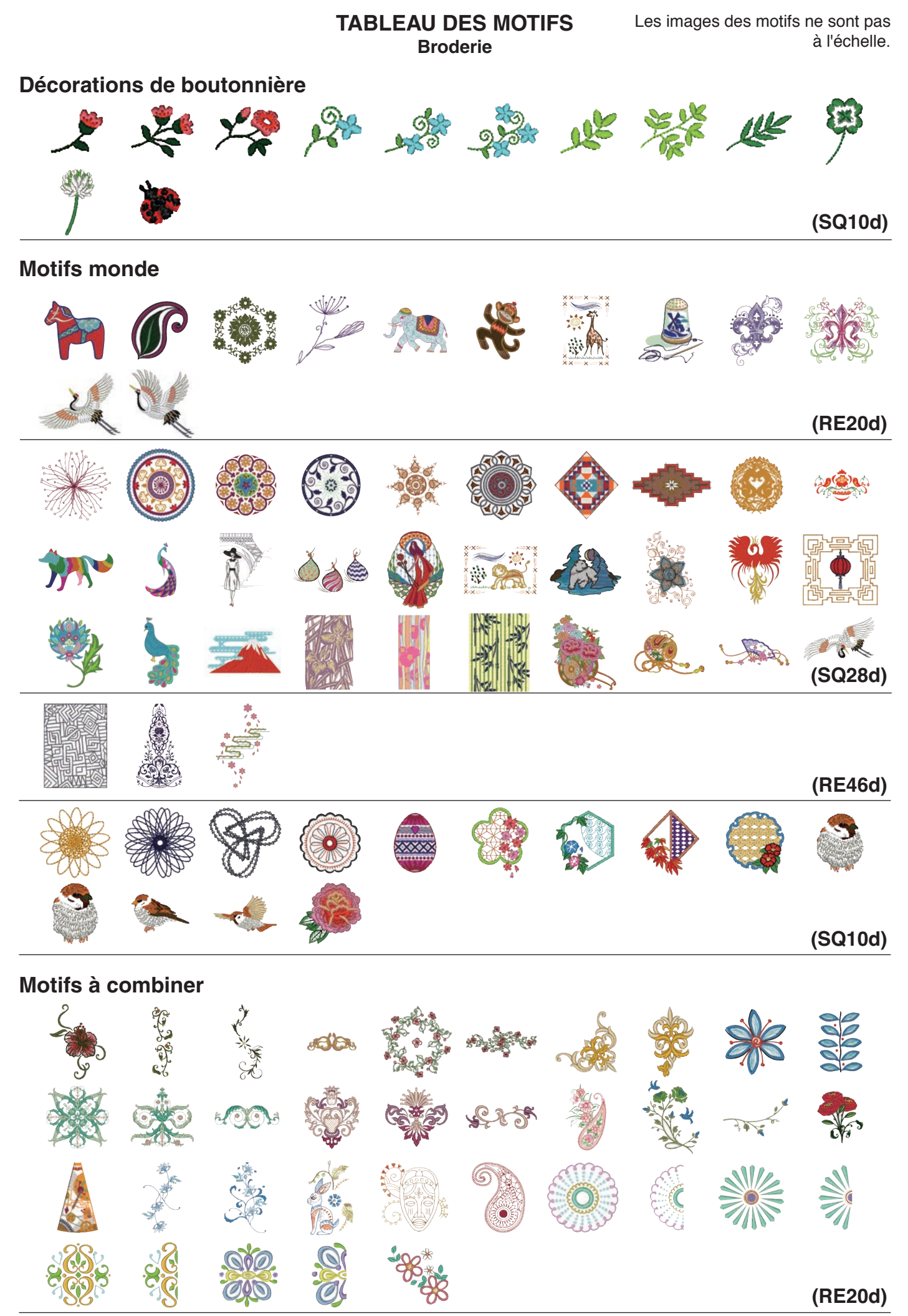

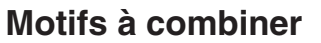

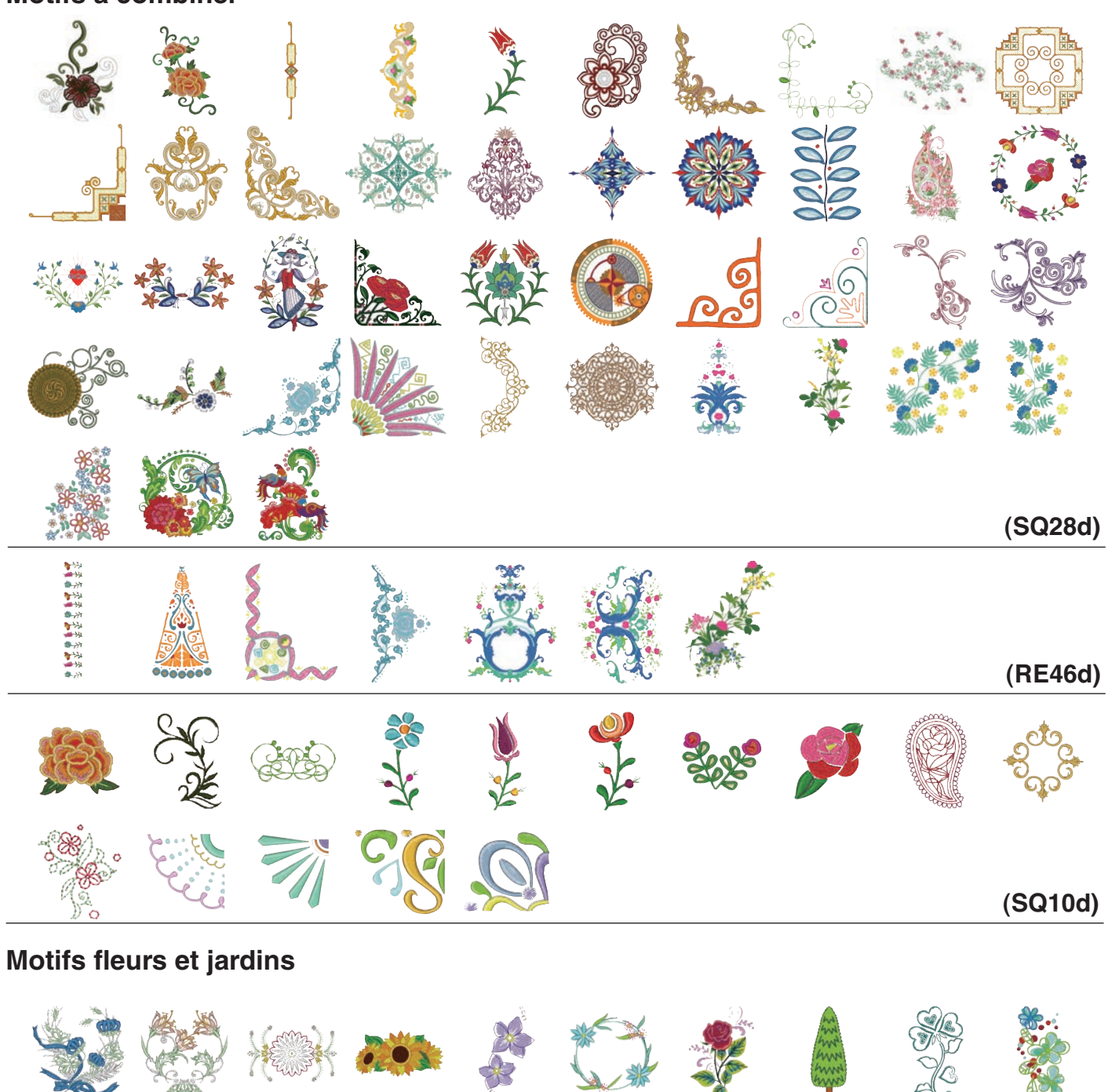

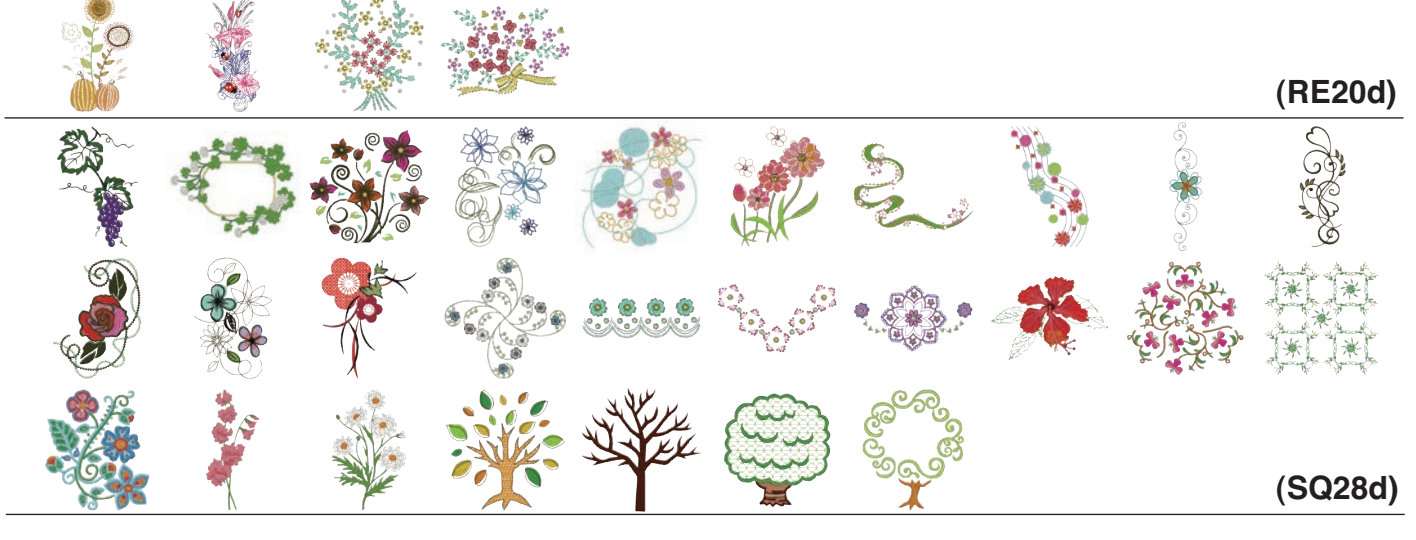

# Motifs fleurs et jardins

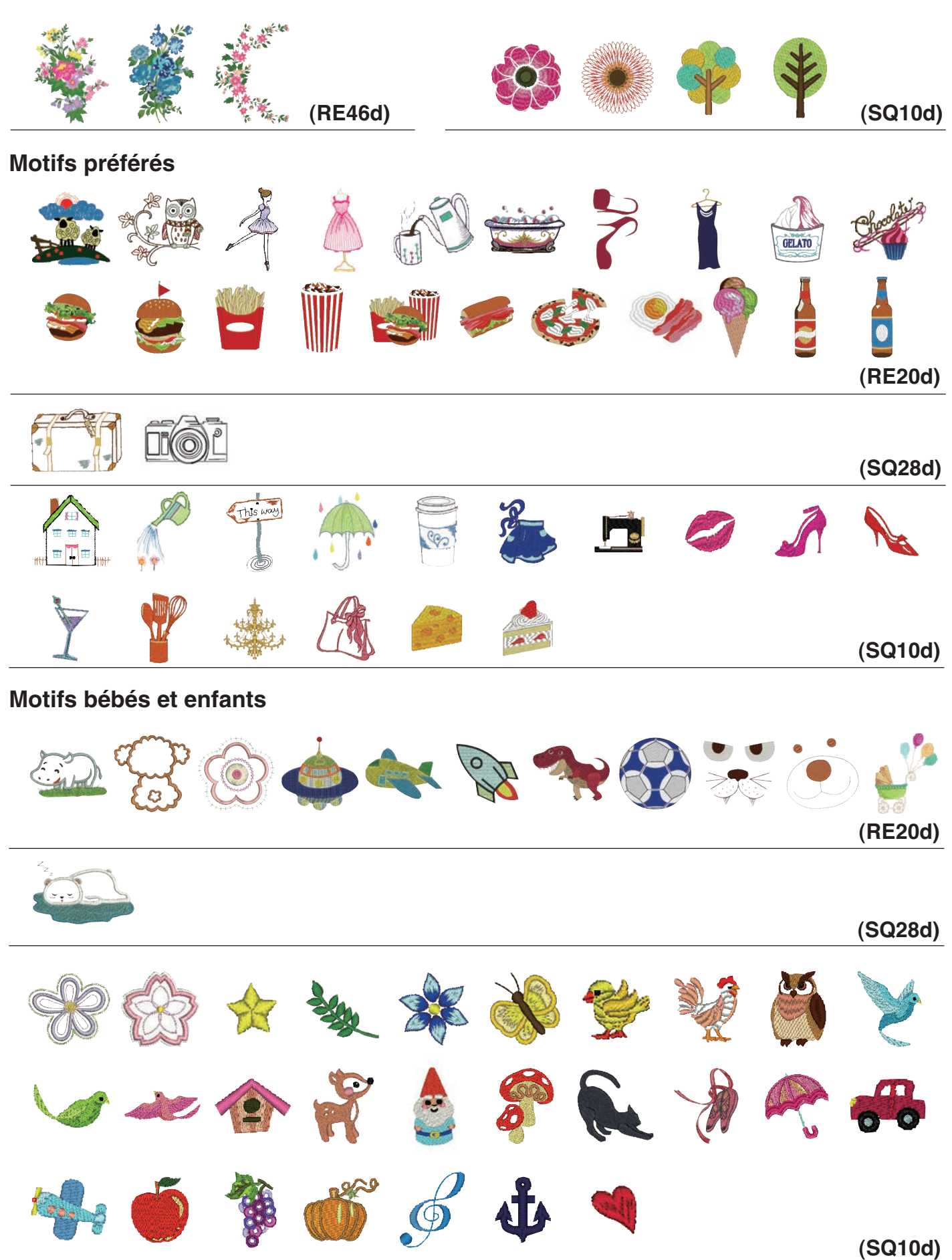

Motifs décoratifs ĊÓ (RE20d) 6.0 NURURURU REFERENCIES Signal and a second second second (SQ28d) (RE46d) 8 (SQ10d) **Motifs nourriture** (RE20d) (SQ28d) 4 (SQ10d)

Les images des motifs ne sont pas à l'échelle.

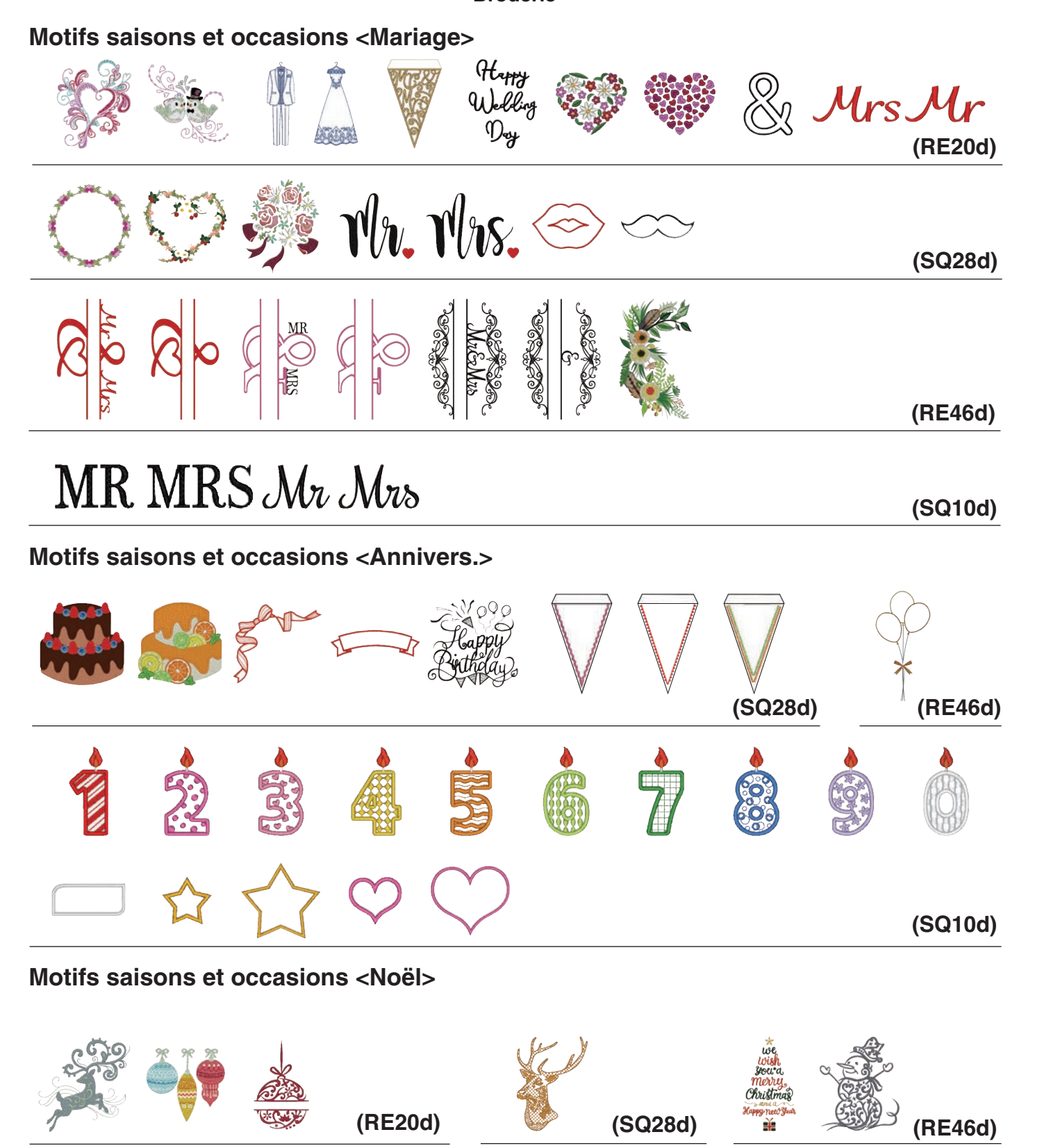

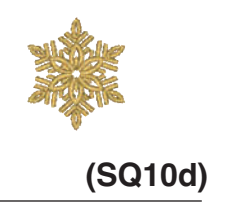

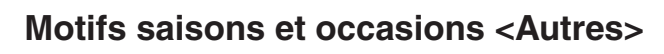

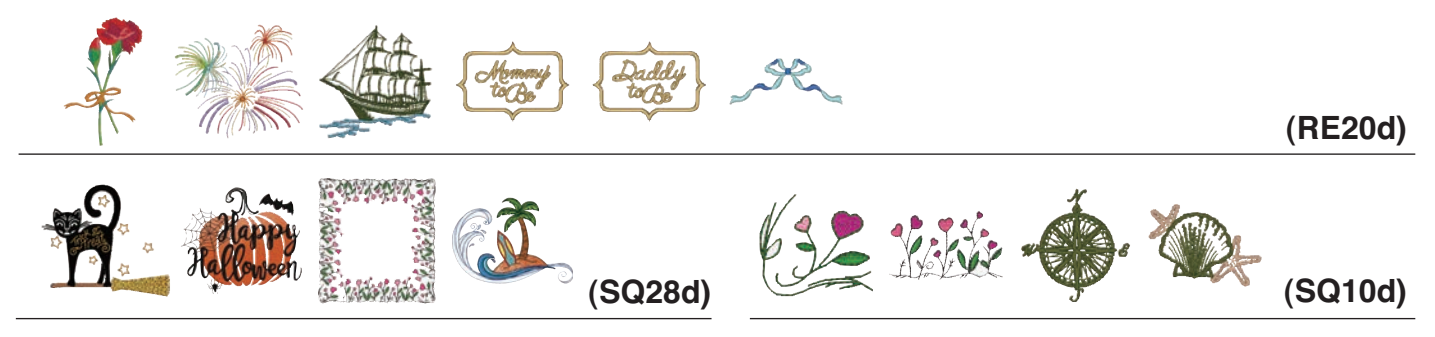

# Motifs en cerceau

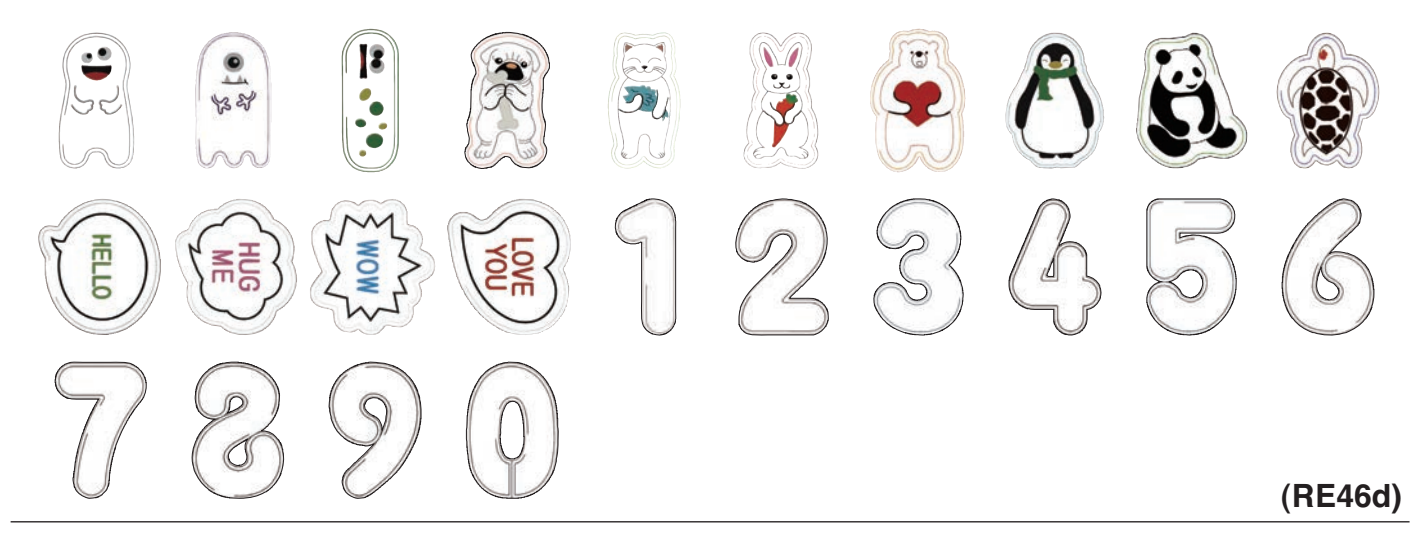

# Motifs de quilting

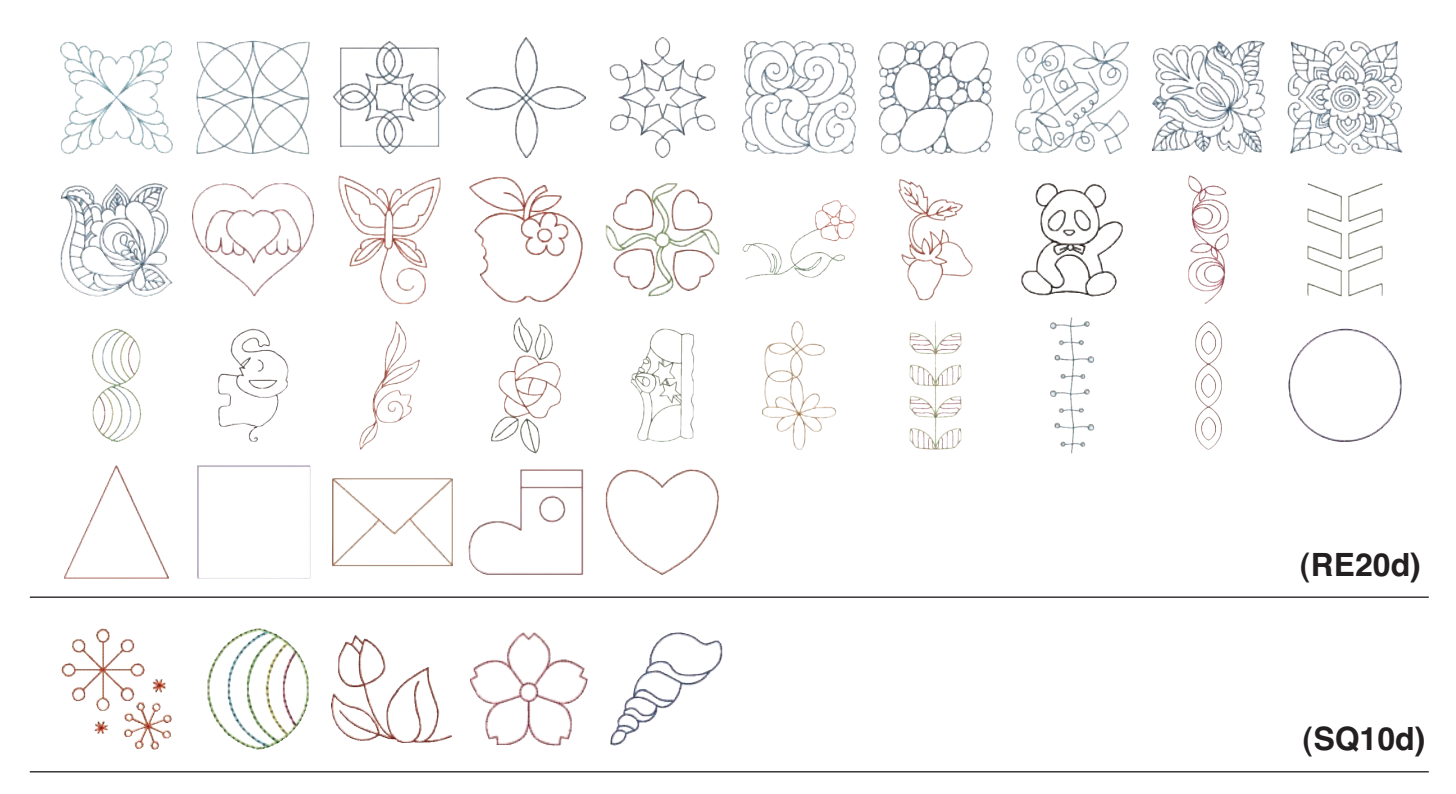

# Motifs de quilting

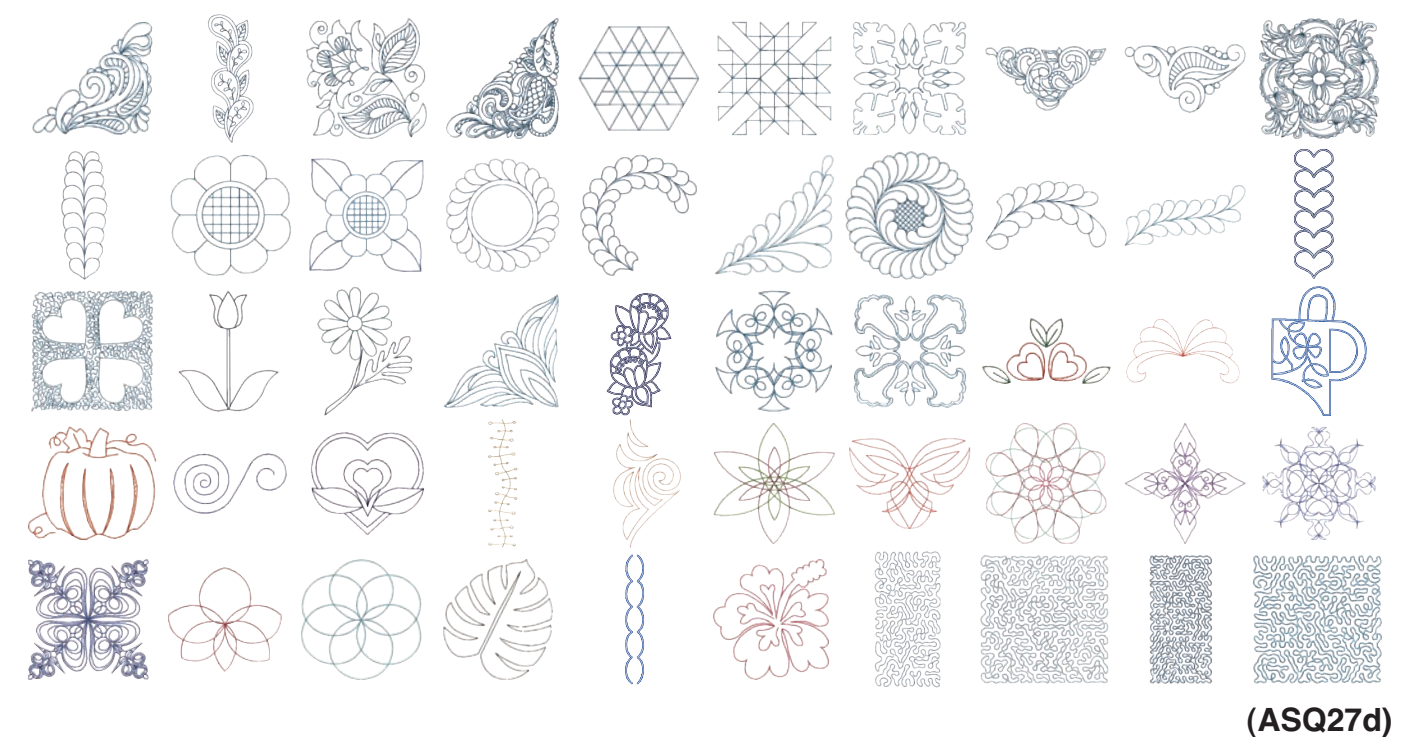

# Motifs de points de croix

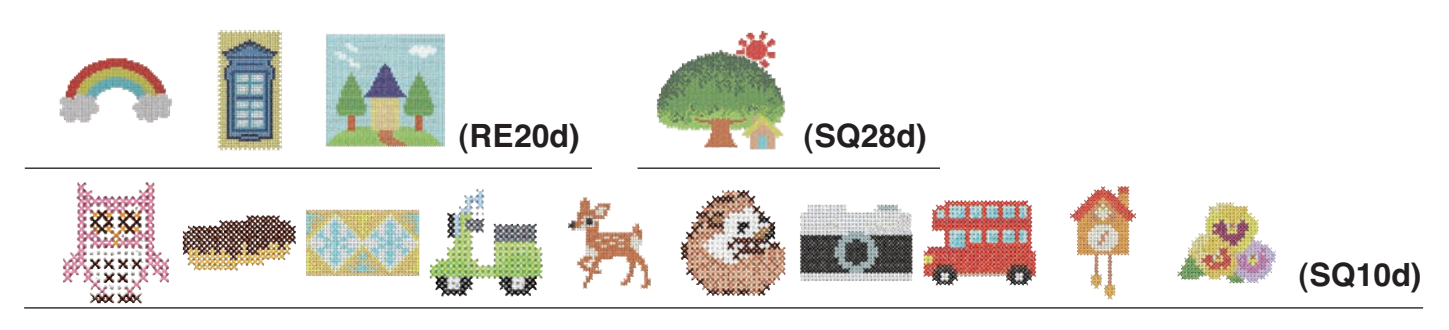

# Motifs de broderie Motifs pour stabilisant hydrosoluble

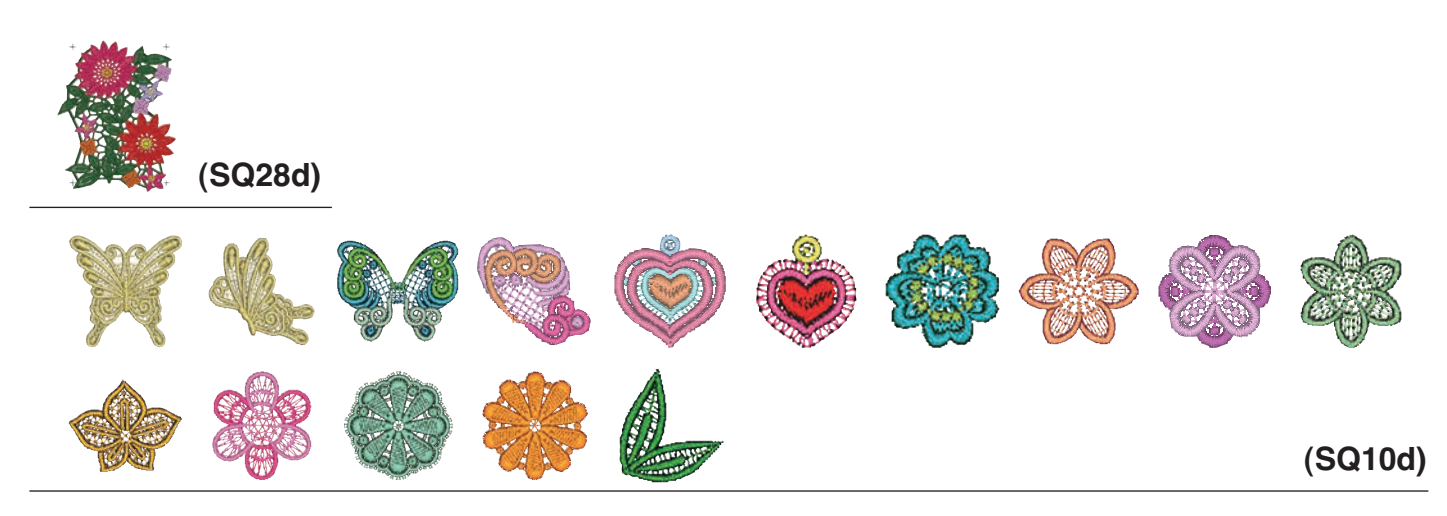

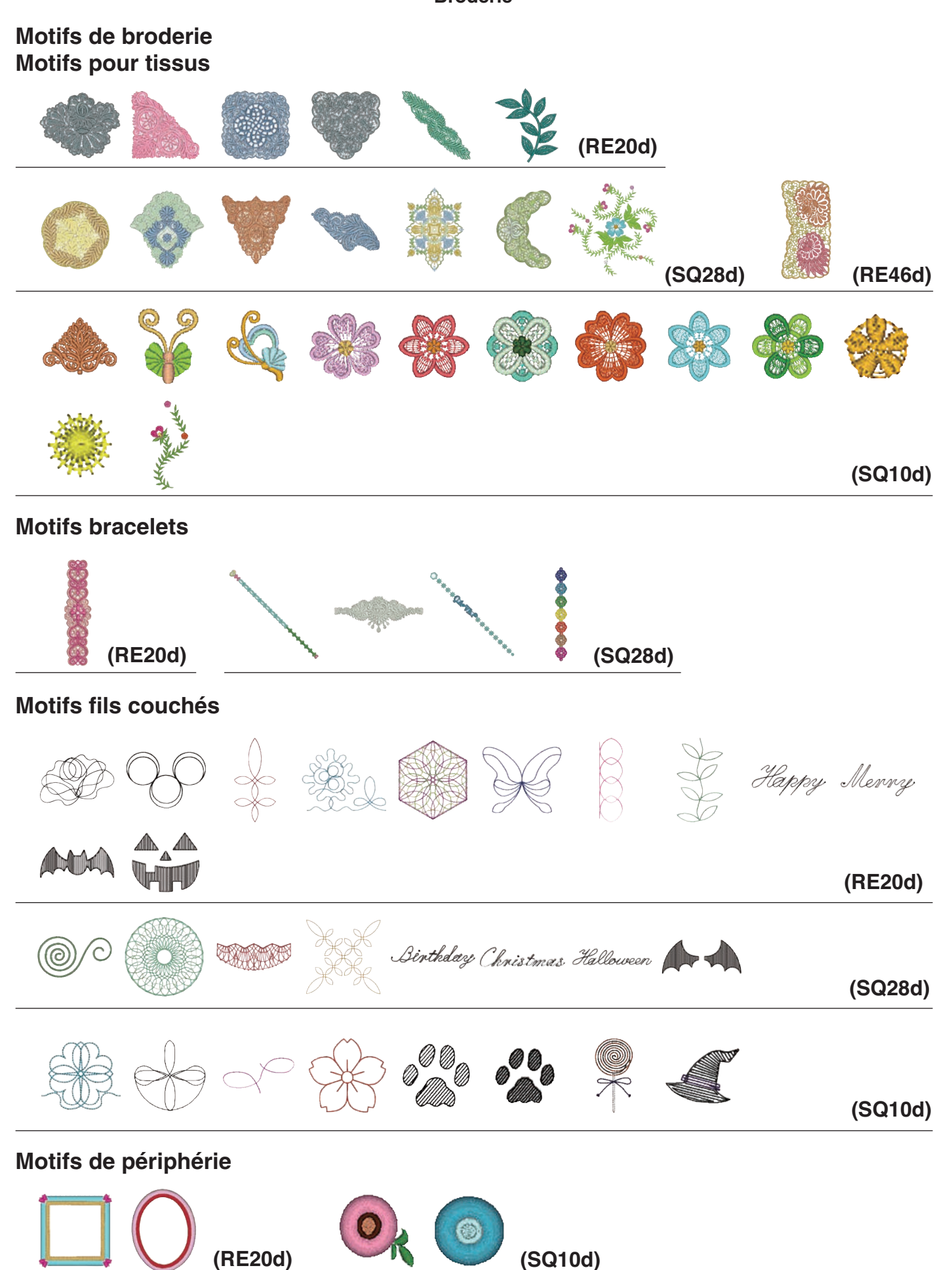

# Motifs pour bords

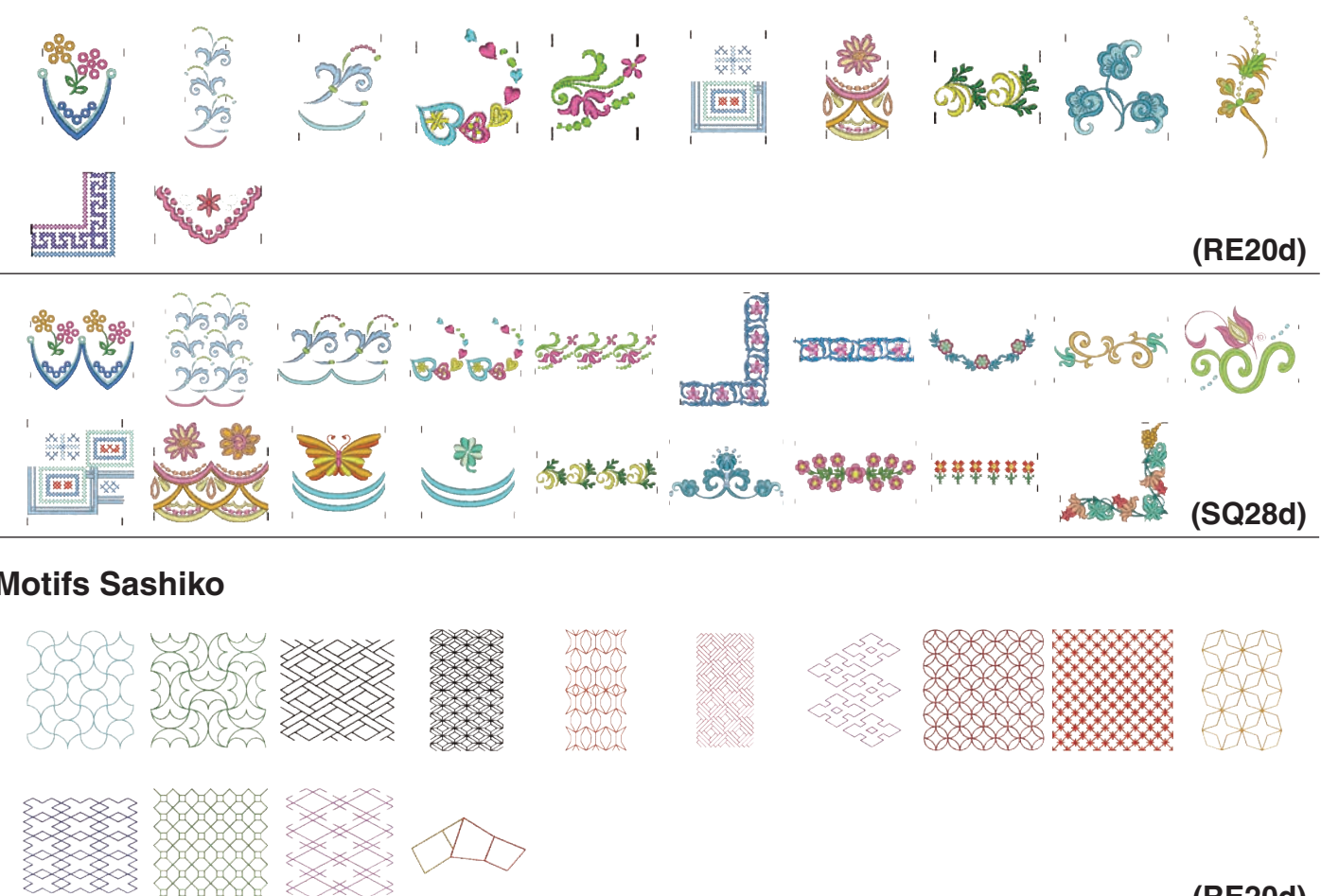

# **Motifs Sashiko**

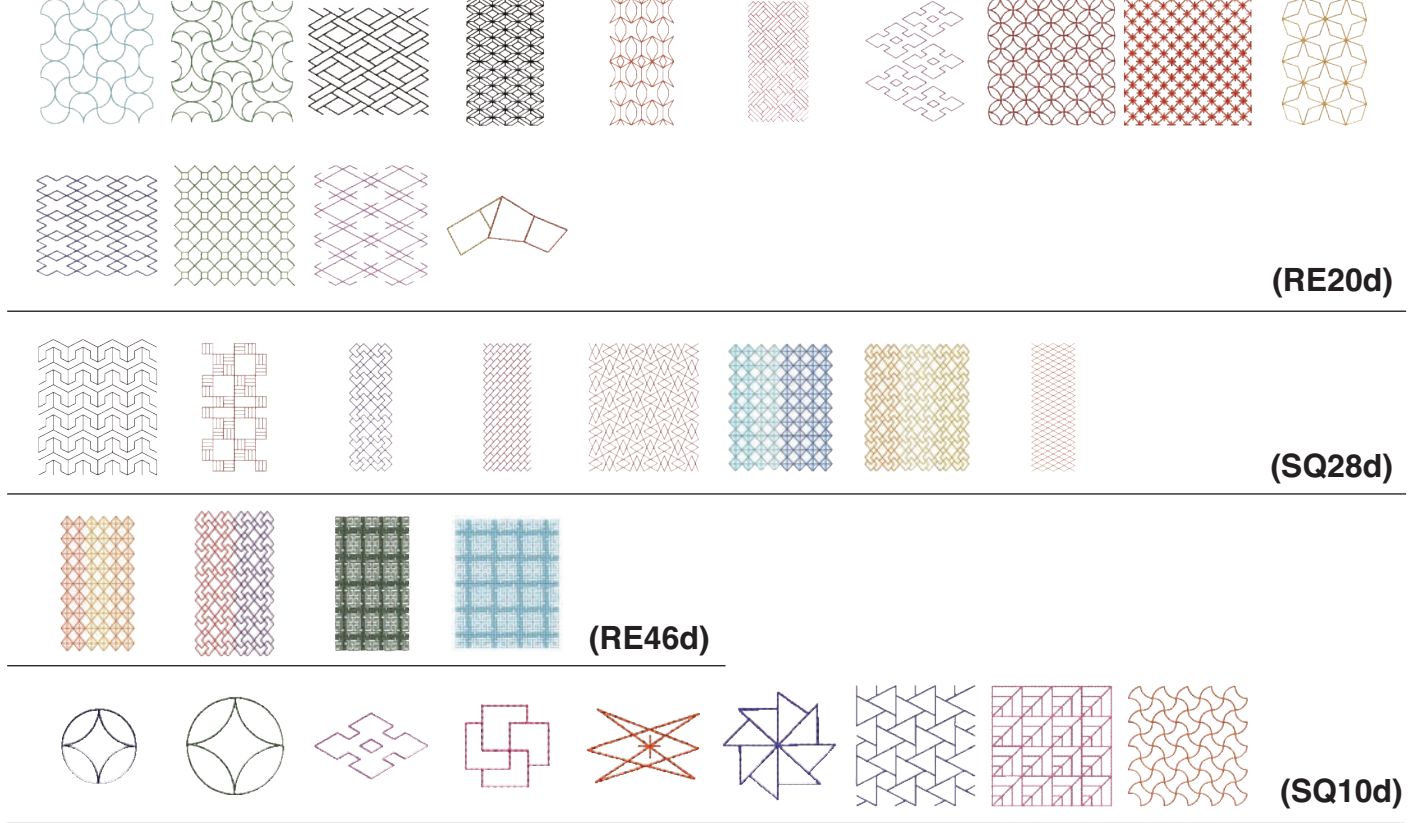

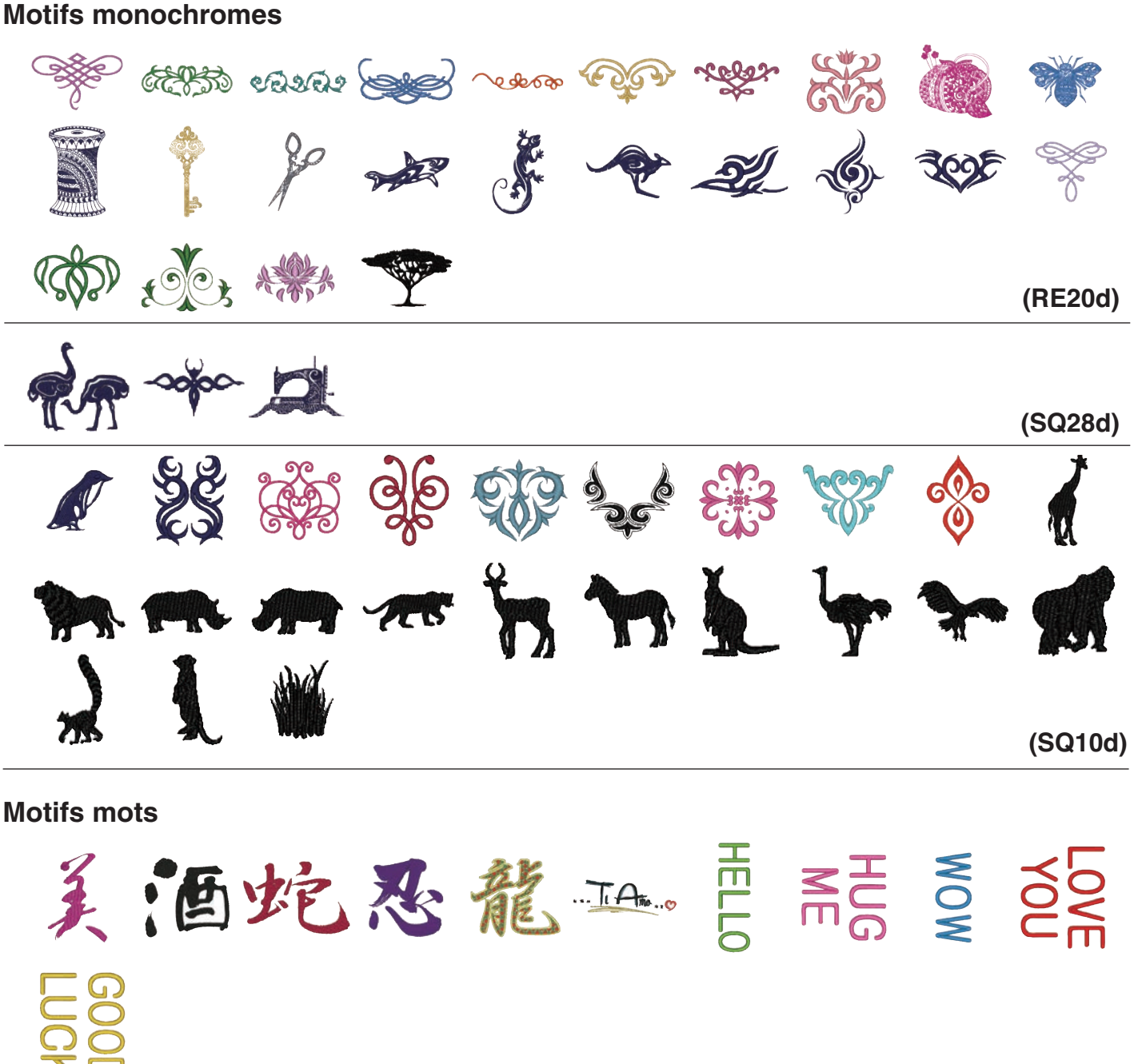

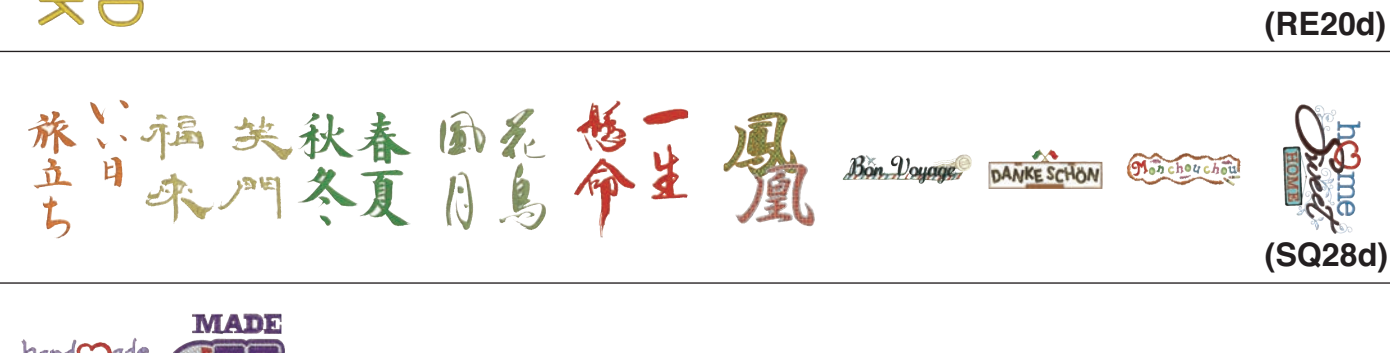

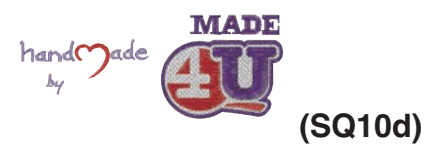

# Motifs alphabet <Fioriture>

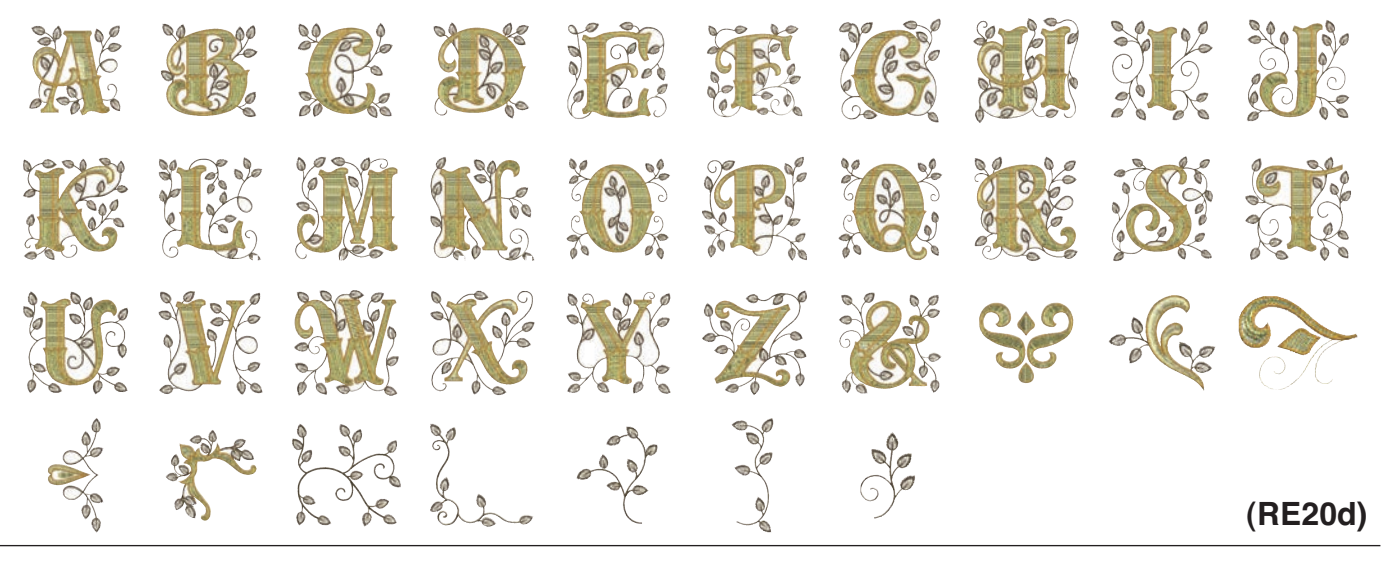

# Motifs alphabet <Point de croix>

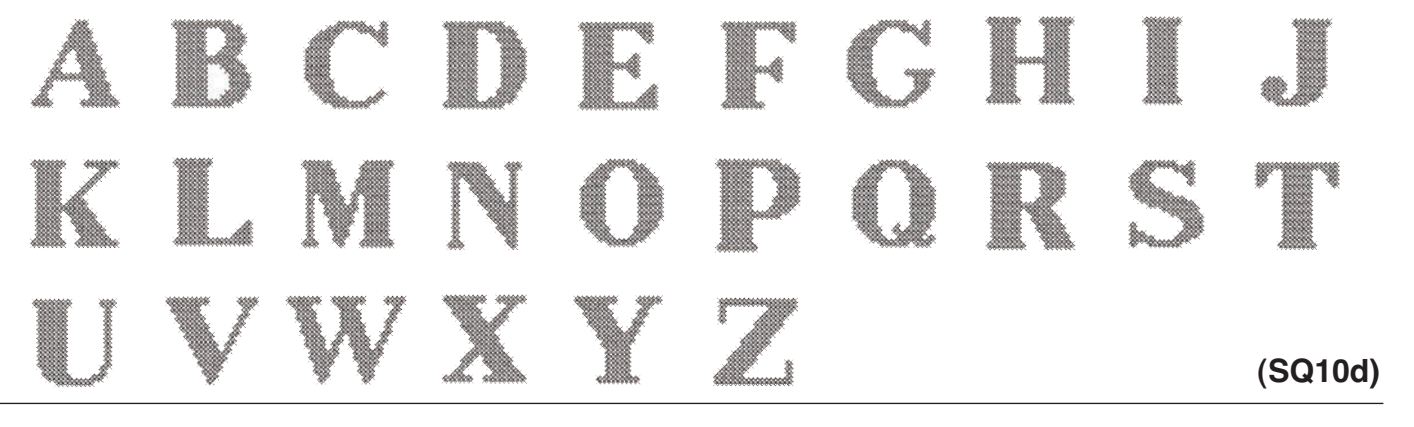

# Motifs alphabet <Hana>

# C D E F G H $\mathcal{O}$ P $\mathbf{G}$ $\mathbf{O}$ 6 3 ()() 8 67 (SQ10d)

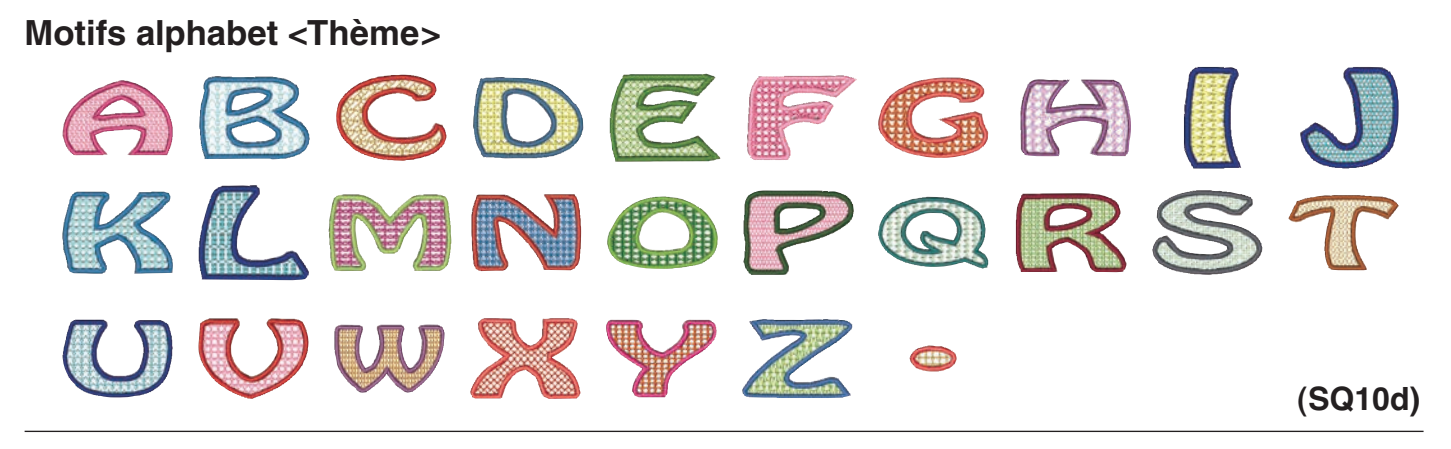

# Motifs alphabet <Floral>

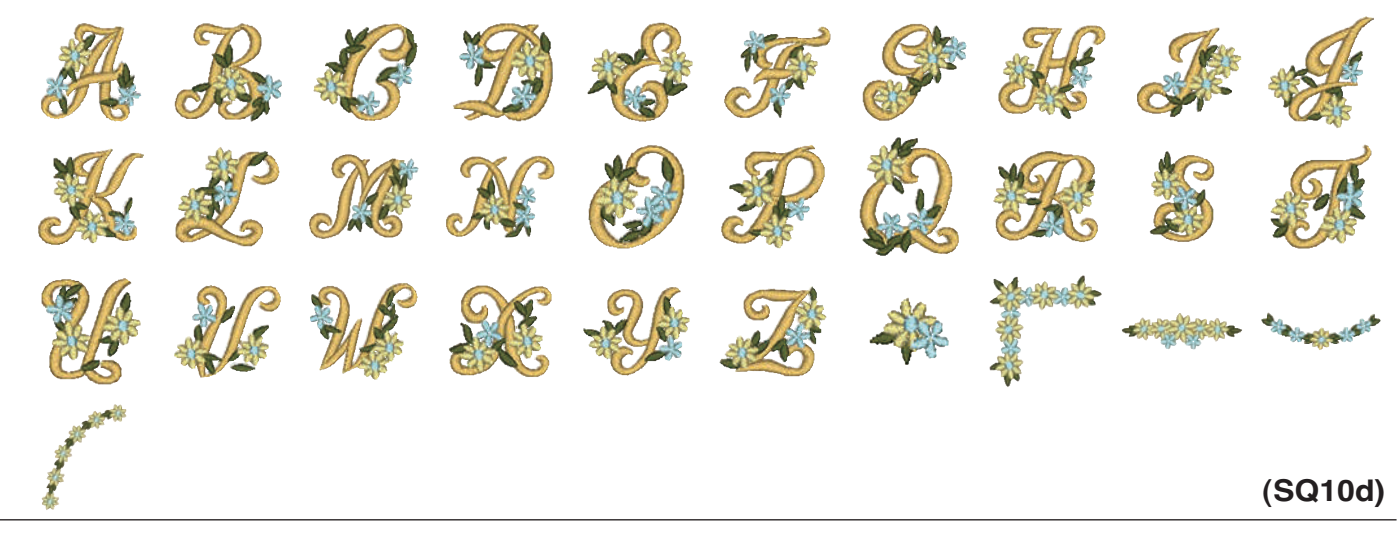

# Motifs alphabet <Bouclé>

ABCDEFGHIJ KLMNOPQRST UVWXYZ:

Motifs alphabet < Appliqué Amérique >

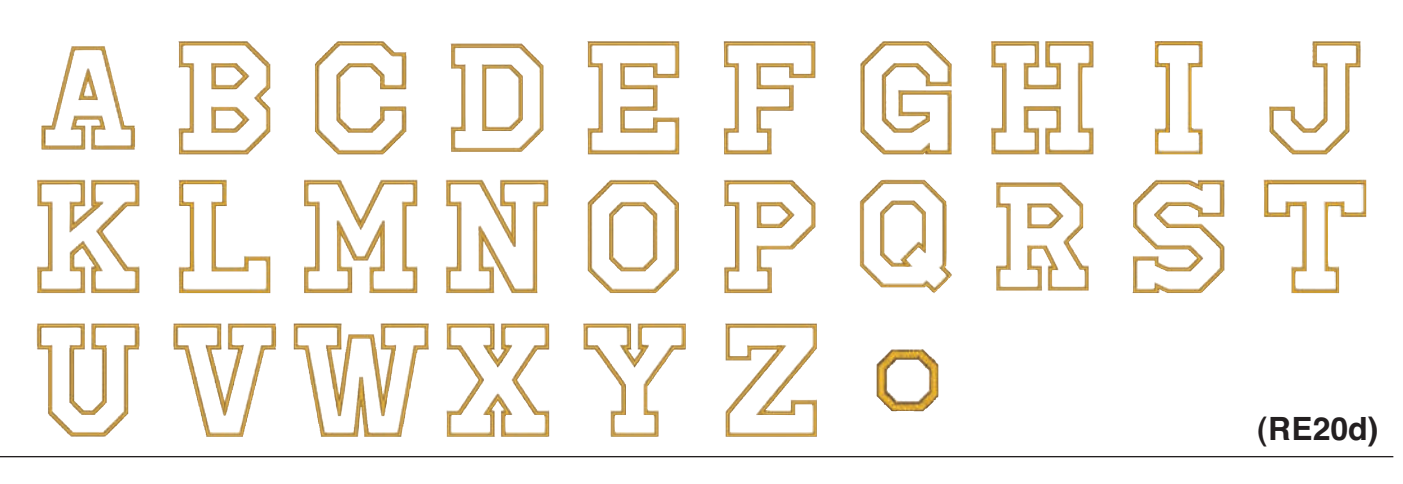

# Points de calibrage

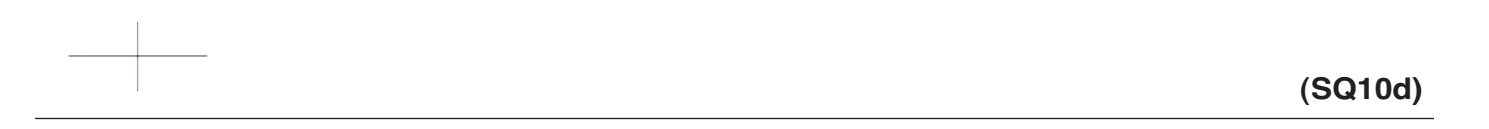

# TABLEAU DES MOTIFS

Monogramme de broderie

# Gothic

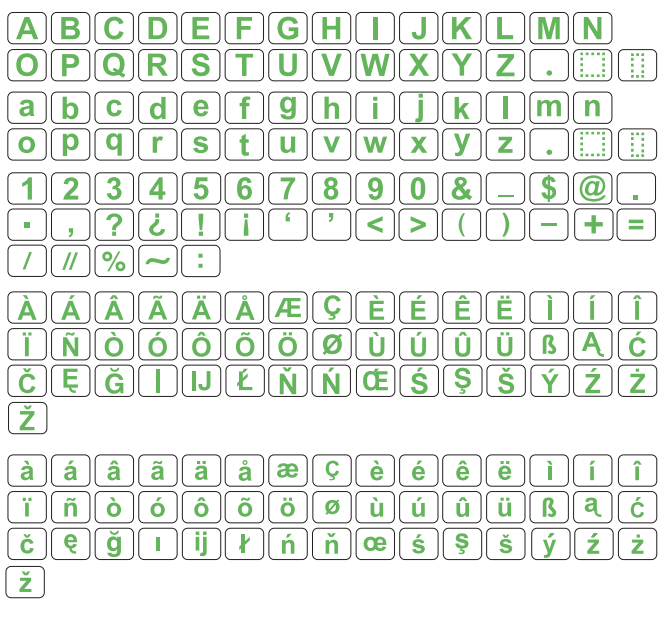

# Script

| ABCDEFGHJKLMN                                                                                                    |
|----------------------------------------------------------------------------------------------------|
| <i>OPQRSJUVWXYZ</i>                                                                                                    |
| a & c d e f g h i j k l m n                                                                                                    |
|                                                                                                    |
| 1234567890 & -\$@.                                                                                                    |
| ·,?¿!!``<>()-+=                                                                                                    |
|                                                                                                    |
| ŔŔŔŔĸĸĿĿĿĹĹĹŢ                                                                                                    |
| $\ddot{j}\tilde{N}\dot{\varrho}\dot{\varrho}\dot{\varrho}\dot{\varrho}\ddot{\varrho}\ddot{\varrho}\ddot{\varrho}\phi\dot{\varrho}\dot{\varrho}\dot{\varrho}\dot{\varrho}\dot{\varrho}\dot{\varrho}\dot{\varrho}\dot{\varrho}\dot{\varrho}\dot{\varrho}$                                                                                                    |
| $\check{\mathcal{C}} \underbrace{\check{\mathcal{C}}}_{\check{\mathcal{C}}} \underbrace{\check{\mathcal{C}}}_{\check{\mathcal{C}}} \underbrace{\check{\mathcal{C}}} \underbrace{\check{\mathcal{C}}} \check{\mathcal{C}} \check{\mathcal{C}} \check{\tilde{\mathcal{C}}} \check{\mathcal{C}} \check{\mathcal{C}} \check{\mathcal{C}} \check{\mathcal{C}} \check{\mathcal{C}}$                                                                                                    |
| Ž                                                                                                    |
| $\dot{a}$ $\dot{a}$ $\ddot{a}$ $\ddot{a}$ $\ddot{a}$ $a$ $\varphi$ $\dot{\varphi}$ $\dot{e}$ $\dot{e}$ $\dot{e}$ $\dot{i}$ $\dot{i}$                                                                                                    |
| $\ddot{\boldsymbol{n}} \hat{\boldsymbol{a}} \boldsymbol{\acute{o}} \boldsymbol{\acute{o}} \boldsymbol{\check{o}} \boldsymbol{\check{o}} \boldsymbol{a} \boldsymbol{\acute{u}} \boldsymbol{\acute{u}} \boldsymbol{\acute{u}} \boldsymbol{\ddot{u}} \boldsymbol{\check{\mu}} \boldsymbol{\check{\mu}} \boldsymbol{\check{\hat{\mu}}} \boldsymbol{\check{\hat{\mu}}} \boldsymbol{\check{\hat{\mu}}} \boldsymbol{\check{\hat{\mu}}} \boldsymbol{\check{\hat{\mu}}} \boldsymbol{\check{\hat{\mu}}} \boldsymbol{\check{\hat{\mu}}} \boldsymbol{\check{\hat{\ell}}} \boldsymbol{\check{\hat{\ell}}} \boldsymbol{\check{\ell}} \boldsymbol{\check{\hat{\ell}}} \boldsymbol{\check{\ell}} \boldsymbol{\check{\ell}} \boldsymbol{\check{\ell}} \boldsymbol{\check{\ell}} $ |
| $\check{c}\check{\xi}\check{g}Iij\ell\acute{n}\check{a}\&\acute{s}\check{s}\acute{y}\acute{z}\dot{z}$                                                                                                    |
| Ž                                                                                                    |

# Cheltenham

| ABCDEFGHIJKLMN              |
|-----------------------------|
| <b>OPQRSTUVWXYZ</b> .       |
| abcdefghijklmn              |
| opqrstuvwxyz                |
| 1234567890&_\$@.            |
|                             |
|                             |
| À Á Â Ă Å Å Æ Ç È É Ê Ì Í Î |
| ÏÑÒÓÔÕÖØÙÚÛÜBĄĆ             |
| ČĘĞįIJŁŃŇŒŚŞŠÝŹŻ            |
| Ž                           |
| à á â ã å æ Ç è é ê ë ì í î |
| ïñòóôõöØùúûüBąć             |
| čęğı ji ł ń ňœś § š ý ź ż   |
| Ž                           |
|                             |

# Bauhaus

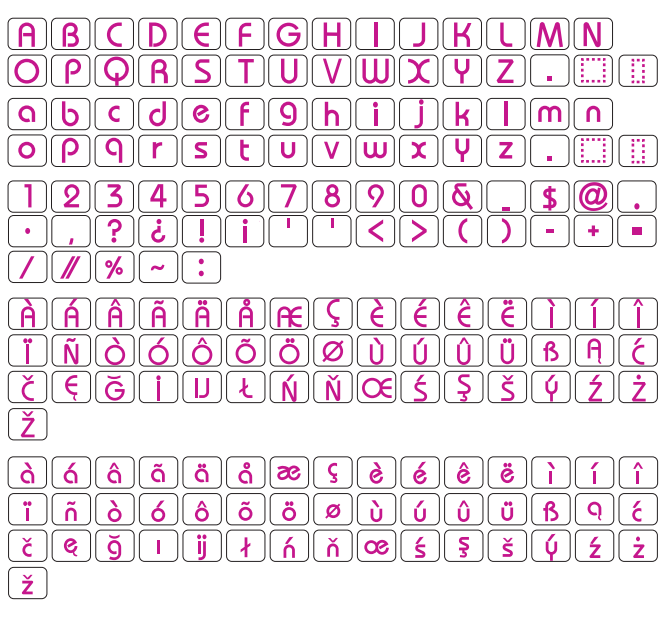

## Galant

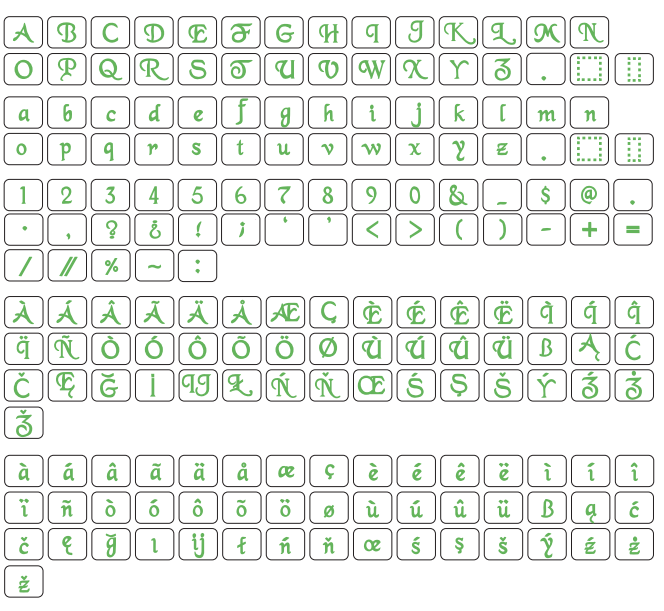

# Typist

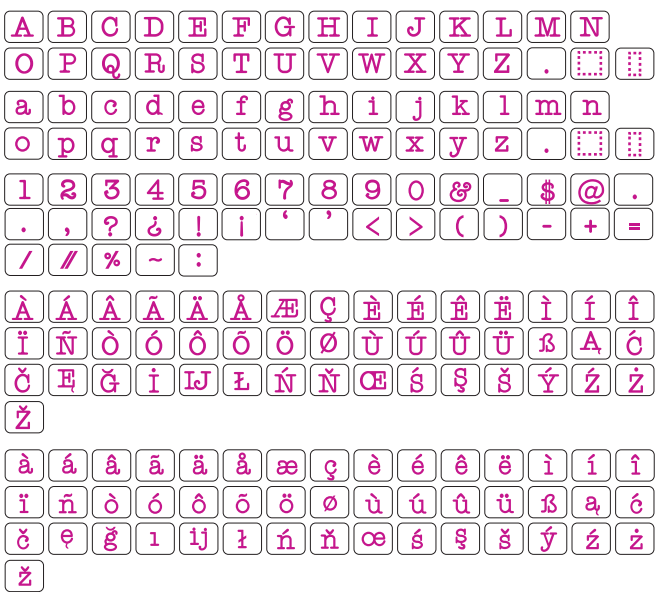

#### TABLEAU DES MOTIFS Monogramme de broderie

# Brush

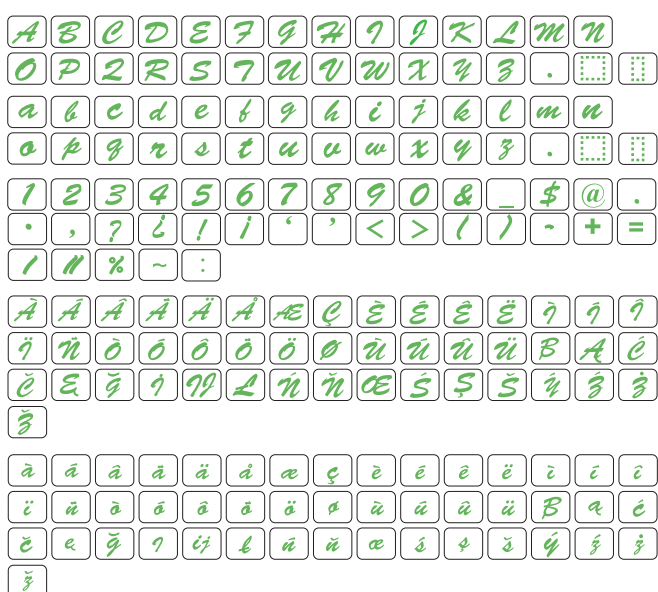

# **First Grade**

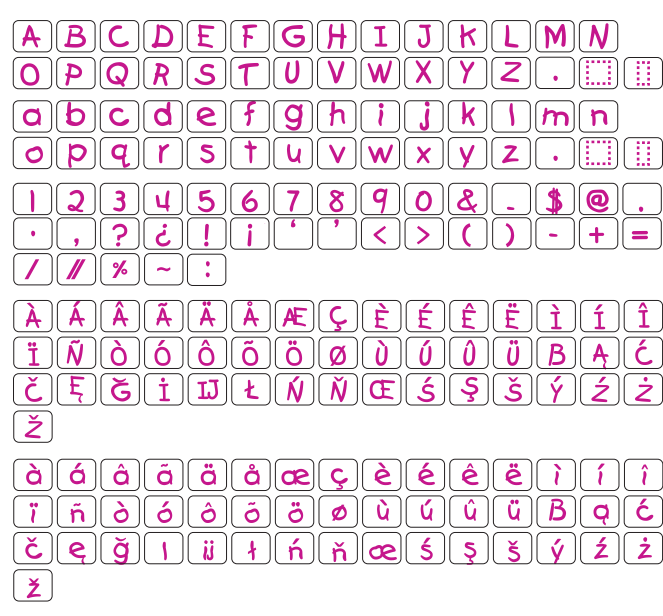

# Hollowblock

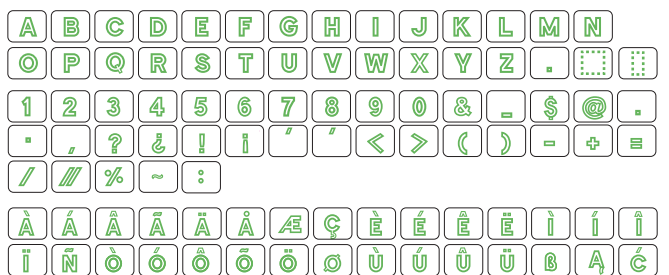

INOOOOQUUUUBAC ČĘĞIWŁŃŇŒŚŞŠÝŹŹ Ž

#### Jupiter

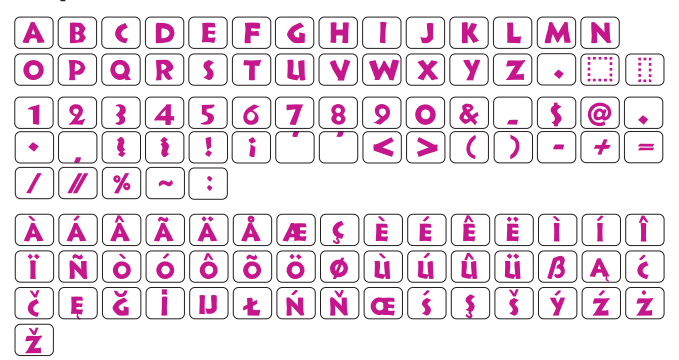

# **Micro Gothique**

| AB                  | CDEFGHIJKLMN              |
|---------------------|---------------------------|
| <b>O</b> [ <b>P</b> |                           |
| ab                  | ) c d e f g h i j k l m n |
| <b>o</b> ][p        | <b>qrstuvwxyz.</b>        |
| 12                  | 34567890&_\$@.            |
| • ,                 | )?¿!;; '`<>())-+=         |
| / [//               |                           |

# **Cyrillique 1**

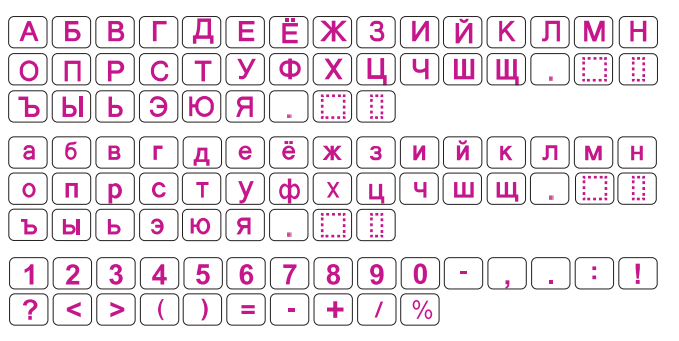

# **Cyrillique 2**

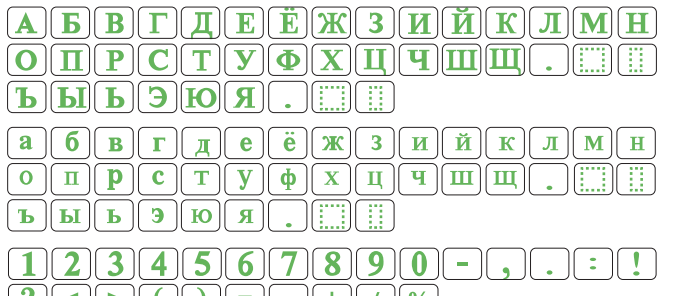

(?) < (>) () = (-) + (/)%

# **Cyrillique 3**

| <b>A</b> | <b>B</b>   | BTDEËX 3HÃK AMH                                                                                                    |
|----------|------------|----------------------------------------------------------------------------------------------------|
| 0        | <b>T</b>   | <b>₽ С Т У Ф Х Ц Ч Ш Щ</b>                                                                                                    |
| Ъ        | <b>В</b> І | <b>59</b> <i>H</i>                                                                                                    |
| a        | 6          | $ \begin{array}{c} \mathbf{\theta} \\ \mathbf{z} \\ \mathbf{\partial} \\ \mathbf{e} \\ \mathbf{\ddot{e}} \\ \mathbf{\mathcal{K}} \\ 3 \\ \mathbf{U} \\ \mathbf{\ddot{u}} \\ \mathbf{\mathcal{K}} \\ \mathbf{\lambda} \\ \mathbf{M} \\ \mathbf{H} \\ \mathbf{H} \\ H$ |
| 0        | <b>n</b>   | p c m y \$ x y u u u                                                                                                    |
| ъ        | ы          | <b>b 3 10 A</b>                                                                                                    |
| 1        | 2          | 34567890-                                                                                                    |
| ?        | <          | >()                                                                                                    |

# TABLEAU DES MOTIFS

Monogramme de broderie

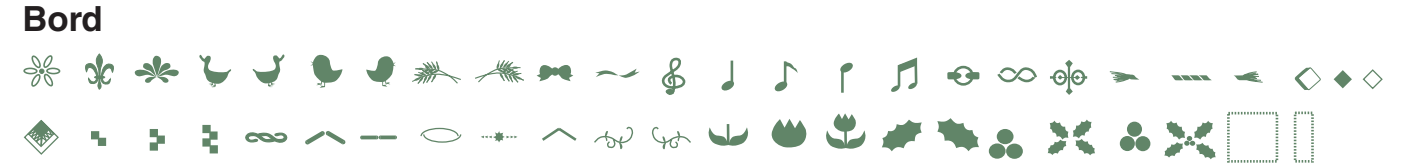

#### Couture

( ) we choose on a loo of the set of the set of the s

# 2 lettres

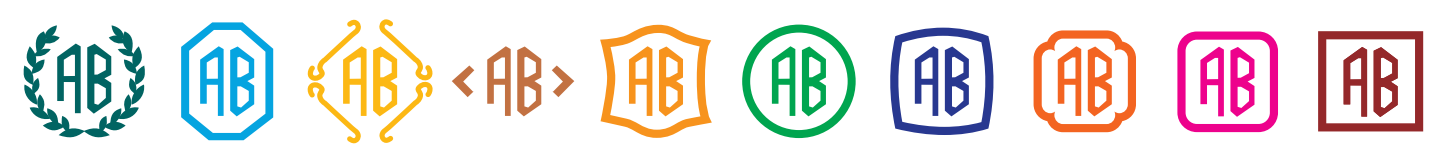

# 3 lettres

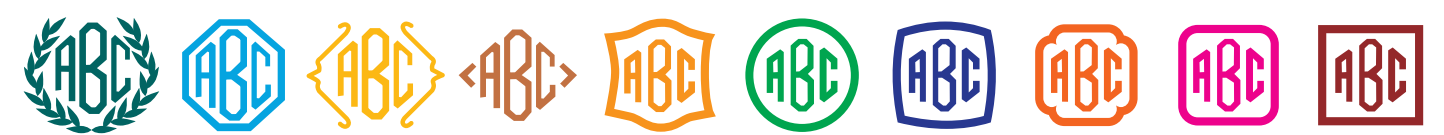
Cette page est laissée vide intentionnellement

868-800-035 (FR)